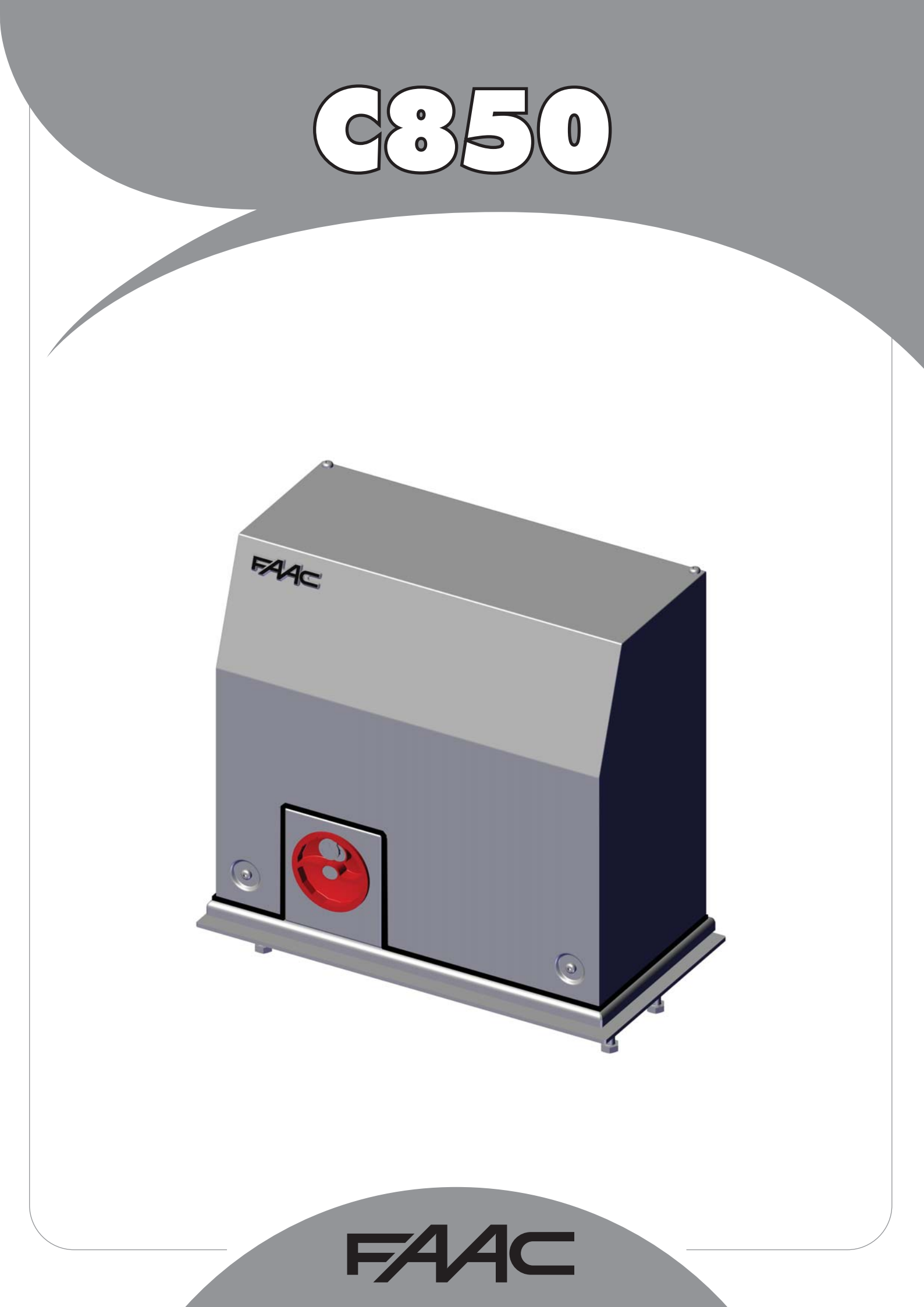

### CE-KONFORMITÄTSERKLÄRUNG FÜR MASCHINEN

(RICHTLINIE 2006/42/EG)

Der Hersteller: FAAC S.p.A.

Anschrift: Via Calari, 10 - 40069 Zola Predosa BOLOGNA - ITALIEN

erklärt, dass: Der Antrieb Mod. C850

gemäß der Richtlinie 2006/42/EG hergestellt wurde, um in eine Maschine eingebaut oder mit anderen Maschinen zu einer Maschine zusammengebaut zu werden

den wesentlichen Sicherheitsanforderungen der folgenden weiteren EWG-Richtlinien entspricht

2006/95/EG Niederspannungsrichtlinie 2004/108/EG Richtlinie zur elektromagnetischen Verträglichkeit

und erklärt darüber hinaus, dass die Inbetriebnahme der Maschine bis zu dem Zeitpunkt nicht gestattet ist, bis die Maschine, in die sie eingebaut wird bzw. als deren Bestandteil sie bestimmt ist, identifiziert und deren Konformität mit den Vorgaben der Richtlinie 2006/42/EWG und den nachfolgenden Änderungen erklärt wurde.

Bologna, 01 Januar 2012

Der Geschäftsführer A. Marcellan

A Moul

### CE-KONFORMITÄTSERKLÄRUNG FÜR DAS ELEKTRONISCHE STEUERGERÄT

Der Hersteller: FAAC S.p.A.

Anschrift: Via Calari, 10 - 40069 Zola Predosa BOLOGNA - ITALIEN

erklärt, dass: das elektronische Steuergerät E850

den wesentlichen Sicherheitsanforderungen der folgenden EWG-Richtlinien entspricht:

2006/95/EGNiederspannungsrichtlinie2004/108/EGRichtlinie zur elektromagnetischen Verträglichkeit

Hinweis:

Dieses Produkt wurde in einer typischen homogenen Konfiguration getestet (alle von FAAC S.p.A. hergestellten Produkte).

Bologna, 01 Januar 2012

Der Geschäftsführer A. Marcellan

A Maul

DEUTSCH

Übersetzung der Original-Anleitung

HINWEISE FÜR DIE MONTAGE

- ACHTUNG! Um die Personensicherheit zu gewährleisten, sollte die Anleitung aufmerksam befolgt werden. Eine falsche Montage oder ein fehlerhafter Betrieb des Produktes können zu schwerwiegenden Verletzungen führen.
- 2) <u>Die Anleitung aufmerksam lesen</u>, bevor mit der Montage des Produktes begonnen wird.
- Das Verpackungsmaterial (Kunststoff, Styropor usw.) darf nicht in Reichweite von Kindern aufbewahrt werden, da es eine potentielle Gefahrenquelle darstellt.
- 4) Die Anleitung muss griffbereit aufbewahrt werden, um auch in Zukunft Bezug auf sie nehmen zu können.
- 5) Dieses Produkt wurde ausschließlich für den in diesen Unterlagen angegebenen Gebrauch entwickelt und hergestellt. Jeder andere Gebrauch, der nicht ausdrücklich angegeben ist, könnte die Unversehrtheit des Produktes beeinträchtigen und/oder eine Gefahrenquelle darstellen.
- Die Firma FAAC lehnt jede Haftung f
  ür Sch
  äden ab, die durch unsachgem
  ä
  ßen oder nicht bestimmungsgem
  ä
  ßen Gebrauch der Automation verursacht werden.
- Das Gerät darf nicht in explosionsgefährdeten Umgebungen montiert werden. Entflammbare Gase bzw. Rauch stellen ein schwerwiegendes Sicherheitsrisiko dar.
- 8) Die mechanischen Bauelemente müssen den Anforderungen der Normen EN 12604 und EN 12605 entsprechen.

Für Länder, die nicht der Europäischen Gemeinschaft angehören, sind für die Gewährleistung eines entsprechenden Sicherheitsniveaus neben den nationalen gesetzlichen Bezugsvorschriften die oben aufgeführten Normen zu beachten.

- 9) Die Firma FAAC übernimmt keine Haftung im Falle von nicht fachgerechten Ausführungen bei der Herstellung der anzutreibenden Schließvorrichtungen sowie bei Deformationen, die eventuell beim Betrieb entstehen.
- 10) Für EU-Länder empfiehlt sich die Installation gemäß der geltenden Richtlinien und der Normen EN 12453 und EN 12445.
   Für Länder, die nicht der Europäischen Union angehören, empfiehlt sich die Installation gemäß der nationalen Gesetze und gültigen Bezugsvorschriften.
- Um ein entsprechendes Sicherheitsniveau zu gewährleisten, empfiehlt sich grundsätzlich die Anwendung der o.g. Normen.
- 11) Vor der Ausführung jeglicher Eingriffe auf der Anlage ist die elektrische Versorgung auszuschalten.
- 12) Auf dem Versorgungsnetz der Automation ist ein allpolige Schalter mit Öffnungsabstand der Kontakte von mindestens 3 mm einzubauen. Darüber hinaus wird der Einsatz eines Magnetschutzschalters mit 6 A mit allpoliger Abschaltung empfohlen.
- 13) Es sollte überprüft werden, ob vor der Anlage ein Differentialschalter

mit einer Auslöseschwelle von 0,03 A vorgesehen ist.

- 14) Es sollte überprüft werden, ob die Erdungsanlage fachgerecht ausgeführt wurde. Die Metallteile der Schließung sollten an diese Anlage angeschlossen werden.
- 15) Die Automation verfügt über eine eingebaute Sicherheitsvorrichtung für den Quetschschutz, die aus einer Drehmomentkontrolle besteht. Es ist in jedem Falle erforderlich, deren Eingriffsschwelle gemäß der Vorgaben der unter Punkt 10 angegebenen Vorschriften zu überprüfen.
- 16) Die Sicherheitsvorrichtungen (Norm EN 12978) ermöglichen den Schutz eventueller Gefahrenbereiche vor mechanischen Bewegungsrisiken, wie zum Beispiel Quetschungen, Mitschleifen oder Schnittverletzungen.
- 17) Für sämtliche Anlagen wird der Einsatz von mindestens einem Leuchtsignal (z.B. FAACLIGHT) sowie eines Hinweisschildes empfohlen, das über eine entsprechende Befestigung mit dem Aufbau des Tors verbunden wird. Darüber hinaus sind die unter Punkt "16" erwähnten Vorrichtungen einzusetzen.
- 18) Die Firma FAAC lehnt jede Haftung hinsichtlich der Sicherheit und des störungsfreien Betriebs der Automation ab, wenn Komponenten auf der Anlage eingesetzt werden, die nicht im Hause FAAC hergestellt wurden.
- Bei der Wartung sollten ausschließlich Originalteile der Firma FAAC verwendet werden.
- 20) An den Bestandteilen des Automationssystems dürfen keinesfalls Veränderungen vorgenommen werden.
- 21) Der Monteur muss in Notfällen sämtliche Informationen in Bezug auf den manuellen Betrieb des Systems liefern und dem Betreiber der Anlage die Gebrauchsanleitung, die dem Produkt beigelegt ist, übergeben.
- 22) Weder Kinder noch Erwachsene dürfen sich während des Betriebs in der unmittelbaren Nähe der Automation aufhalten.
- 23) Die Funksteuerungen und alle anderen Impulsgeber müssen außerhalb der Reichweite von Kindern aufbewahrt werden, um ein versehentliches Aktivieren der Automation zu vermeiden.
- 24) Der Durchgang/die Durchfahrt darf nur bei stillstehender Automation erfolgen.
- 25) Der Betreiber darf keinerlei Reparaturen oder direkte Eingriffe an der Automation ausführen, sondern muss sich hierfür ausschließlich an qualifiziertes Fachpersonal wenden.
- 26) Wartung: Mindestens alle 6 Monate muss die Funktionstüchtigkeit der Anlage, insbesondere die Funktionstüchtigkeit der Sicherheits- und der Entriegelungsvorrichtungen überprüft werden (falls vorhanden auch die Schubkraft des Antriebs).
- 27) Alle Vorgehensweisen, die nicht ausdrücklich in der vorliegenden Anleitung vorgesehen sind, sind nicht zulässig.

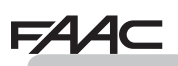

| 1 GENERELLE INFORMATIONEN                                                             | 5                |
|---------------------------------------------------------------------------------------|------------------|
| 2 BESCHREIBUNG UND TECHNISCHE EIGENSCHAFTEN                                           | 5                |
| 3 ABMESSUNGEN                                                                         | 6                |
| 4 ELEKTRISCHE VORBEREITUNGEN (Standardanlage Öffnung nach rechts)                     | 6                |
| 5 MONTAGE DER AUTOMATION                                                              | 6                |
| 5.1 VORABPRÜFUNGEN                                                                    | 6                |
| 5.2 EINMAUERN DER FUNDAMENTPLATTE                                                     | 7                |
| 5.3 MECHANISCHE MONTAGE                                                               | 8                |
| 5.4 MONTAGE DER ZAHNSTANGE                                                            | 9                |
| 5.4.1 ZAHNSTANGE AUS STAHL ZUM ANSCHWEISSEN (Abb. 13)                                 | 9                |
| 5.4.2 ZAHNSTANGE AUS STAHL ZUM ANSCHRAUBEN (Abb. 14)                                  | 9                |
| 6 INBETRIEBNAHME                                                                      | 10               |
| 6.1 ANSCHLUSS DER STEUERKARTE                                                         | 10               |
| 6.1.1 VOM INSTALLATEUR HERZUSTELLENDE ANSCHLÜSSE                                      | 10               |
| 6.1.2 ELEKTRONISCHES STEUERGERÄT                                                      | 10               |
| 6.2 EINSTELLEN DER ENDANSCHLÄGE                                                       | 11               |
| 7 PRÜFUNG DER AUTOMATION                                                              | 13               |
| 8 ENTRIEGELN/SPERREN/BLOCKIEREN DES ANTRIEBS                                          | 13               |
| 9 INSTANDHAI TUNG                                                                     | 13               |
| 10 REPARATUR                                                                          | 13               |
|                                                                                       | 11               |
| 11 1 HINWEISE                                                                         | 14<br>1A         |
| 11.2 TECHNISCHE EIGENSCHAFTEN E850                                                    | 11               |
| 11.3 I AVOLIT LIND RESCHREIBLING DER KOMPONENTEN E850                                 | 11               |
| 11 3 1 1 AYOUT E850                                                                   | 14               |
| 11 3 2 BESCHREIBING DER KOMPONENTEN E850                                              | 11               |
| 11 A EI EKTRISCHE ANSCHI ÜSSE                                                         | 15               |
| 11 4 1 KI FMMI FISTE II - 7UBEHÖRTEII F (ABB 28)                                      | 15               |
| 11.4.2 ANSCHI USS FOTOZELLEN AN RELAIS UND SICHERHEITSVORRICHTUNGEN MIT ÖFENERKONTAKT | 10               |
| 11.4.3 ANSCHIUSS DER BUS-ECTOZELLEN                                                   | 10               |
| 11.4.4 KI FMMI FISTE I2 BI INKI FUCHTE                                                | 10               |
| 11 4 5 KI EMMI EISTE 19 - VERSORGI ING (ABB 34)                                       |                  |
| 11.4.6 STECKVERBINDER 13.15 - SCHNELLVERBINDER                                        |                  |
| ENDANSCHLAG BEIM ÖFENEN LIND SCHLIESSEN (ABB. 28)                                     | 17               |
| 11 4 7 FREQUENZWÄHLER DS1 (ABB 27)                                                    | 17               |
| 11 4 8 STECKVERBINDER 14 - MINIDEC- DECODER                                           | 17               |
| UND RP-STECKPI ATZ                                                                    |                  |
| 11 4 9. UMKEHRUNG DER ANSCHLÜSSE VON ÖFENUNG NACH RECHTS AUF ÖFENUNG NACH LINKS       | 18               |
|                                                                                       | 20               |
|                                                                                       | 20               |
| 11.5.7 GRUNDEINSTELLUNGEN                                                             | 20               |
| 11.5.2 ANDERN DER VOREINSTELLUNGEN                                                    | 21               |
| 11.5.5 NEUE BUS-ANZEIGE E050                                                          | Z I              |
|                                                                                       | 22               |
| 11.8 EXPERTENEINSTELLUNGEN                                                            | 23<br>21         |
| 11.6 INRETRIERNAHME STELLERKARTE E850                                                 | 24<br>21         |
|                                                                                       | 24<br>21         |
| 11.6.2 PRÜFLING DES BUS-ZUSTANDS                                                      | <u>2</u> 4<br>24 |
| 11.7 PRÜFUNG DER AUTOMATION                                                           | 24               |
| 11.8.1. INDIVIDUELLE FINSTELLUNGEN DER BETRIEBSLOGIKEN                                | 25               |
| 11.9 TABELLE DER BETRIEBSLOGIKEN                                                      | 20               |
| 12 ELEKTRONISCHES GERÄT OMRON-EREOUENZUMRICHTEP                                       | 28               |
|                                                                                       | 20<br>20         |
| 12.1 BEGGINEIBUNG I NEGOLIZOWINIGHTER-NONGOLE                                         | 20<br>20         |
| 12 3 DEFAULTWERTE DES EREGUENZUMRICHTEPS                                              | 21               |
|                                                                                       | 22               |
|                                                                                       | 21               |
| 12.5 2 SELICITOR THORAE                                                               | 2/               |
|                                                                                       |                  |

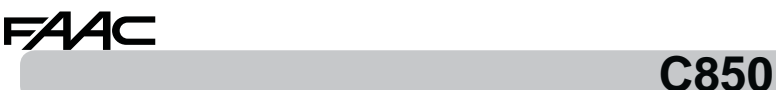

Wir danken Ihnen für das Vertrauen, das Sie in unser Produkt setzen, und sind überzeugt, dass es im Rahmen des geplanten Einsatzbereiches voll und ganz Ihren Erwartungen gerecht wird.. Dieses Produkt wurde als Zufahrtskontrollgerät geplant und gebaut. JEDE ANDERWEITIGE VERWENDUNG IST UNZULÄSSIG.

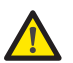

Die beiliegende Betriebsanleitung bitte aufmerksam durchlesen, denn sie enthält wichtige Hinweise bezüglich Sicherheit, Installation, Verwendung und Instandhaltung.

#### **1 GENERELLE INFORMATIONEN**

Die vorliegende Betriebsanleitung ist für folgende Modelle gültig: C850

Das Modell C850 ist ein elektromechanischer Antrieb für Schiebetore.

Die Irreversibilität des Systems wird durch eine Elektrobremse gewährleistet. Diese Elektroschlosses, dass der Schiebeflügel bei stillstehendem Motor manuell bewegt wird, und somit ist auch die Installation eines elektrischen Schlosses überflüssig. Bei Stromausfall oder Betriebsstörungen kann das Tor durch eine einfach zu bedienende Entriegelungsvorrichtung von Hand betätigt werden.

#### 2 BESCHREIBUNG UND TECHNISCHE EIGENSCHAFTEN

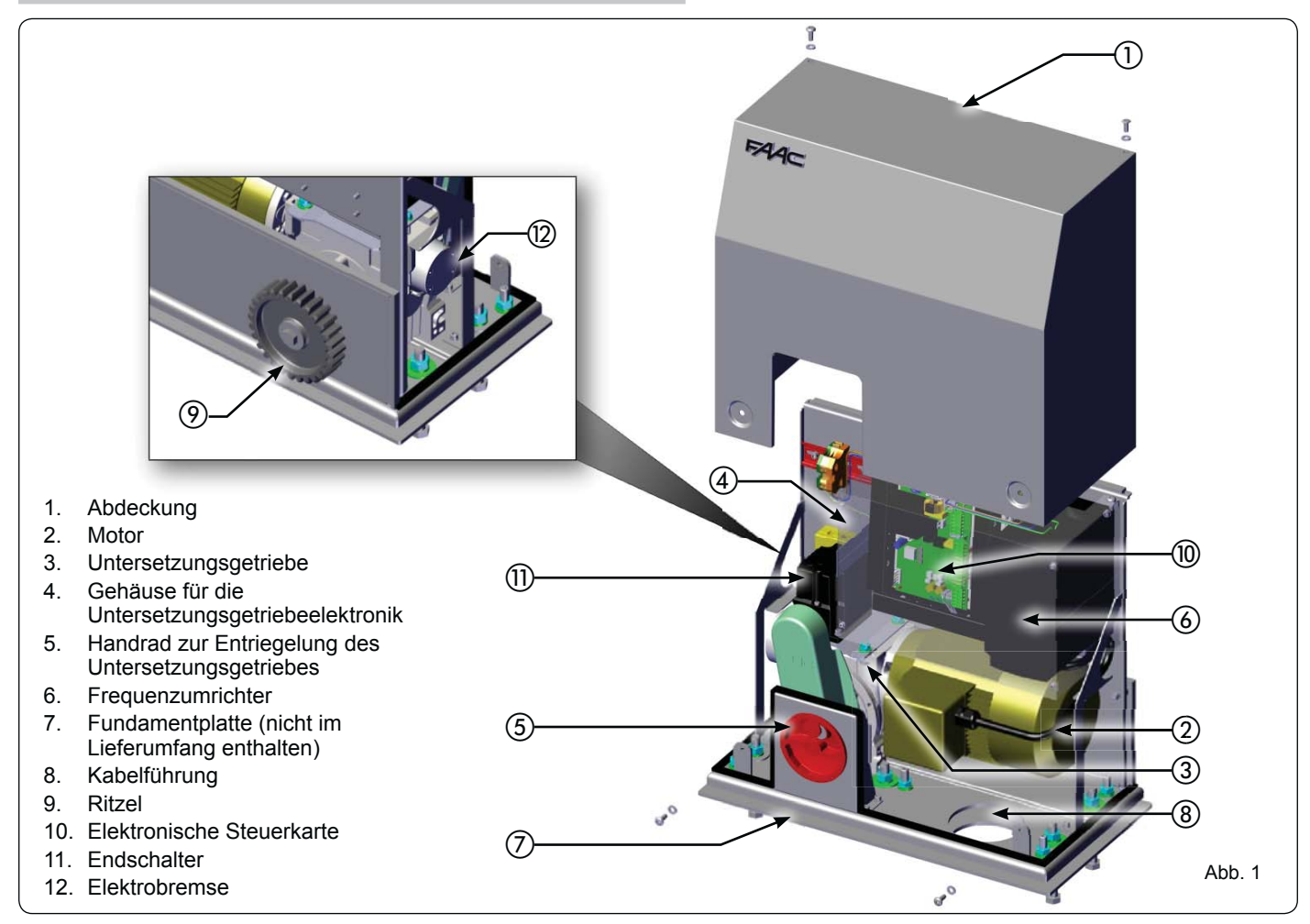

| TECHNISCHE EIGENSCHAFTEN C850    |                  |                              |                                       |  |
|----------------------------------|------------------|------------------------------|---------------------------------------|--|
| Versorgungsspannung (+6% / -10%) | 230 V~ 50 Hz     | Endschalter                  | mechanisch                            |  |
| Leistungsaufnahme Max (W)        | 1800             | Motorsteuerung               | Frequenzumrichter                     |  |
| Druck auf das Ritzel (N)         | 1800             | Umgebungstemperatur (°C)     | -20 +55                               |  |
| Drehzahl Max (Nm)                | 110              | Gewicht Getriebemotor (Kg)   | 49                                    |  |
| Ritzel Type                      | Z28 Modul 4      | Schutzart                    | IP54                                  |  |
| Empfohlene Maximallänge Tor (m)  | 20               | Abmessung des Getriebemotors | siehe Abb.02                          |  |
| Maximalgewicht Flügel (kg)       | 1800             | Gebrauchsfrequenz            | INDUSTRIELL                           |  |
| Geschwindigkeit Tor (m/min)      | min 20<br>Max 42 | R.O.T.                       | CD Dauerbetrieb<br>CD continuous duty |  |

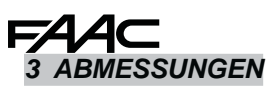

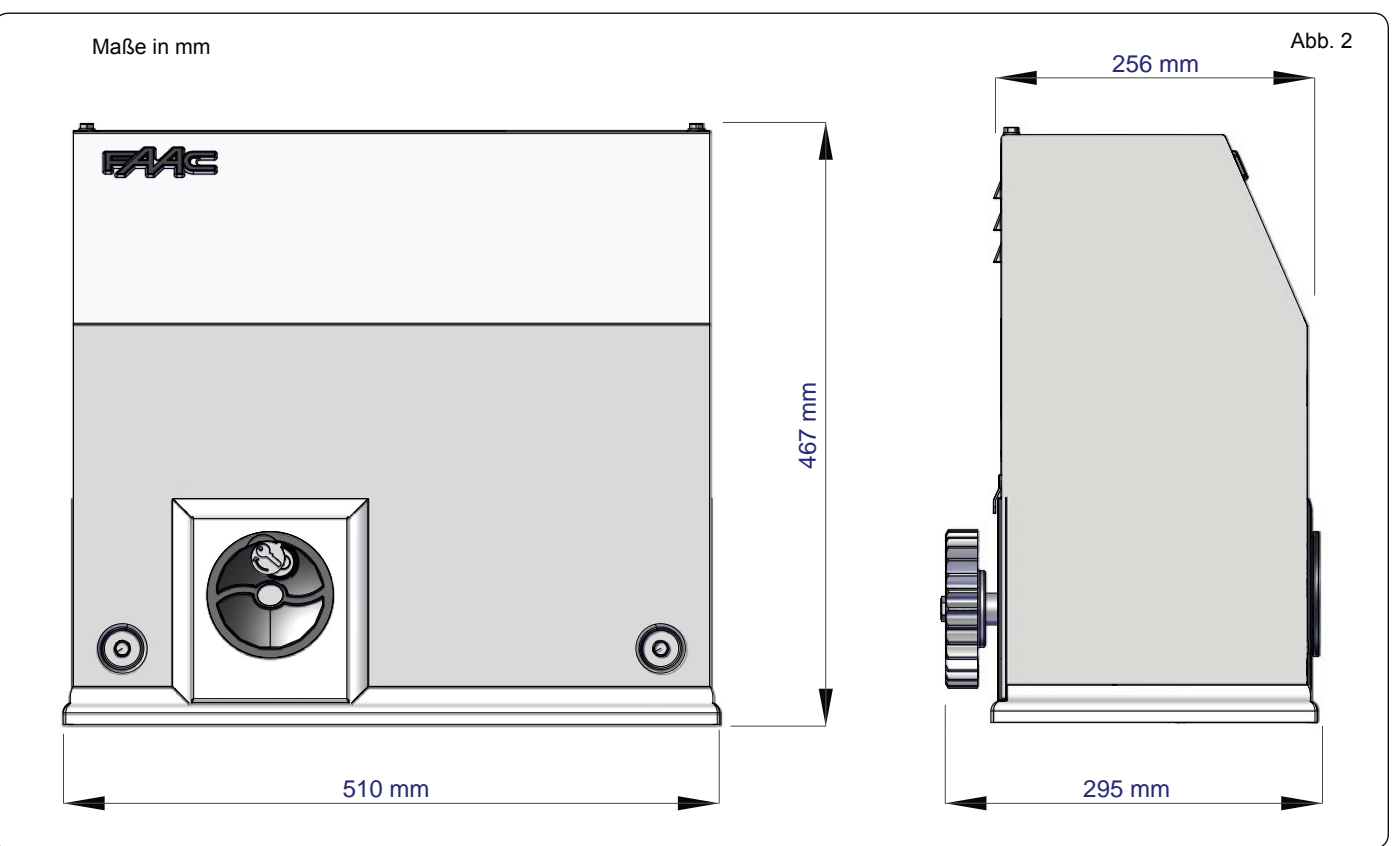

#### 4 ELEKTRISCHE VORBEREITUNGEN (Standardanlage Öffnung nach rechts)

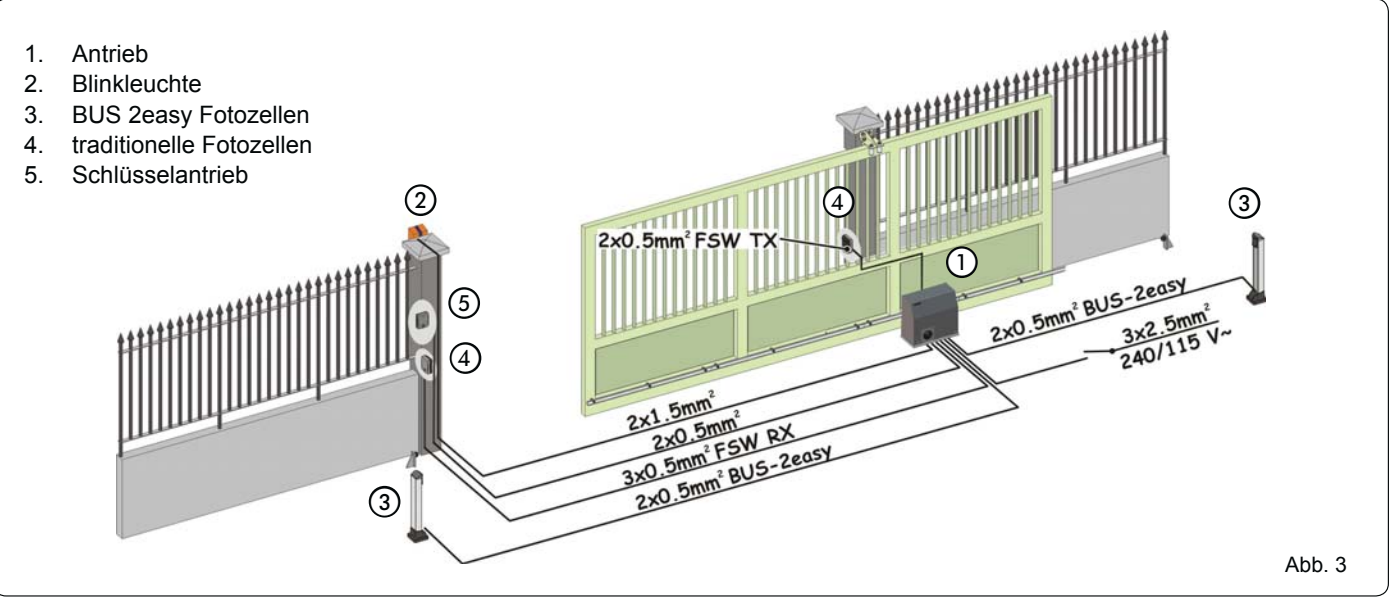

#### 5 MONTAGE DER AUTOMATION

#### 5.1 VORABPRÜFUNGEN

Für einen sicheren und einwandfreien Betrieb der Automation müssen folgende Bedingungen erfüllt sein:

- Zu Beginn mindestens 10 cm Abstand zwischen den Stopp-Punkten des Schiebeflügels (FCO und FCC) und den mechanischen Anschlägen des Tors. Eine definitive Regulierung erfolgt nach Abschluss der Programmierung des Frequenzumrichters. Mindestabstand 3 cm.
- Die Laufschiene des Tors muss linear und horizontal ausgerichtet sein.
- Das Tor muss auf seiner gesamten Öffnungsweite einfach von Hand zu bewegen sein.
- Die Beschaffenheit des Bodens muss eine ausreichende Haftung des Fundamentsockels gewährleisten.
- Im Bereich des Aushubs des Fundamentsockels dürfen keine Rohrleitungen oder Stromkabel verlaufen.
- Wenn der Getriebemotor der Durchfahrt von Fahrzeugen ausgesetzt ist, sind, sofern möglich, entsprechende Schutzvorrichtungen gegen zufällige Stöße einzurichten.
- Sicherstellen, dass eine wirksame Erdung für den Anschluss des Getriebemotors vorhanden ist

Sollten die geprüften Elemente nicht die o.g. Bedingungen erfüllen, so sind diese entsprechend vorzurichten. 6 532015 - Rev.B

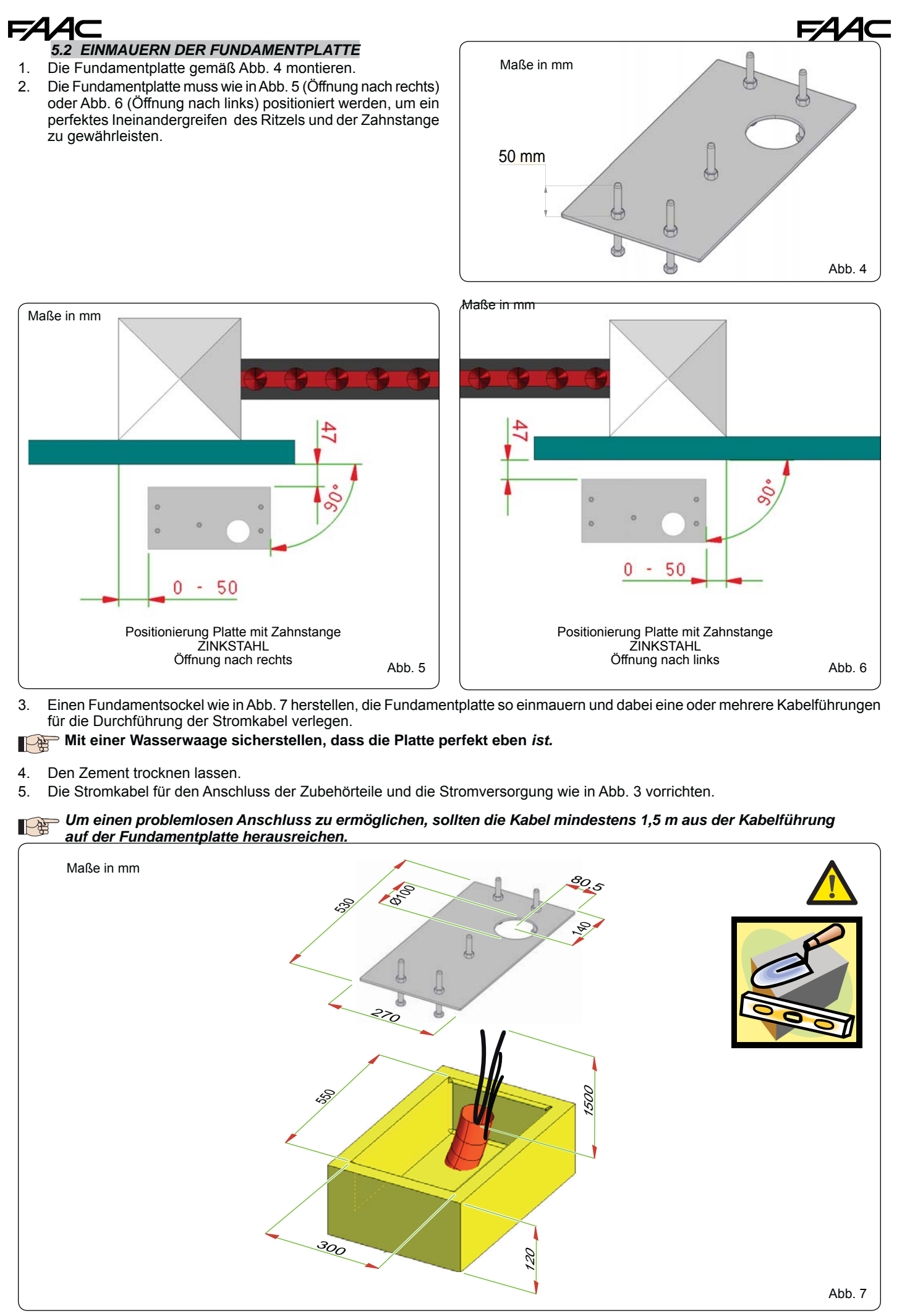

7

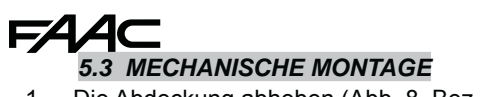

1. Die Abdeckung abheben (Abb. 8, Bez. 1 ).

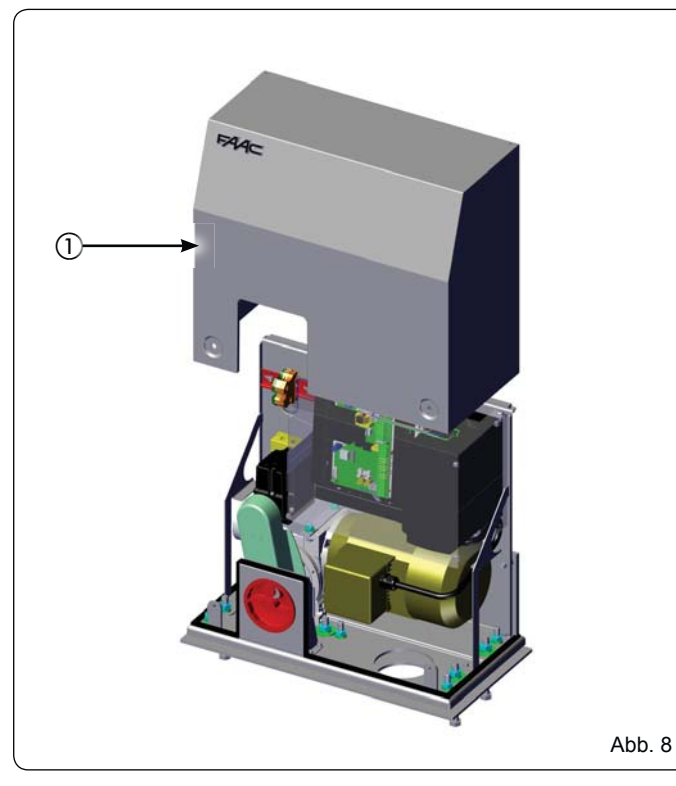

- denAntriebaufdieFundamentplattesetzenundlockeranschrauben: Schrauben, Grover und Unterlegscheiben werden mit der Fundamentplatte geliefert (nicht im Lieferumfang enthalten) (Abb. 9 Bez. (3) (4)). Dabei die Kabel durch die Kabelführung führen (Abb. 9 Bez. (5)).
- Die Höhe des Getriebemotors mit den Einstellschrauben regulieren (Abb. 10 Bez. (6)), dabei die Angaben in Abb. 12 beachten.

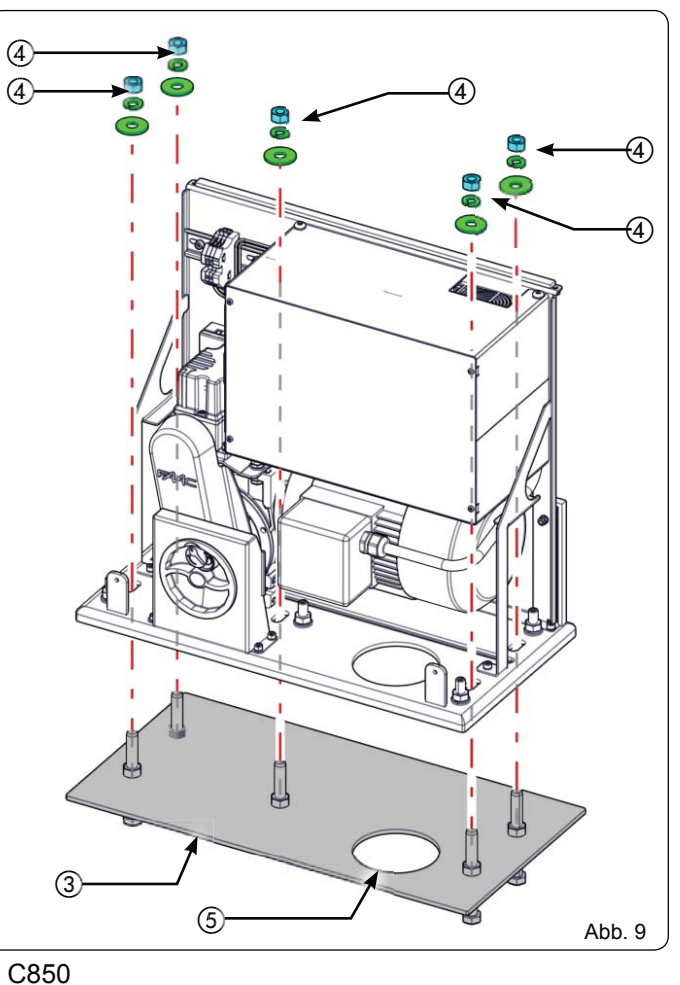

- 4. Mit einer Wasserwaage sicherstellen, dass der Getriebemotor perfekt eben steht.
- Den Getriebemotor horizontal bewegen, um den Abstand zur Zahnstange einzustellen (Abb. 11), dabei die Angaben in Abb. 12 beachten.

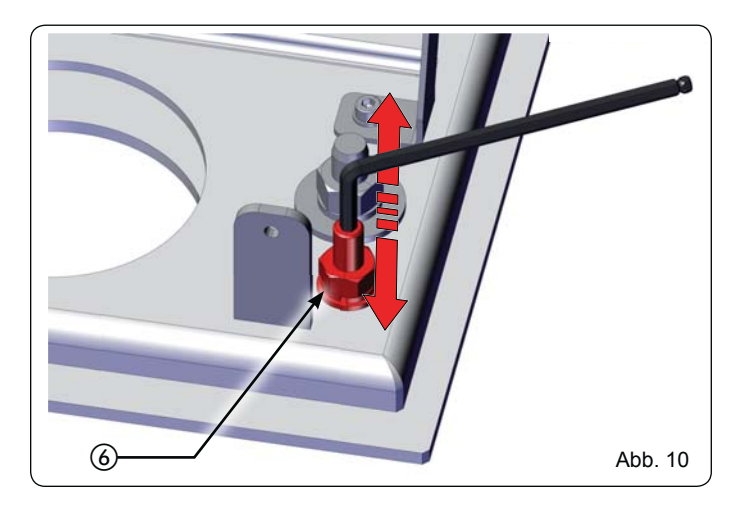

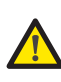

#### Diese Arbeiten sind notwendig, um die Zahnstange korrekt zu fixieren und um neue Regelungen zu ermöglichen.

- 6. Nach Abschluss der Einstellung die Schrauben gleichzeitig festziehen (Abb. 9 Bez. ④ und Abb. 10 Bez. ⑥):
- 7. Den Getriebemotor wie in Abschnitt 8 beschrieben für den manuellen Betrieb einrichten.

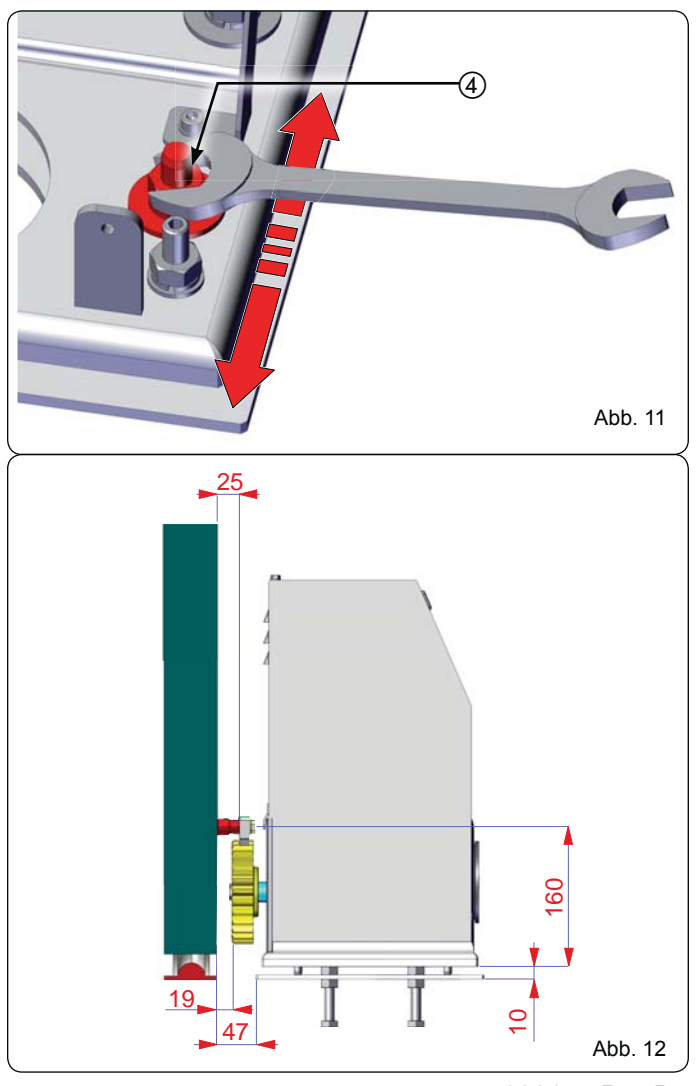

## 5.4 MONTAGE DER ZAHNSTANGE

5.4.1 ZAHNSTANGE AUS STAHL ZUM ANSCHWEISSEN (Abb. 13)

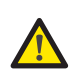

Vor der Montage der Zahnstange den Getriebemotor wie in Abschnitt 8 beschrieben entriegeln.

- 1. Die drei Gewindesperrzähne oberhalb dem Langloch auf dem Zahnstangenelement montieren. Der sich dadurch ergebende Spielraum ermöglicht eventuelle künftige Regelungen.
- 2. Den Flügel manuell in Schließposition bringen.
- Den ersten Teil der Zahnstange waagrecht auf das Ritzel auflegen und den Gewindesperrzahn wie in Abb. 15 am Tor anschweißen.
- Das Tor von Hand bewegen, sicherstellen, dass die Zahnstange NICHT das Ritzel berührt (Freiraum von 1,5 mm notwendig), und den zweiten und dritten Sperrzahn anschweißen.
- 5. Ein weiteres Zahnstangenelement neben das vorherige setzen und wie in Abb. 16 ein Stück Zahnstange verwenden, um die beiden Elemente einzustellen.
- 6. Das Tor von Hand bewegen, die drei Gewindesperrzähne anschweißen und so auf der Gesamtlänge des Tores fortfahren.

#### 5.4.2 ZAHNSTANGE AUS STAHL ZUM ANSCHRAUBEN (Abb. 14)

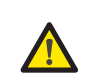

Vor der Montage der Zahnstange den Getriebemotor wie in Abschnitt 8 beschrieben entriegeln.

FAAC

- 1. Den Flügel manuell in Schließposition bringen.
- Das erste Stück Zahnstange eben auf dem Ritzel auflegen und das Abstandstück oberhalb dem Langloch zwischen die Zahnstange und das Tor setzen. Der sich dadurch ergebende Spielraum ermöglicht eventuelle künftige Regelungen.
- Den Durchbohrpunkt am Tor markieren. Ein Ø 6,5 mm Loch bohren und ein Ø 8 mm – Einschraubgewinde schneiden. Den Bolzen einschrauben.
- 4. Das Tor von Hand bewegen, sicherstellen, dass die Zahnstange NICHT das Ritzel berührt (Freiraum von 1,5 mm notwendig), und die Schritte von Punkt 3 wiederholen.
- 5. Ein weiteres Zahnstangenelement neben das vorherige setzen und wie in Abb. 16 ein Stück Zahnstange verwenden, um die beiden Elemente einzustellen.
- Das Tor von Hand bewegen und mit den Montagearbeiten wie beim ersten Element auf der Gesamtlänge des Tores fortfahren.

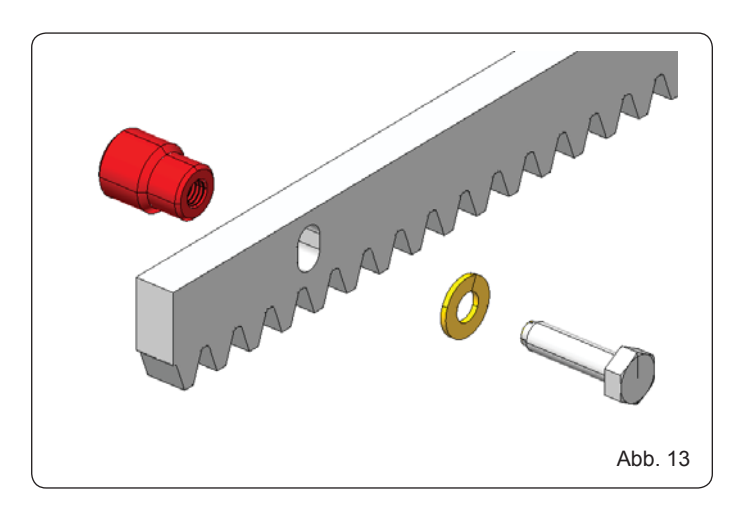

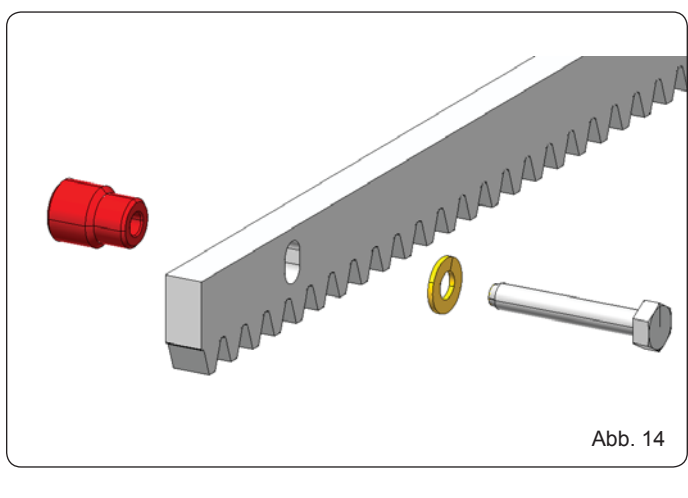

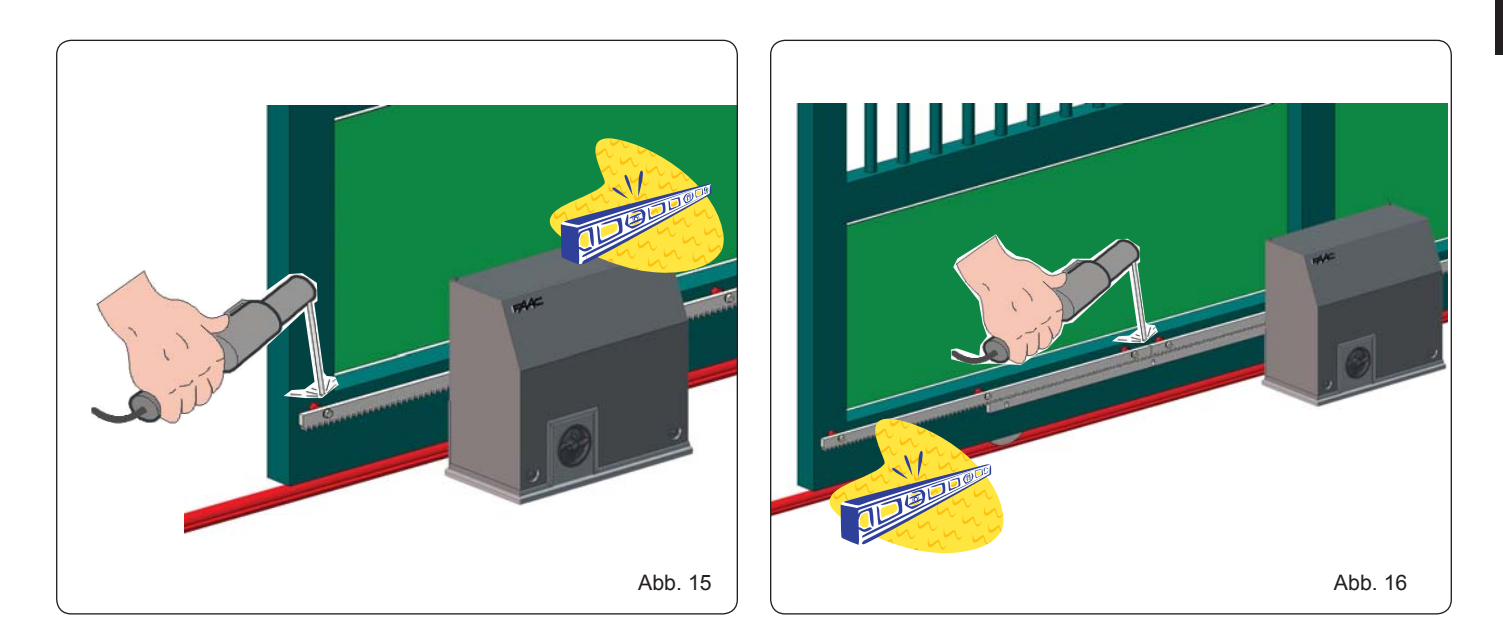

Wichtige Hinweise zur Montage der Zahnstange:

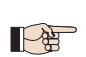

 Sicherstellen, dass sämtliche Elemente der Zahnstange während dem Torlauf fest sitzen.

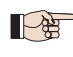

Die Zahnstangenelemente nicht an das Abstandstück oder untereinander verschweißen.

Um ein korrektes Ineinandergreifen mit dem Ritzel sicherzustellen, sollte nach Abschluss der Montagearbeit an der Zahnstange der Getriebemotor mit den dafür vorgesehenen Regelungsschrauben zirka 1,5 – 2 mm tiefer gesetzt werden (Abb. 17 Bez. 1).

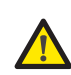

Die Feststellschrauben mit 80 Nm Drehmoment festziehen (Abb. 9 Bez. ④) Die Feststellschrauben mit 40 Nm Drehmoment festziehen (Abb. 10 Bez. ⑥)

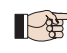

Übersetzung der Original-Anleitung

DEUTSCH

 Kein Fett oder andere Schmiermittel zwischen Ritzel und Zahnstange verwenden (Abb. 17)

Von Hand prüfen, dass das Tor die mechanischen Anschlagpunkte wie vorgesehen erreicht und dass es während dem Öffnen zu keinen Reibungen kommt.

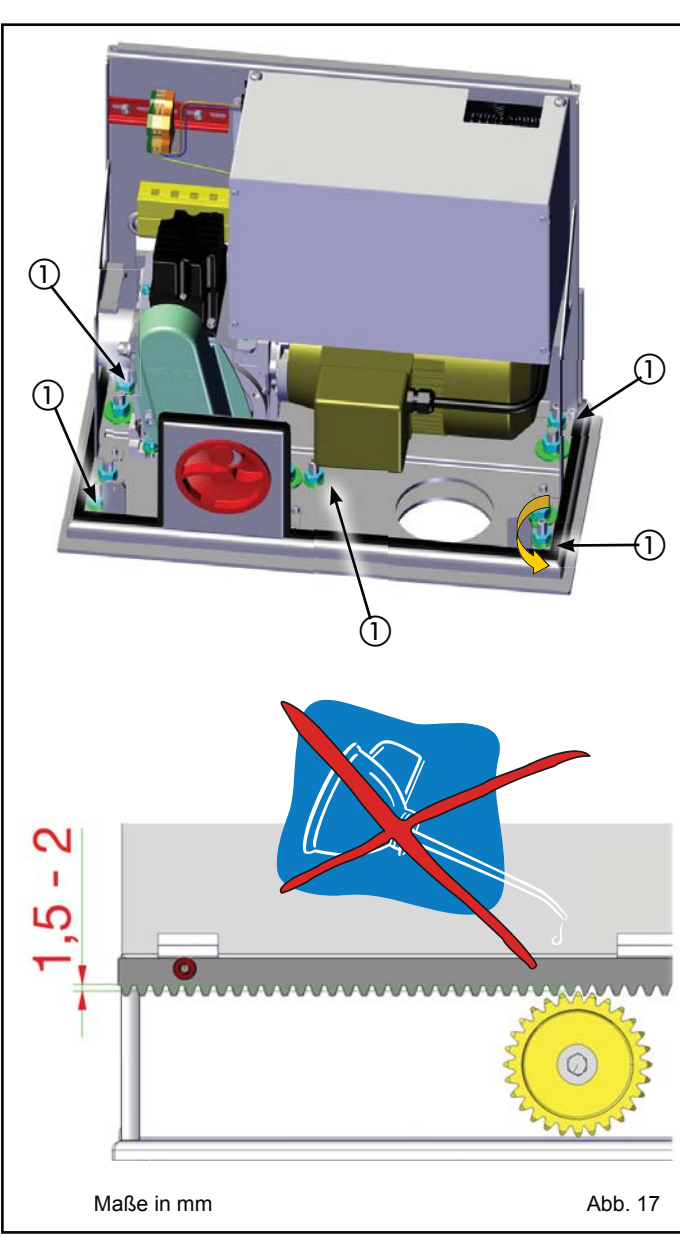

#### 6 INBETRIEBNAHME

#### 6.1 ANSCHLUSS DER STEUERKARTE

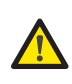

Vor Arbeiten am Steuergerät (Anschlüsse, Einstellungen, Instandhaltung) ist unbedingt die Stromzufuhr zu unterbrechen.

- OFF
- Die Punkte 10, 11, 12, 13,14 der ALLGEMEINEN SICHERHEITSVORSCHRIFTEN befolgen.
- Die Hinweise in Abb. 3 befolgen, die Kabel in die Führungskanäle einlegen und die elektrischen Anschlüsse mit den ausgewählten Zubehörteilen herstellen.
- Die Versorgungskabeln stets von den Steuer- und Sicherheitskabeln (Taste, Empfänger, Fotozellen usw.) trennen.
- Um elektrische Störungen zu vermeiden, separate Kabelmäntel verwenden.

#### 6.1.1 VOM INSTALLATEUR HERZUSTELLENDE ANSCHLÜSSE

Die 230 Vac – Linie anschließen (siehe Abb. 18):

- L: Phase
- N: Neutral
- PE: Erdung

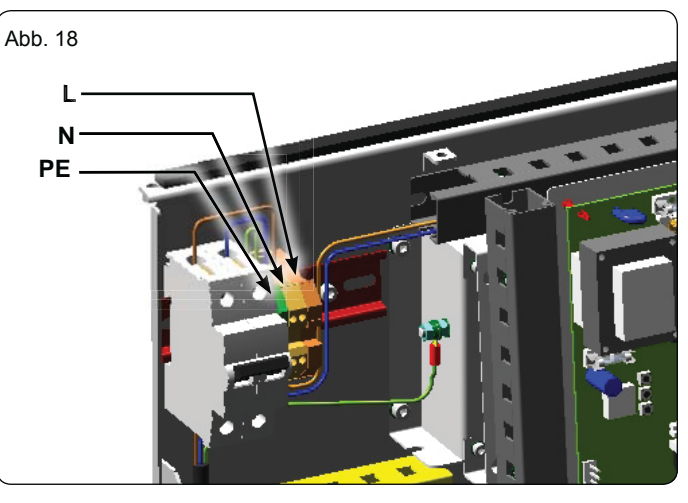

#### 6.1.2 ELEKTRONISCHES STEUERGERÄT

Das elektronische Steuergerät im Antrieb ist auf einer Halterung montiert (Abb. 19 Bez. ①) und wird von einem Gehäuse (Abb. 19 Bez. ②) geschützt.

Um das Steuergerät korrekt anzuschließen und zu programmieren, den Deckel abnehmen und die Hinweise in Kap. 11 (elektronisches Steuergerät E850) befolgen.

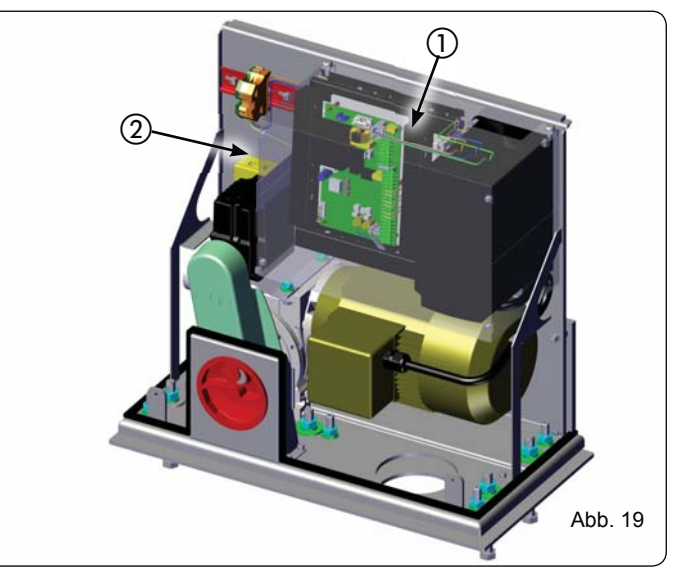

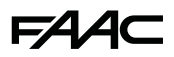

6.2 EINSTELLEN DER ENDANSCHLÄGE

## Um die Endanschläge korrekt einzustellen muss das Steuergerät korrekt installiert und an alle Steuer- und Sicherheitszubehörteile angeschlossen sein.

Der Stopp und die Abbremsung des Tores beim Öffnen und/oder Schließen erfolgt, sobald die Nocken im Geräteinneren die für die jeweilige Funktion zuständigen Mikroschalter aktivieren.

- FCO = Endanschlag beim Öffnen (Schraube 3)
- FCC = Endanschlag beim Schließen (Schraube 2)
- ROP = Beginn Abbremsung beim Öffnen (Schraube 4)
- RCL = Beginn Abbremsung beim Schließen (Schraube 1)
- 1. Den Antrieb wie in Kapitel 8 beschrieben für den MANUELLEN Betrieb einrichten.
- 2. Die Schrauben ausdrehen und das Gehäuse des Endanschlagaggregats abnehmen (Abb. 20 Bez. (6) ⑦).
- 3. Den Schiebeflügel mindestens 10 cm vor dem ersten mechanischen Anschlag in Offenposition schieben.
- 4. Die mittlere Blockierschraube des Endanschlagaggregats lockern (Abb. 22 Bez. ⑤).
- 5. Die dem Öffnungsendanschlag FCO entsprechende Schraube (Abb. 21 Bez. ③) drehen, bis die Nocke den Mikroschalter belegt.
- 6. Ausgehend vom Gewicht des Schiebeflügels die Laufgeschwindigkeit wählen und anhand **Graphik 1** den entsprechenden MINDESTANHALTEWEG **S**[mm] berechnen.

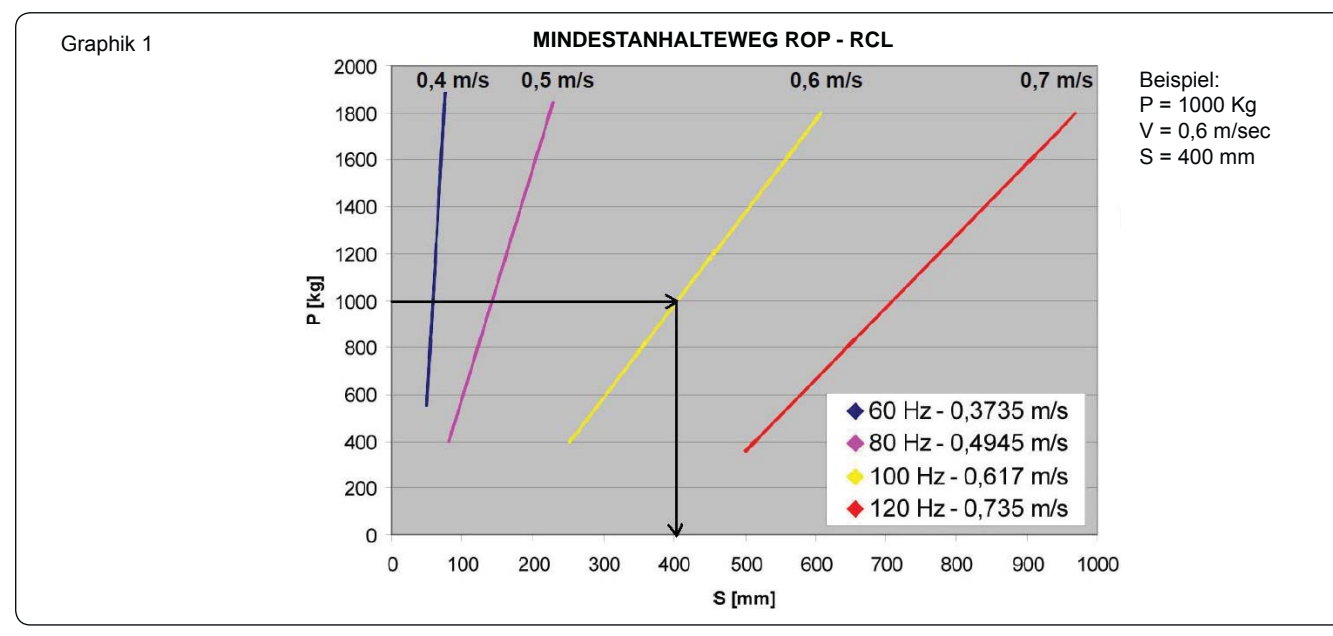

- 7. Den Schiebeflügel um den errechneten MINDESTANHALTEWEG zuschieben.
- 8. Die der Öffnungsabbremsung **ROP** entsprechende Schraube (Abb. 21 Bez. ④) drehen, bis die Nocke den Mikroschalter belegt.
- 9. Den Schiebeflügel mindestens 10 cm vor dem ersten mechanischen Anschlag in Zuposition bringen.
- 10. Die dem Schließendanschlag FCC entsprechende Schraube (Abb. 21 Bez. 2) drehen, bis die Nocke den Mikroschalter belegt.
- 11. Den Schiebeflügel um den in Graphik 1 ersichtlichen MINDESTANHALTEWEG aufschieben.
- 12. Die der Schließabbremsung **RCL** entsprechende Schraube (Abb. 21 Bez. ①) drehen, bis die Nocke den Mikroschalter belegt.
- 13. Ausgehend vom Gewicht des Schiebeflügels und der Laufgeschwindigkeit anhand Graphik 2 die entsprechende VERZÖGERUNGSZEIT t[s] berechnen.

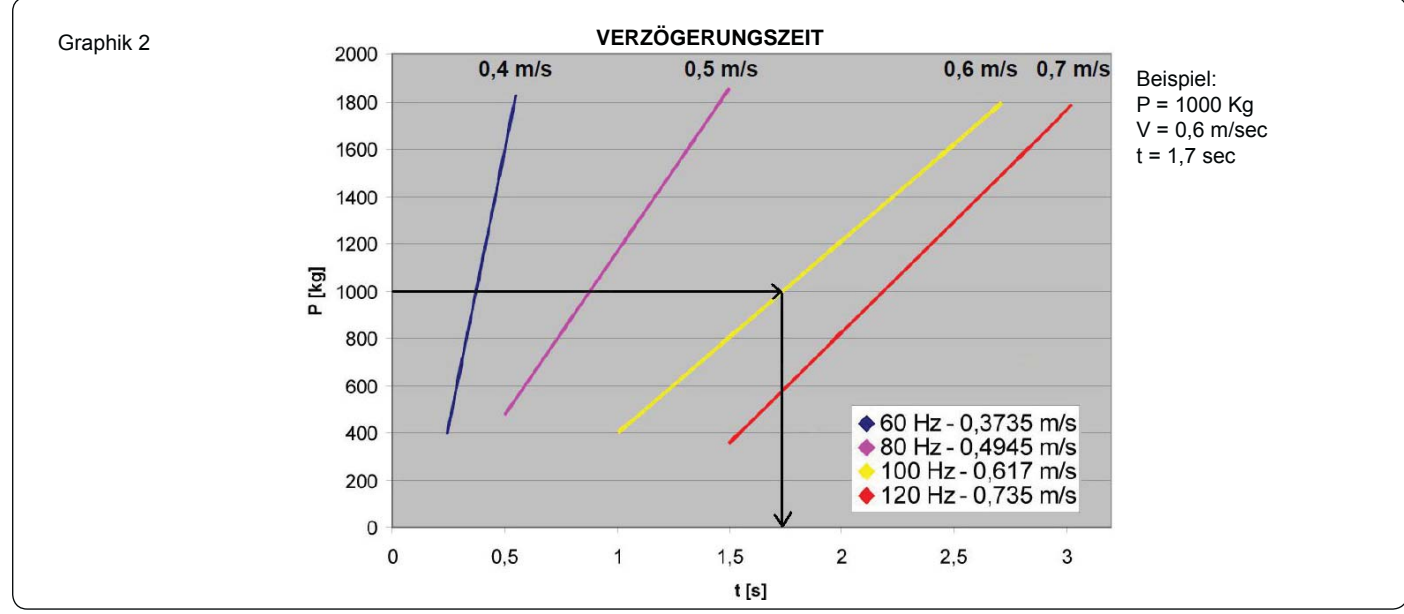

### FAAC

- 14. Die VERZÖGERUNGSZEIT F003 und die LAUFGESCHWINDIGKEIT A021 im Frequenzumrichter einstellen (siehe KAP. 12.2)
- 15. Keine Änderungen an den Abbremspunkten (ROP/RCL) und/oder Stopps (FCO/FCC) vornehmen, bevor die Verzögerungszeiten und Laufgeschwindigkeit im Frequenzumrichter eingestellt sind (siehe KAP. 12.2)
- 16. Die mittlere Blockierschraube des Endanschlagaggregats festziehen (Abb. 22 Bez. (5)).
- 17. Den Schiebeflügel von Hand auf halben Laufweg öffnen und sicherstellen, dass die Position des Endanschlags Abb. 21 entspricht.
- 18. Das Gehäuse des Endanschlags wieder aufsetzen.
- 19. Den Schiebeflügel von Hand schließen.
- 20. Den Antrieb wie in Kapitel 8 beschrieben für den MANUELLEN Betrieb einrichten.
- 21. Sicherstellen, dass keine Gefahren bestehen und die Sicherheitsvorrichtungen funktionieren.
- 22. Einen OPEN-Impuls geben und den einwandfreien Betrieb prüfen.

#### Der maximale ANHALTEWEG ist 5 m.

Der Antrieb wird mit Werkseinstellungen für automatisierte Tore mit Öffnung nach RECHTS geliefert. Soll das Tor nach LINKS öffnen, sind die Endanschläge für das Öffnen und Schließen umgekehrt zuzuordnen; für diese Arbeiten sind die Hinweise von Abschnitt 11.4.9 "Umkehrung der Anschlüsse von Öffnung nach rechts auf Öffnung nach links" zu befolgen.

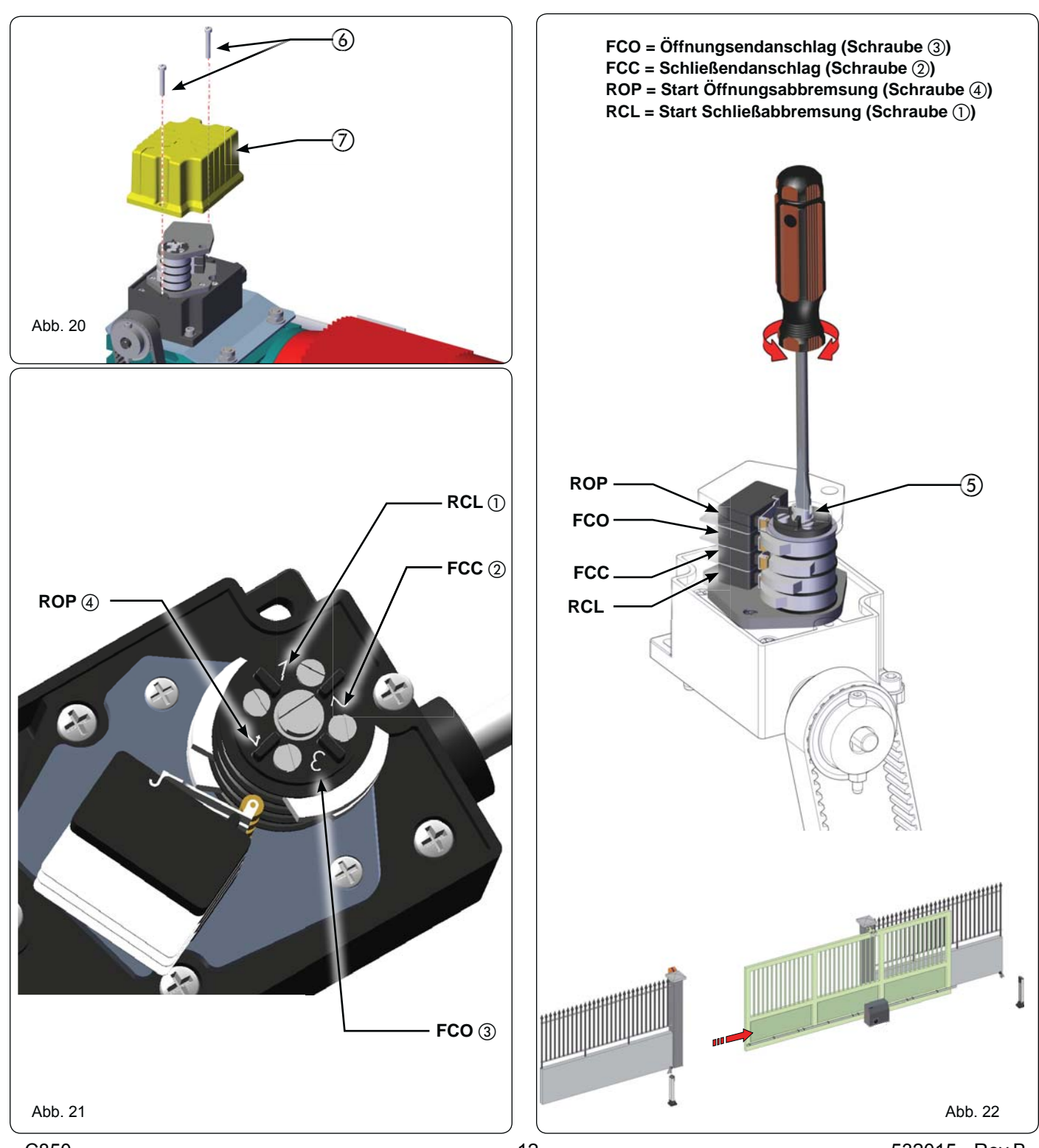

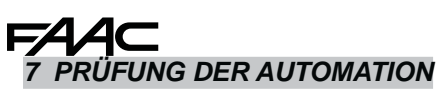

Nach der Montage des Antriebs sind alle Zubehörteile und angeschlossenen Sicherheitsvorrichtungen genauestens zu prüfen, um sicherzustellen, dass sie einwandfrei funktionieren. Die transparente Schutzkappe des elektronischen Steuergeräts wieder aufsetzen.

Die Abdeckung aufsetzen (Abb. 23 Bez. (2)) und mit den vier entsprechenden Schrauben befestigen (Abb. 23 Bez. (1)).

Dem Kunden das "Benutzerhandbuch" übergeben, den korrekten Betrieb und Einsatz des Getriebemotors illustrieren und auf die potentiellen Gefahrenquellen der Automation hinweisen.

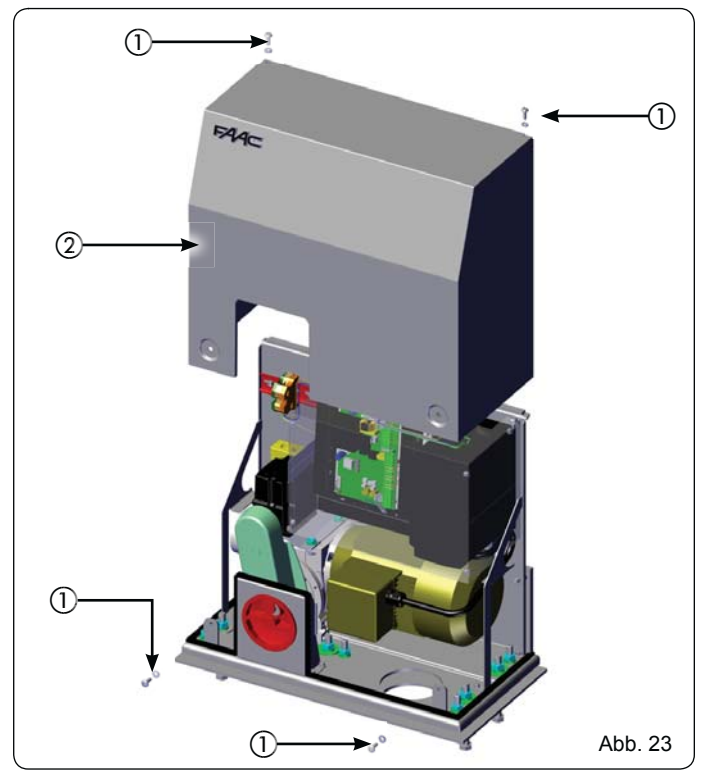

8 ENTRIEGELN/SPERREN/BLOCKIEREN DES ANTRIEBS

Um das Tor von Hand zu bewegen empfehlen wir, die Stromversorgung zu unterbrechen. Durch das Drehen des Handrads wird jede Bewegung des Motors verhindert.

Zum Entriegeln des Getriebemotors wie folgt vorgehen:

- 1. Den im Lieferumfang enthaltenen Schlüssel einstecken und im Uhrzeigersinn drehen (Abb. 24 Bez. (1)).
- 2. Das Entriegelunssystem im Uhrzeigersinn bis zum mechanischen Anschlag drehen (Abb. 24 Bez. 2)).
- 3. Das Tor von Hand öffnen oder schließen.

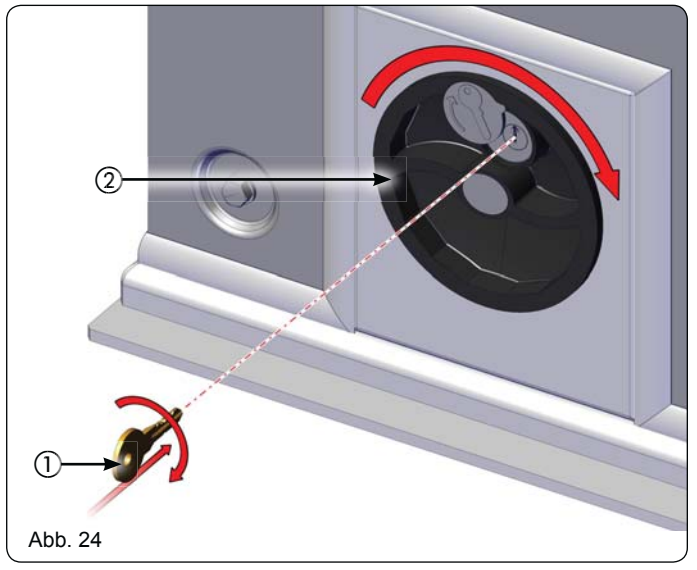

Zum Blockieren des Getriebemotors wie folgt vorgehen:

- 1. Das Entriegelungssystem gegen den Uhrzeigersinn bis zum mechanischen Anschlag drehen (Abb. 25 Bez. 2).
- 2. Den Schlüssel gegen den Uhrzeigersinn drehen und aus dem Schloss ziehen (Abb. 25 Bez. ①).
- Wird das Entriegelungssystem im Uhrzeigersinn gedreht, ist keine Bewegung des Motors möglich.
- Die Arbeiten zum Entriegeln oder Sperren können bei jeder Torposition durchgeführt werden.

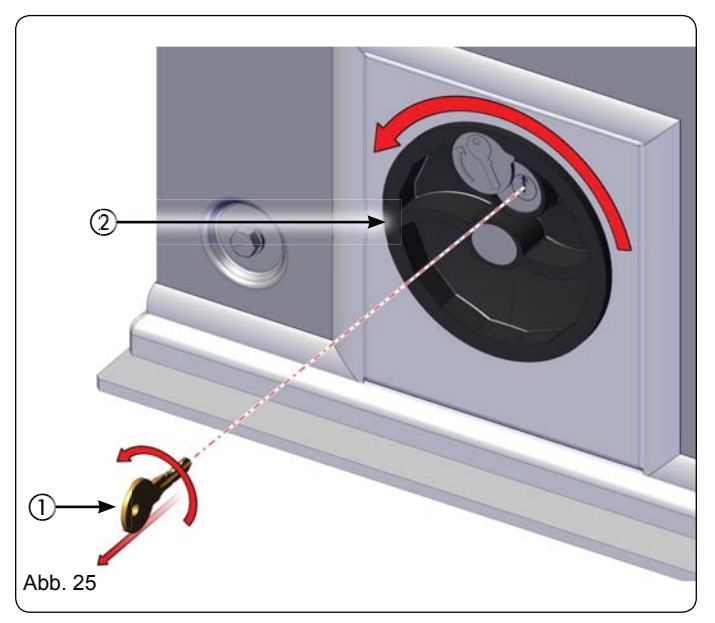

#### 9 INSTANDHALTUNG

Wir empfehlen, die Anlage halbjährlich zu prüfen. Dabei sind im Besonderen die Entriegelungs- und Sicherheitsvorrichtungen zu kontrollieren (u.a. auch die Schubkraft des Motors, die den geltenden Vorschriften entsprechen muss).

#### 10 REPARATUR

Wenden Sie sich für eventuelle Reparaturen an autorisierte Servicepartner von FAAC.

13

C850

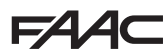

### **ELEKTRONISCHES STEUERGERÄT E850**

#### 11.1 HINWEISE

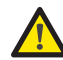

#### Achtung: Vor Arbeiten am elektronischen Steuergerät (Anschlüsse, Instandhaltung) stets die Stromversorgung unterbrechen.

- Stromaufwärts der Anlage einen thermomagnetischen Fehlerstrom-Schutzschalter mit entsprechender Auslöseschwelle einbauen.
- Das Erdungskabel an die entsprechende Klemme am Verbinder J9 des Geräts anschließen (siehe Abb.28).
- Die Versorgungskabel stets von den Steuer- und Sicherheitskabeln (Taste, Empfänger, Fotozellen, etc.) trennen. Um jegliche elektrische Störung zu vermeiden, sind getrennte Ummantelungen oder abgeschirmte Kabel (mit geerdeter Abschirmung) zu verwenden.

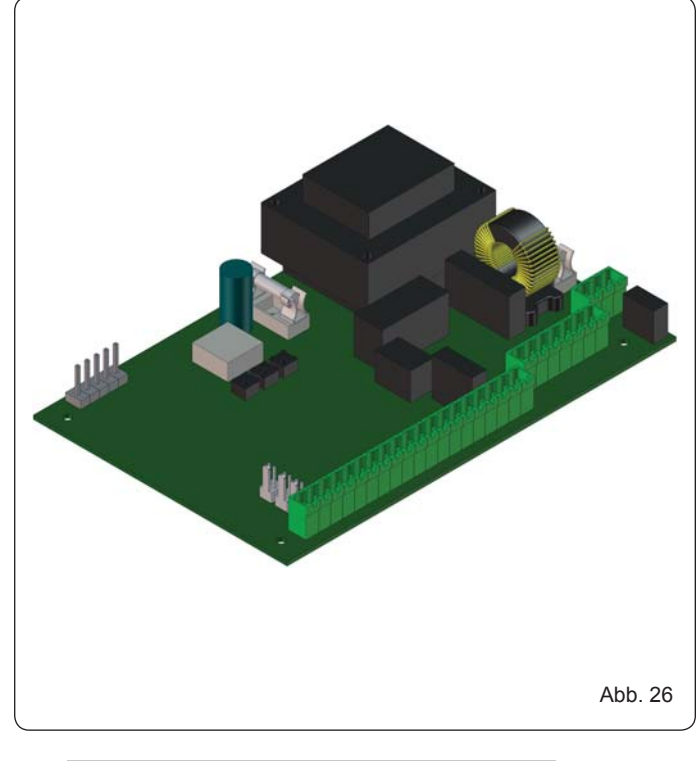

#### 11.2 TECHNISCHE EIGENSCHAFTEN E850

| Versorgungsspannung         | 230 V~ (+6% -10%) - 50/60 Hz                                                        |  |
|-----------------------------|-------------------------------------------------------------------------------------|--|
| Leistungsaufnahme           | 7 W                                                                                 |  |
| Max. Motorleistung          | 1800 W                                                                              |  |
| Zubehörversorgung           | 24 Vdc                                                                              |  |
| Max. Stromstärke<br>Zubehör | 500 mA                                                                              |  |
| Umgebungstemperatur         | von -20°C bis +55°C                                                                 |  |
| Sicherungen                 | F1 = F 5A - 250V F2 = T 0,8A - 250V<br>oder<br>F1 = F 10A - 120V F2 = T 0,8A - 120V |  |
| Betriebszeit                | programmierbar (von 0 bis 4 min)                                                    |  |
| Pausenzeit                  | programmierbar (von 0 bis 4 min)                                                    |  |
| Programmierbarkeit          | 3 Programmierstufen für verstärkt flexiblen<br>Einsatz                              |  |
| Schnellanschluss            | 5-poliger Steckplatz Minidec, Decoder,<br>Empfänger RP/RP2                          |  |
| Eigenschaften               | Multifunktionsdisplay, BUS-Technologie<br>und INTEGRIERTER METALLDETEKTOR           |  |

#### 11.3 LAYOUT UND BESCHREIBUNG DER KOMPONENTEN E850 11.3.1 LAYOUT E850

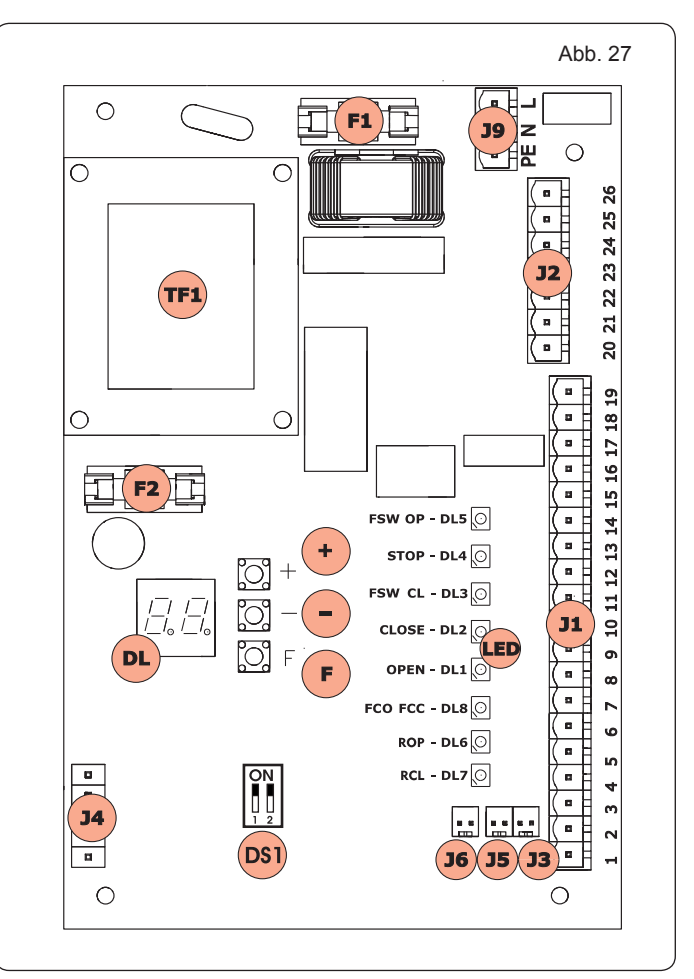

#### 11.3.2 BESCHREIBUNG DER KOMPONENTEN E850

| DL  | ANZEIGE- UND PROGRAMMIERDISPLAY                           |
|-----|-----------------------------------------------------------|
| LED | STATUS-LEDS EINGÄNGE                                      |
| J1  | KLEMMLEISTE NIEDERSPANNUNG                                |
| J2  | KLEMMLEISTE ANSCHLUSS MOTOR, BLINKLEUCHTE UND LÜFTER      |
| J3  | STECKVERBINDER ÖFFNUNGSABBREMSUNG ROP                     |
| J4  | STECKVERBINDER DECODER / MINIDEC / RP EMPFÄNGER           |
| J5  | STECKVERBINDER SCHLIESSABBREMSUNG RCL                     |
| J6  | STECKVERBINDER STOPP                                      |
| J9  | KLEMMLEISTE 230 VAC STROMVERSORGUNG                       |
| DS1 | FREQUENZWÄHLER LOOP 1 und LOOP 2                          |
| F1  | SICHERUNG MOTOREN UND PRIMÄRSTROM<br>TRANSFORMATOR (F 5A) |
| F2  | SICHERUNG NIEDERSPANNUNG UND ZUBEHÖRTEILE (T 800mA)       |
| F   | TASTE PROGRAMMIERUNG "F"                                  |
| +   | TASTE PROGRAMMIERUNG "+"                                  |
| -   | TASTE PROGRAMMIERUNG "-"                                  |
| TF1 | TRANSFORMATOR                                             |

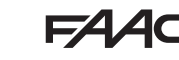

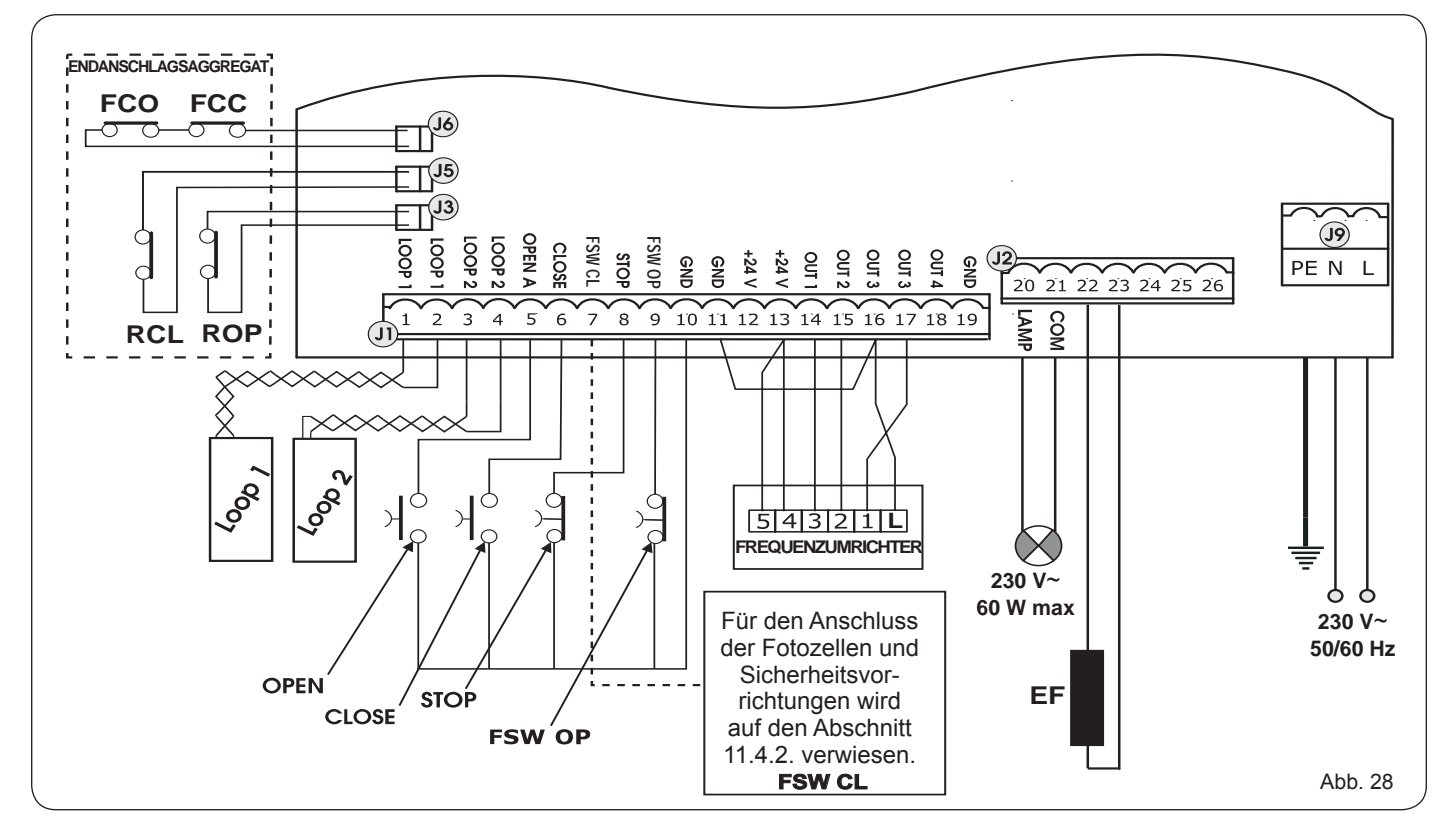

#### 11.4.1 KLEMMLEISTE J1 - ZUBEHÖRTEILE (ABB. 28)

J6=FCC - FCO - Befehl Bewegungsstopp.

J5=RCL - Beginn Abbremsung beim Öffnen.

J3=ROP - Beginn Abbremsung beim Schließen.

LOOP 1 - Magnetschleife LOOP 1 (OPEN - Klemmen 1-2): ÖFFNUNGSFUNKTION.

LOOP 2 - Magnetschleife LOOP 2 (SAFETY/CLOSE - Klemmen 3-4): SICHERHEITS-/SCHLIESSFUNKTION.

EF – Elektro-Feststellbremse zur Blockierung des Motors.

**OPEN – Öffnungsbefehl (Schließer - Klemme 5):** Jeder beliebige Impulsgeber (z.B. Taste), der beim Schließen eines Kontaktes einen Impuls für das Öffnen und/oder Schließen des Tores sendet.

**CLOSE** – Schließbefehl (Schließer - Klemme 6): Jeder beliebige Impulsgeber (z.B. Taste), der beim Schließen eines Kontaktes einen Impuls für das Schließen des Tores sendet.

**FSW CL** –**Sicherheitskontakt beim Schließen (Öffner - Klemme 7):** Die Sicherheitsvorrichtungen beim Schließen haben die Aufgabe, den von der Bewegung des Tors betroffenen Bereich während der Schließphase durch Umkehrung der Bewegungsrichtung abzusichern. <u>Diese Vorrichtungen lösen beim Öffnungszyklus niemals aus</u>. Wenn die **Sicherheitsvorrichtungen beim Schließen** bei offener Automation ansprechen, verhindern sie die Schließbewegung.

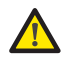

Wenn die Sicherheitsvorrichtungen beim Schließen nicht angeschlossen werden, die Klemmen FSW CL und GND überbrücken (Abb. 32). ANMERKUNG: Wenn man diesen Anschluss herstellt, kann keine FAILSAFE Kontrolle genutzt werden.

**STOP – STOPP-Kontakt (Öffner - Klemme 8):** Jeder beliebige Vorrichtung (z.B. Taste), die durch Öffnen eines Kontaktes die Bewegung der Automation stillsetzen kann

Werden keine Sicherheitsvorrichtungen beim Öffnen angeschlossen, die Klemmen STOP und GND überbrücken (Abb. 32).

**FSW OP – Sicherheitskontakt beim Öffnen (Öffner - Klemme 9):** Die Sicherheitsvorrichtungen beim Öffnen haben die Aufgabe, den von der Bewegung des Tors betroffenen Bereich während der Öffnungsphase durch Umkehrung der Bewegungsrichtung abzusichern. Diese Vorrichtungen lösen beim Schließzyklus niemals aus. Wenn die **Sicherheitsvorrichtungen beim Öffnen** bei geschlossener Automation ansprechen, verhindern sie die Öffnungsbewegung.

Werden keine Stopp-Vorrichtungen angeschlossen, die Klemmen FSW OP und GND überbrücken (Abb. 32).

GND (Klemmen 10-11-19) – Minuspol Zubehörversorgung

24 Vdc (Klemmen 12-13)- Pluspol Zubehörversorgung

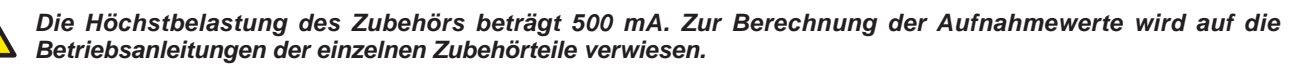

OUT 1 – STEUERUNG DER ABBREMSUNG (Klemme 14): Signal an den Frequenzumrichter zum Beginn der Abbremsung. OUT 2 – SCHLIESSSTEUERUNG (Klemme 15): Signal an den Frequenzumrichter für den Schließvorgang OUT 3 – ÖFFNUNGSSTEUERUNG (Klemme 16): Signal an den Frequenzumrichter für den Öffnungsvorgang.

Um den einwandfreien Betrieb des Systems sicherzustellen, darf die in Abb. 28 angegebenen Leistung nicht überschritten werden.

**OUT 4 - Ausgang 4 Open-Collector +24Vdc (Klemme 18):** Der Ausgang kann für eine der in den erweiterten Einstellungen beschriebenen Funktionen eingestellt werden (siehe Abs. 11.5.2.). Default-Wert für ALLE VOREINSTELLUNGEN ist **BUS-KOMMUNIKATION.** Maximale Last: **24 Vdc mit 100 mA**.

### NSCHLUSS FOTOZELLEN AN RELAIS UND SICHERHEITSVORRICHTUNGEN MIT ÖFFNERKONTAKT

Das Steuergerät E850 sieht den Anschluss von Sicherheitsvorrichtungen beim Schließen vor. Diese lösen beim Schließen des Tors aus, um den Durchfahrts-/ Durchgangsbereich vor Stoß-/Aufprallgefahren zu schützen.

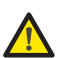

Wenn zwei oder mehr Sicherheitsvorrichtungen (Öffnerkontakt) anzuschließen sind, müssen diese wie in den Abbildungen 29, 30, 31 mit der Beschreibung "SAFE" dargestellt untereinander in Serie geschaltet werden. .

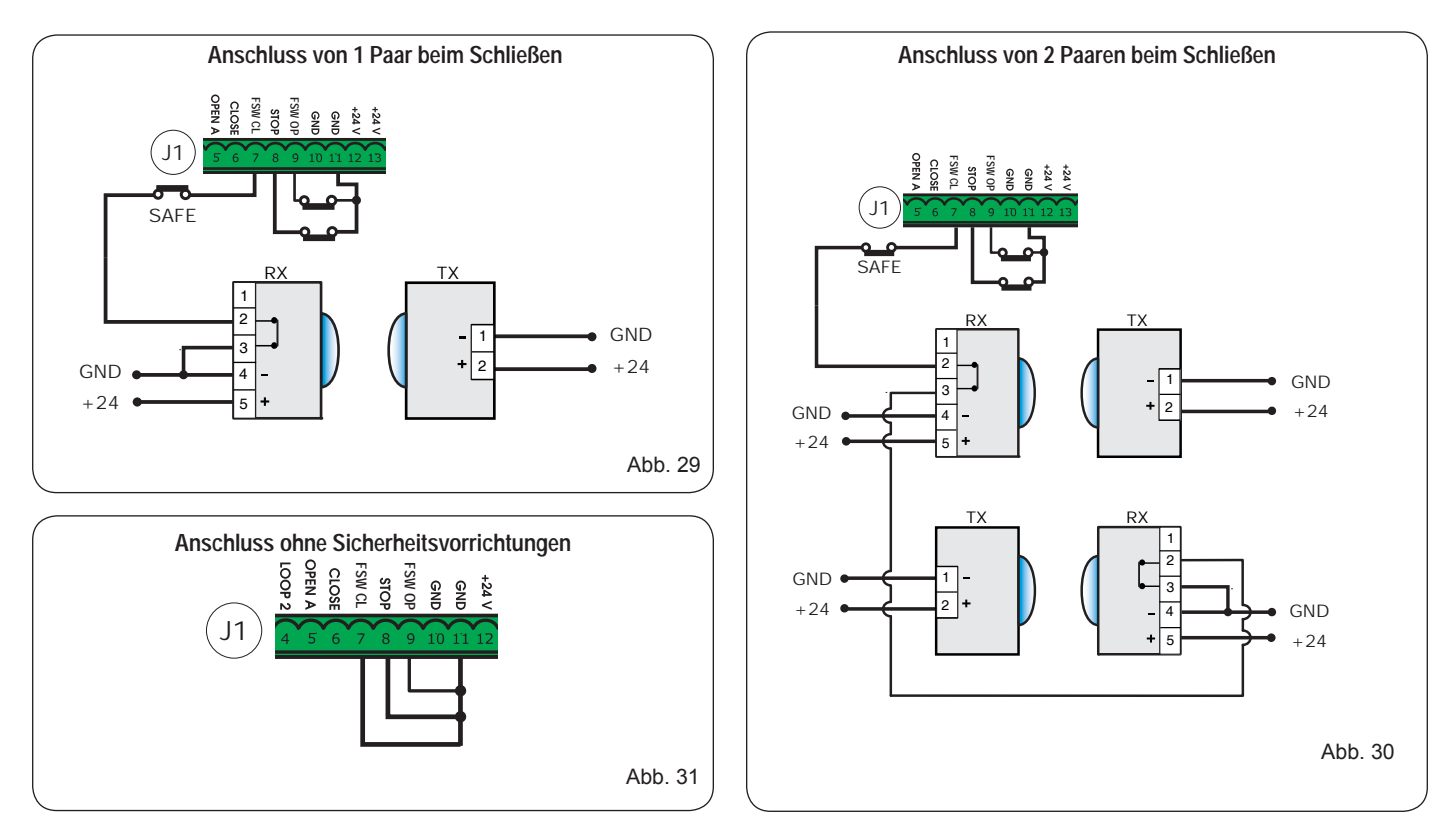

#### 11.4.3 ANSCHLUSS DER BUS-FOTOZELLEN

Fotozellen mit BUS-Technologie sind, wie in Abb. 32 und Abb. 33 dargestellt, durch eine einzige Versorgungs-/Kommunikationslinie ALLE PARALLEL an das Steuergerät E850 angeschlossen.

#### BUS-Fotozellen und BUS-Impulsgeber weisen keine Anschlusspolarität auf

An das Steuergerät können maximal 8 Paare BUS 2easy-Fotozellen angeschlossen werden. Die Fotozellen werden anzahlmäßig in folgende Gruppen unterteilt:

Paare Fotozellen beim Schließen: max 7 Paare Fotozellen für OPEN-Impuls: max 1

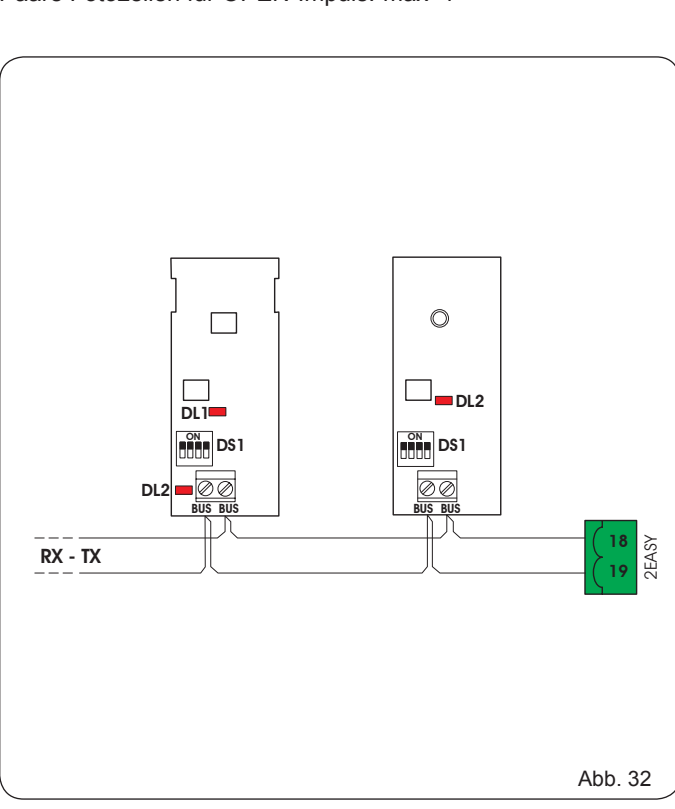

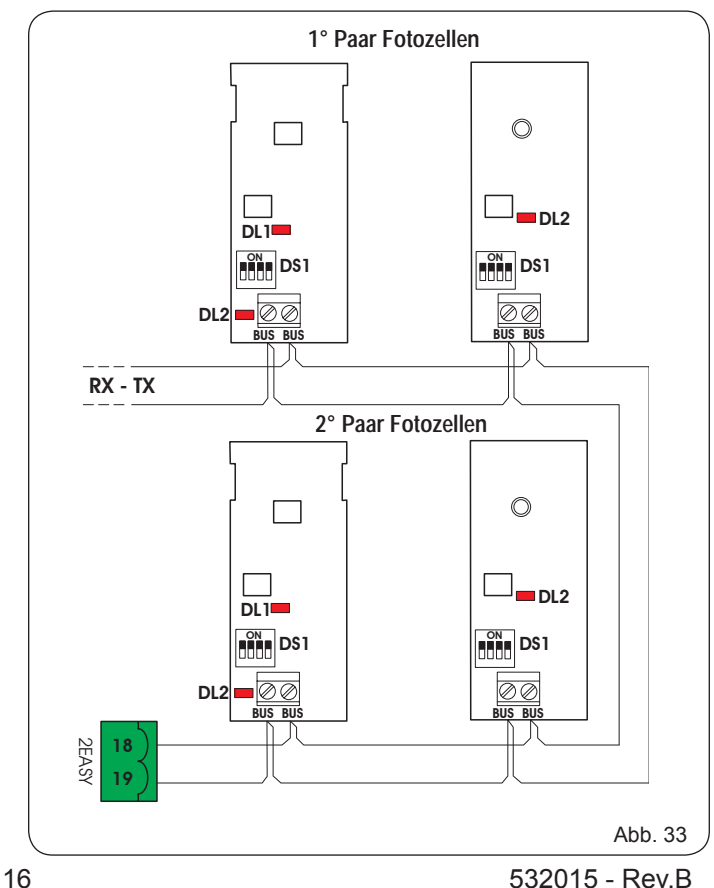

### FAA⊂

Nach der Positionierung der BUS-Fotozellen ist die Adresse jedes Paares durch die Kombination der DIP-SCHALTER an jeder Fotozelle auszuwählen.

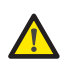

Sowohl am Sender als auch am Empfänger desselben Paars DIESELBE ausgewählte DIP-Schalter-Adresse festlegen.

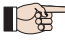

Sicherstellen, dass die verschiedenen Paare Fotozellen unterschiedliche Adressen haben

Wenn kein BUS-Zubehör verwendet wird, sind die Klemmen 18 und 19 frei zu lassen.

In der Tabelle sind die Programmierungen der Dip-Schalter im Sender und Empfänger der BUS-Fotozellen aufgeführt. **Tabelle - Adressierung der BUS-Fotozellen-PAARE** 

| DIP-<br>SCHALTER<br>SENDER |      |      |      |      |                 |
|----------------------------|------|------|------|------|-----------------|
| Dip1                       | Dip2 | Dip3 | Dip4 | Bez. | Тур             |
| ON                         | OFF  | OFF  | OFF  |      |                 |
| OFF                        | OFF  | OFF  | ON   |      |                 |
| OFF                        | OFF  | ON   | OFF  | R.C. | <del></del>     |
| OFF                        | OFF  | ON   | ON   | B-C  | OFFNEN          |
| OFF                        | ON   | ON   | OFF  |      |                 |
| OFF                        | ON   | ON   | ON   |      |                 |
| ON                         | OFF  | OFF  | OFF  | D    |                 |
| OFF                        | OFF  | OFF  | ON   |      |                 |
| ON                         | OFF  | ON   | OFF  |      |                 |
| ON                         | OFF  | ON   | ON   |      | SCHLIESSEN      |
| ON                         | ON   | OFF  | OFF  |      |                 |
| ON                         | ON   | OFF  | ON   |      |                 |
| ON                         | ON   | ON   | OFF  |      |                 |
| OFF                        | ON   | OFF  | OFF  | •    | ÖFFNEN und      |
| OFF                        | ON   | OFF  | ON   | A    | SCHLIESSEN      |
| ON                         | ON   | ON   | ON   | 1    | OPEN-<br>IMPULS |

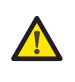

Für die Betriebsbereitschaft ist das installierte BUS-Zubehör auf der Steuerkarte einzuspeichern (Anweisungen siehe <u>Kapitel 11.5.3</u>).

#### 11.4.4 KLEMMLEISTE J2, BLINKLEUCHTE (ABB.28)

LAMP (LAMP-COM): Ausgang Blinkleuchte.

11.4.5 KLEMMLEISTE J9 - VERSORGUNG (ABB. 34) PE: Erdung N: Versorgung 230 V~ oder 115 V~( Neutral ) L: Versorgung 230 V~ oder 115 V~( Linie )

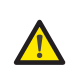

Um den einwandfreien Betrieb sicherzustellen, muss das Steuergerät an den Erdleiter der Anlage angeschlossen werden. Stromaufwärts der Anlage ist ein geeigneter thermomagnetischer Fehlerstrom-Schutzschalter einzubauen.

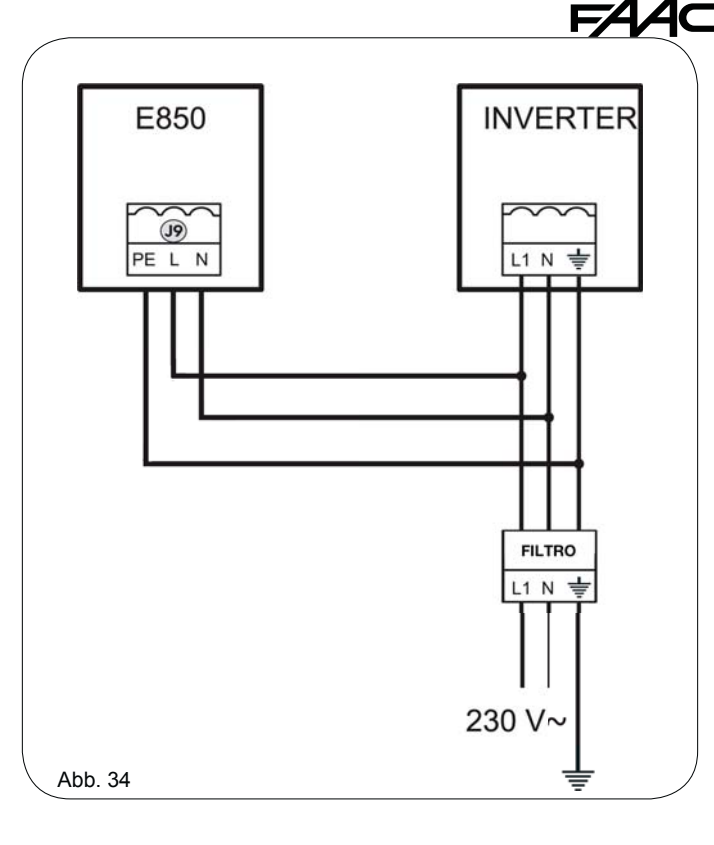

#### 11.4.6 STECKVERBINDER J3, J5 - SCHNELLVERBINDER ENDANSCHLAG BEIM ÖFFNEN UND SCHLIESSEN (ABB. 28)

Schnellverbinder zum Anschluss der Endanschläge beim Öffnen (J3) und Schließen (J5).

#### 11.4.7 FREQUENZWÄHLER DS1 (ABB. 27)

Dip-Frequenzwahler zum Einstellen der HOHEN oder NIEDRIGEN Arbeitsfrequenz der Magnetschleifen zur Fahrzeugerkennung. Siehe Abschnitt 11.5.5.

#### 11.4.8 STECKVERBINDER J4 – MINIDEC-, DECODER UND RP-STECKPLATZ

Steckverbinder für den Schnellanschluss von Minidec, Decoder und RP / RP2 Empfängern.

Wenn ein Zwei-Kanal-Empfänger vom Typ RP2 verwendet wird, können die OPEN- und CLOSE-Impulse der Automation direkt von einer 2-Kanal-Funksteuerung gesendet werden.

Wenn ein Empfänger mit einem Kanal vom Typ RP verwendet wird, kann nur der OPEN-Impuls gesendet werden.

Beim Einstecken des Zubehörs darauf achten, dass die Komponentenseite zur Hauptklemmleiste der Steuerkarte gerichtet ist.

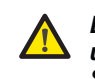

#### Die Steuerkarten dürfen NUR dann eingesetzt und herausgenommen werden, NACHDEM die Spannung unterbrochen wurde

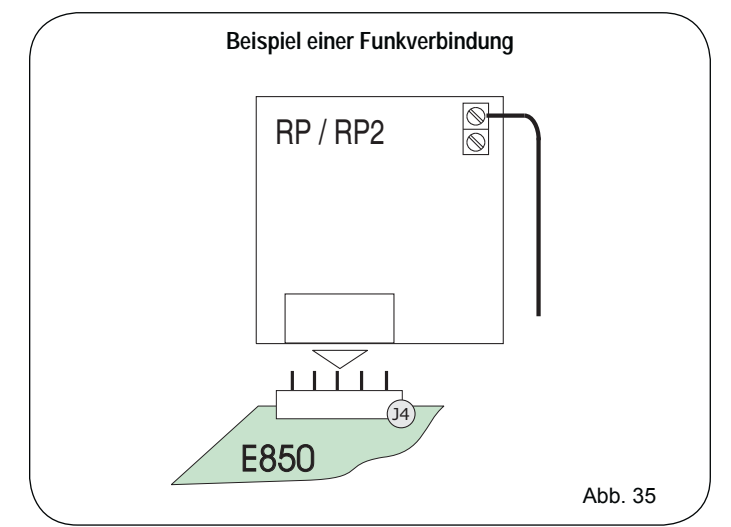

FAAC

Die Anschlusse der Steuerkarte E850 werden vom Hersteller werkseitig für die Öffnung nach RECHTS vorgerichtet. Wenn die Öffnung bei der Installation nach LINKS vorzurichten ist, sind die Anschlüsse wie in Abbildung 36 und 37 dargestellt umzukehren.

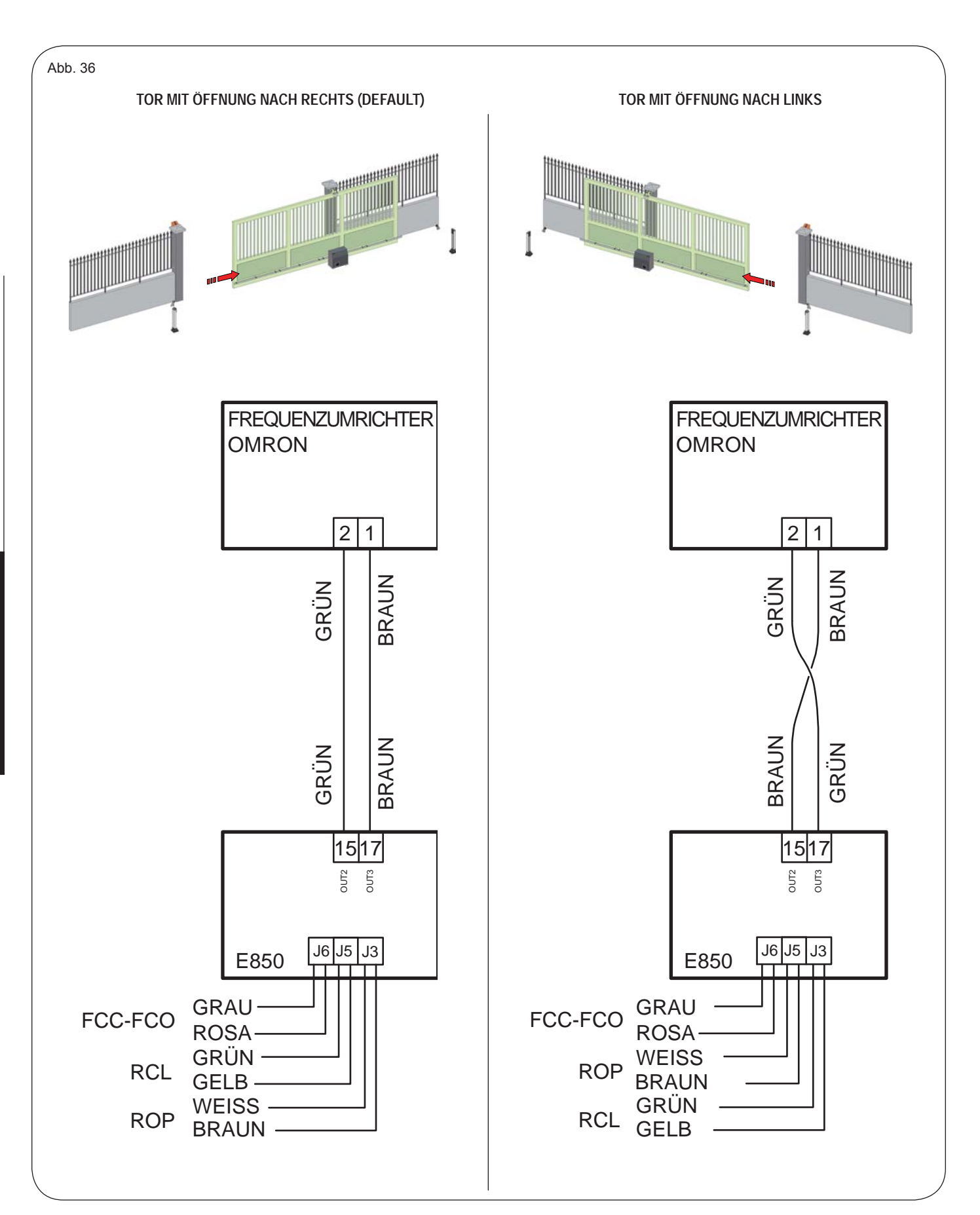

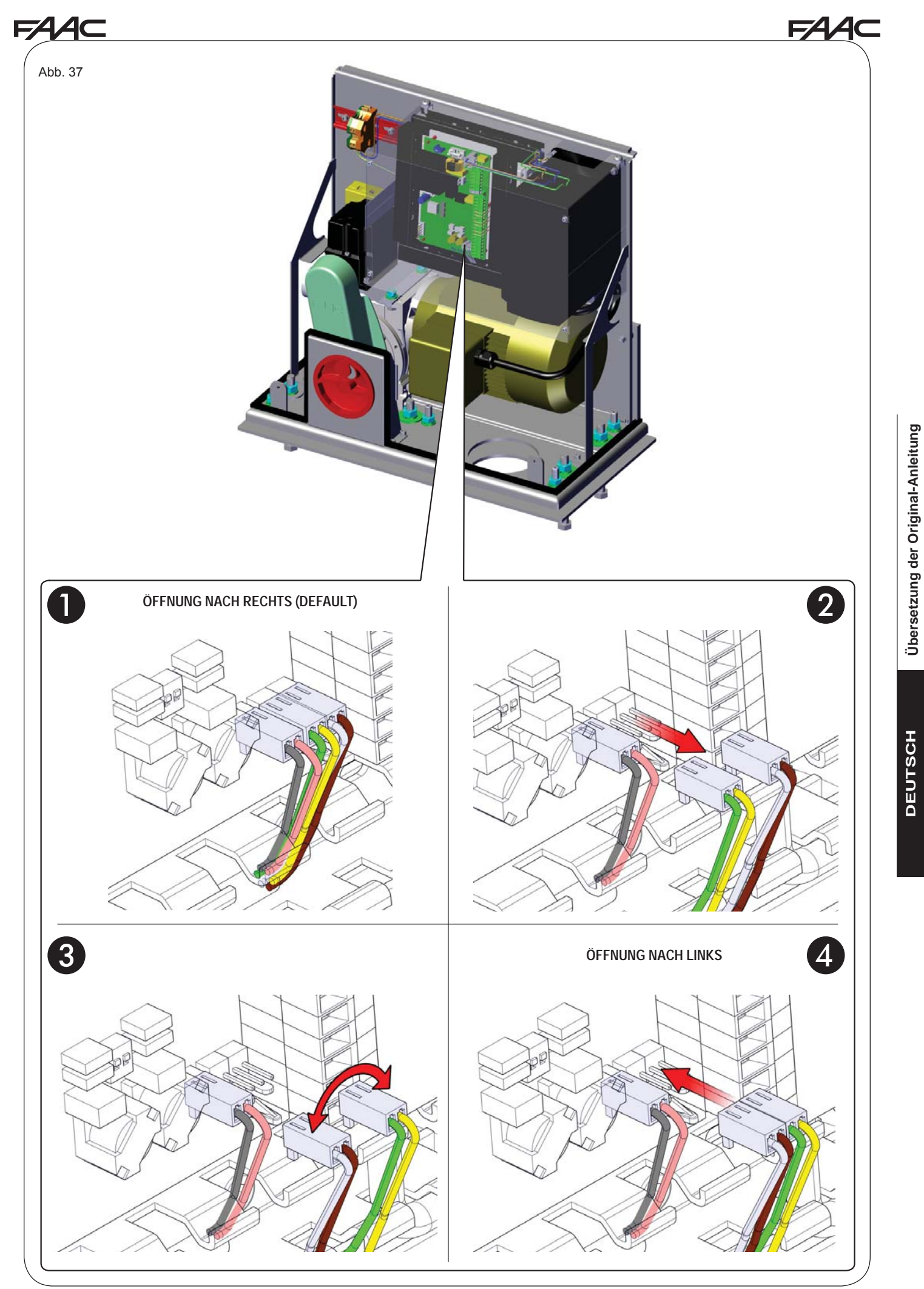

## 11.5 PROGRAMMIERUNG

Zur Programmierung der Automation das Menü "PROGRAMMIERUNG" aufrufen.

Es gibt drei Programmierebenen: *GRUNDEINSTELLUNGEN, ERWEITERTE EINSTELLUNGEN* und *EXPERTENEINSTELLUNGEN*.

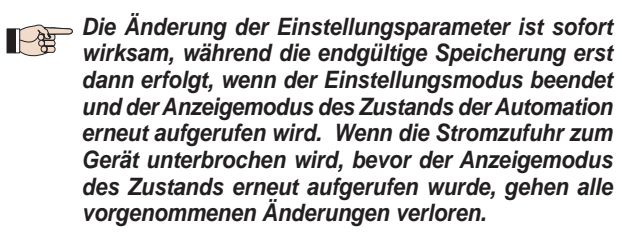

Durch gleichzeitiges Drücken der Tasten F und besteht jederzeit die Möglichkeit, den Anzeigemodus des Zustands aufzurufen.

#### 11.5.1 GRUNDEINSTELLUNGEN

Übersetzung der Original-Anleitung

DEUTSCH

Mit der Taste F GRUNDEINSTELLUNGEN aufrufen:

- Die Taste F (anhaltend) drücken: auf dem Display erscheint der Name der ersten Funktion.
- Die Taste loslassen: auf dem Display wird der Wert der Funktion angezeigt; dieser kann mit den Tasten + und – geändert werden.
- Erneut (anhaltend) die Taste F drücken: auf dem Display erscheint der Name der nächsten Funktion, usw.
- Bei der letzten Funktion die Taste F drücken, um den Einstellungsmodus zu beenden. Anschließend wird auf dem Display erneut der Zustand der Eingänge angezeigt.

| Display | Funktion                                                                                                    | Default |  |
|---------|----------------------------------------------------------------------------------------------------|---------|--|
| d۶      | LADEN DER PARAMETER:           Image: Operation of the second second sec | 00      |  |
|         | SOLLEN KEINE EINSTELLUNGEN GEÄNDERT<br>WERDEN, DEN WERT 🗍 BEIBEHALTEN<br>Für Erklärungen zum Parameter d Esiehe<br>Abschnitt 11.5.2.                                                                                                    |         |  |
| Ьυ      | MENÜ BUS-ZUBEHÖR<br>∩□ = Anfrage Eintragung BUS-Zubehör<br>Abschnitt 11.5.3.                                                                                                    | по      |  |
| LO      | BETRIEBSLOGIKEN:         Automatikbetrieb         Automatikbetrieb 1         EP       Halbautomatisch Schrittbetrieb         E       Halbautomatisch         PE       Automatikbetrieb Fotozelle         C       Totmannbetrieb         EU       Custom                                                                                                    | ε       |  |
| PA      | PAUSENZEIT:<br>Hat nur eine Wirkung, wenn eine automatische<br>Steuerungslogik ausgewählt wurde. Der<br>Wert kann von D bis 59 Sekunden (in<br>1-Sekundentakt) eingestellt werden.<br>Später wechselt die Anzeige zu Minuten und<br>Zehntelsekunden (getrennt durch einen Punkt),<br>und die Zeit wird im 10-Sekunden-Takt bis zu<br>einem Höchstwert von 4.1 Minuten eingestellt.<br>BEISPIEL: Wenn am Display der Wert 2.5,<br>angezeigt wird, beträgt die Pausenzeit 2<br>Minuten und 50 Sekunden.                                                                                                    | 20      |  |

| Display         Funktion         D           LOOP 1:         Durch die Aktivierung dieser Funktion übernimmt die<br>an den Eingang Loop 1 angeschlossene Schleife die<br>OPEN-Funktion.         Die loop1 aktiviert           Image: Comp 1 witterhin auf einem der Ausgänge<br>verfügbar (sofern entsprechend eingestellt, siehe Erwei-<br>terte Einstellungen).         Durch die Aktivierung dieser Funktion übernimmt die<br>an den Eingang Loop 2 angeschlossene Schleife die<br>SAFETY / CLOSE - Funktion, bzw. übernimmt die<br>SAFETY / CLOSE - Funktion, bzw. übernimmt die<br>SAFETY / CLOSE - Funktion, bzw. übernimmt die<br>SAFETY / CLOSE - Funktion, bzw. übernimmt die<br>SAFETY / CLOSE - Funktion, bzw. übernimmt die<br>SAFETY / Suktion en CLOSE-Befehl an die Staus von<br>Loop 2 weiferhin auf einem der Ausgänge verfügbar.           H I         SafeTY / Suktion tem CLOSE - Befehl an die Staus von<br>Loop 2 weiferhin auf einem der Ausgänge verfügbar.           H II         SafeTY / Suktion tem CLOSE - Befehl an die Staus von<br>Loop 2 weiferhin auf einem der Ausgänge verfügbar.           H II         SafeTY / Suktion ermöglicht eine Erföhlung der<br>Empfindlichkeit bei der Bewegungserfässung. Wenn<br>sich das Fahrzeug von der Schleife entfernt, geht die<br>Empfindlichkeit bei der Bewegungserfässung. Wenn<br>sich das Fahrzeug von der Schleife entfernt, geht die<br>Empfindlichkeit auf die eingestellte Stufe zurück. Mit<br>diesem System kann der Erfassungskontakt auch bei<br>besonders hohen Fahrzeugen oder bei der Durchfahrt<br>eines LKWs mit Anhänger aufrecht erhalten wechant<br>eines LKWs mit Anhänger aufrecht erhalten wechant<br>eines LKWs mit Anhänger aufrecht erhalten wechant<br>eines LKWs mit Anhänger aufrecht erhalten wechant<br>eines LKWs mit Anhänger aufrecht erhalten wechant<br>eines LKWs mit Anhänger aufrecht erhalten wechant<br>eines LKWs mit Anhänger aufrecht erhalten wechant<br>ein    | AA       | F                                                                                                    |         |
|----------------------------------------------------------------------------------------------------|----------|----------------------------------------------------------------------------------------------------|---------|
| LOOP 1:       Durch die Aktivierung dieser Funktion übernimmt die an den Eingang Loop 1 angeschlossene Schleife die OPEN-Funktion.         当 = loop1 aktiviert       Die loop1 deaktiviert         Achtung: Wird diese Funktion deaktiviert, bleibt der Status von Loop 1 weiterhin auf einem der Ausgänge verfügbar (sofem entsprechend eingestellt, siehe Erweiterte Einstellungen).         LOOP 2:       Durch die Aktivierung dieser Funktion übernimmt die an den Eingang Loop 2 angeschlossene Schleife die SAFETY/EURSE. Funktion, bzw. übernimmt die SAFETY/Funktion beim Schließen und sendet beim Freiwerden den CLOSE-Befehl an die Steuerkarte.         ☐ = loop2 deaktiviert       Die loop2 deaktiviert         Achtung: Wird diese Funktion deaktiviert, bleibt der Status von Loop 2 weiterhin auf einem der Ausgänge verfügbar.         H II       S = Aktiviert         Die 2 bop2 deaktiviert         Achtung: Wird diese Funktion ermöglicht eine Erhöhung der Empfindlichkeit bei der Bewegungserfassung. Wenn sich das Fahrzeug von der Schleife entfernt, geht die Empfindlichkeit bei der Bewegungserfassung. Wenn sich das Fahrzeug von der Schleife entfernt, geht die Empfindlichkeit bei der Bewegungserfassung. Wenn sich das Fahrzeug von der Schleife entfernt, geht die Empfindlichkeit bei der Bewegungserfassung. Wenn sich das Fahrzeug von der Schleife einfernt, geht die Empfindlichkeit bei der Bewegungserfassung. Wenn sich das Fahrzeug von der Schleife einfernt, geht die Empfindlichkeit bei der Bewegungserfassung. Wenn sich das Fahrzeug von der Schleife einfernt, geht die Empfindlichkeit bei der Bewegungserfassung. Wenn sich das Fahrzeug von der Schleife einfernt, geht die Empfindlichkeit bei der Bewegungserfaschat auch bei besonders hohen Fahrzeugen oder bei der                                                                                                    | Default  | Funktion                                                                                                    | Display |
| LOOP 2:         Durch die Aktivierung dieser Funktion übernimmt die<br>an den Eingang Loop 2 angeschlossene Schleife die<br>SAFETY-(LOSE - Funktion, bzw. übernimmt die<br>SAFETY-Funktion beim Schließen und sendet beim<br>Freiwerden den CLOSE-Befehl an die Steuerkarte.                                                                                                    |          | LOOP 1:<br>Durch die Aktivierung dieser Funktion übernimmt die<br>an den Eingang Loop 1 angeschlossene Schleife die<br>OPEN-Funktion.<br>= loop1 aktiviert<br>no = loop1 deaktiviert<br>Achtung: Wird diese Funktion deaktiviert, bleibt der<br>Status von Loop 1 weiterhin auf einem der Ausgänge<br>verfügbar (sofern entsprechend eingestellt, siehe Erwei-<br>terte Einstellungen)                                                                                                    | []      |
| HII       FUNKTION BOOST LOOP 1:         HII       Hextivert       Desktiviert         Diese Funktion ermöglicht eine Erhöhung der       Empfindlichkeit bei der Bewegungserfassung. Wenn sich das Fahrzeug von der Schleife entfernt, geht die         Empfindlichkeit auf die eingestellte Stufe zurück. Mit diesem System kann der Erfassungskontakt auch bei besonders hohen Fahrzeugen oder bei der Durchfahrt eines LKWs mit Anhänger aufrecht erhalten werden.         HIP       FUNKTION BOOST LOOP 2:         HIP       Hextiviert         Siehe Funktion BOOST LOOP 1.         EMPFINDLICHKEIT LOOP 1         Einstellung der Empfindlichkeit der Schleife:         HIII       Hextiviert         HIII       EMPFINDLICHKEIT LOOP 1         Einstellung der Empfindlichkeit       Hextiviert         HIIIIIII = Mindestempfindlichkeit       Hextiviert         HIIIIIIIIIIIIIIIIIIIIIIIIIIIIIIIIIIII                                                                                                    | no       | LOOP 2:         Durch die Aktivierung dieser Funktion übernimmt die<br>an den Eingang Loop 2 angeschlossene Schleife die<br>SAFETY / CLOSE - Funktion, bzw. übernimmt die<br>SAFETY-Funktion beim Schließen und sendet beim<br>Freiwerden den CLOSE-Befehl an die Steuerkarte.         J       = loop2 aktiviert         Imp = loop2 deaktiviert         Achtung: Wird diese Funktion deaktiviert, bleibt der Status von<br>Loop 2 weiterhin auf einem der Ausgänge verfügbar.                                                                                                    | Γ2      |
| H2       FUNKTION BOOST LOOP 2:         J = Aktiviert       □□ = Deaktiviert         Siehe Funktion BOOST LOOP1.         SI       EMPFINDLICHKEIT LOOP 1         Einstellung der Empfindlichkeit der Schleife:         □] = Mindestempfindlichkeit         I       = Maximale Empfindlichkeit         SC       EMPFINDLICHKEIT LOOP 2         Einstellung der Empfindlichkeit der Schleife:         □] = Mindestempfindlichkeit         SC       EMPFINDLICHKEIT LOOP 2         Einstellung der Empfindlichkeit der Schleife:         □] = Mindestempfindlichkeit         SC       EMPFINDLICHKEIT LOOP 2         Einstellung der Empfindlichkeit         U       = Maximale Empfindlichkeit         I       = Maximale Empfindlichkeit         SC       Esenden der Programmierung.         speichern der eingestellten Daten und erneutes Auf         der Zustandsanzeige der Automation         □] Geschlossen         □  Vorblinken beim Öffnen         □] Geöffnet         □] Pause         □] Schließen         □  Ruhestellung, bereit zum Schließen         □  Ruhestellung, bereit zum Öffnen         □] Offnet nach Ruhestellung der                                                                                                    |          | FUNKTION BOOST LOOP 1:<br>Second structure in the second structure in the seco | HI      |
| SI       EMPFINDLICHKEIT LOOP 1         Einstellung der Empfindlichkeit der Schleife:       I = Mindestempfindlichkeit         I = Mindestempfindlichkeit       I = Mindestempfindlichkeit         SI       EMPFINDLICHKEIT LOOP 2         Einstellung der Empfindlichkeit der Schleife:       I = Mindestempfindlichkeit         I = Mindestempfindlichkeit       II = Mindestempfindlichkeit         SI       EMPFINDLICHKEIT LOOP 2         Einstellung der Empfindlichkeit der Schleife:       II = Mindestempfindlichkeit         I = Mindestempfindlichkeit       II = Mindestempfindlichkeit         SI       Edenden der Programmierung,<br>speichern der eingestellten Daten und erneutes Auf<br>der Zustandsanzeige der Automation         I Geschlossen       II Vorblinken beim Öffnen         I Geöffnet       Geöffnet         SI Pause       S Vorblinken beim Schließen         I Ruhestellung, bereit zum Schließen       I Ruhestellung, bereit zum Öffnen         SI Ruhestellung, bereit zum Öffnen       S Schließen                                                                                                    | по       | FUNKTION BOOST LOOP 2:         └── = Aktiviert         └── = Deaktiviert         Siehe Funktion BOOST LOOP1.                                                                                                    | H5      |
| Shows       EMPFINDLICHKEIT LOOP 2         Einstellung der Empfindlichkeit der Schleife:       I = Mindestempfindlichkeit         I = Mindestempfindlichkeit       I = Maximale Empfindlichkeit         Shows       ZUSTAND DER AUTOMATION:         Beenden der Programmierung,       speichern der eingestellten Daten und erneutes Auf         der Zustandsanzeige der Automation       I Geschlossen         I Vorblinken beim Öffnen       I Geöffnet         GH       Pause         Sochließen       I Ruhestellung, bereit zum Schließen         Benetellung, bereit zum Öffnen       I Ruhestellung, bereit zum Öffnen                                                                                                    | 05       | EMPFINDLICHKEIT LOOP 1<br>Einstellung der Empfindlichkeit der Schleife:                                                                                                    | 51      |
| ZUSTAND DER AUTOMATION:         Beenden der Programmierung.         speichern der eingestellten Daten und erneutes Auf         der Zustandsanzeige der Automation         Image: Image: Image | 05       | EMPFINDLICHKEIT LOOP 2<br>Einstellung der Empfindlichkeit der Schleife:                                                                                                    | 52      |
| Sicherheitsvorrichtungen beim Schließen<br>Öffnet nach Aktivierung der<br>Sicherheitsvorrichtungen beim Öffnen                                                                                                    | Aufrufen | ZUSTAND DER AUTOMATION:         Beenden der Programmierung.         speichern der eingestellten Daten und erneutes A         der Zustandsanzeige der Automation         Image: Image:                                                                                                    | SŁ      |

während der Bewegungen zu unterscheiden Ist die Automation zum Beispiel GESCHLOSSEN, MUSS am Display 🕮 angezeigt werden. Bei einem OPEN-Impuls wechselt die Displayanzeige auf 🛛 , wenn das Vorblinken aktiviert ist, bzw. direkt auf 🖂

(Bewegung beim ÖFFNEN) und schließlich auf beim Erreichen der Position GEÖFFNET.

# NDERN DER VOREINSTELLUNGEN

Durch Ändern des Parameters dF ist es möglich, automatisch eine Einstellung zu laden und die Werte auf allen Programmierebenen auf voreingestellte Werte zu ändern.

Dies ist eine optimale Ausgangsbasis zur schnellen Betriebsprogrammierung des Steuergeräts E850.

Man kann folgende VOREINSTELLUNG wählen: UI Geladener Default-Wert FAAC

Um die Änderung der voreingestellten Werte wirksam zu machen, Voreinstellung  $\langle \Box | \rangle$  wählen und das Menü der Grundeinstellungen schließen.

**BEISPIEL**: wenn man  $\Box$  | wählt und das Menü der Grundeinstellungen schließt, werden alle in den Tabellen GRUNDEINSTELLUNG, ERWEITERTE EINSTELLUNGEN UND EXPERTENEINSTELLUNGEN unter "Default" angegebenen Produktionswerte FAAC geladen. Das Steuergerät E850 ist somit zur Bewegung eines Tors eingestellt.

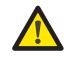

LADEN DURCH DAS EINER VOREINSTELLUNG WERDEN ALLE VORHER ERFOLGTEN ÄNDERUNGEN DER PROGRAMMIERPARAMETER GELÖSCHT. WENN KEINE VOREINSTELLUNG GELADEN WERDEN SOLL, DEN PARAMETER dE AUF 00 LASSEN.

→ Im Unterschied zu anderen speichert der Parameter d<sup>F</sup> die gewählten Werte nicht sondern zeigt als Standardbedingung weiter 00 an.

Es ist somit nicht ersichtlich, welche Voreinstellung vorher eingestellt wurde.

Wenn keine Voreinstellung geladen werden soll, den Parameter d<sup>F</sup> IMMER auf 🕕 lassen und zum nächsten Programmierparameter gehen.

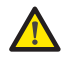

Sicherstellen, dass der Default-Wert geladen wird und das Menü Grundeinstellungen schließen, BEVOR andere Parameter geändert werden, um das Löschen der eingegebenen Änderungen zu vermeiden.

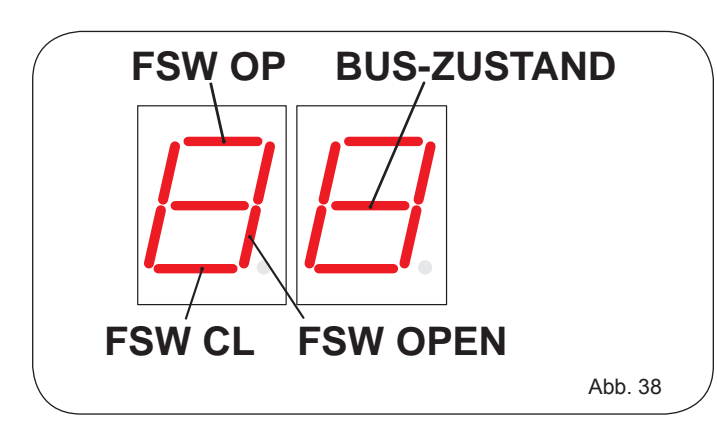

#### 11.5.3 NEUE BUS-ANZEIGE E850

Das Segment EIN = bedeutet, dass mindestens eine entsprechende BUS-Vorrichtung aktiviert/belegt ist.

Das Segment AUS = bedeutet, dass keine entsprechende BUS-Vorrichtung aktiviert/belegt ist. (Zustand bei geschlossenem Tor in

Ruhestellung).

Das Segment BUS-ZUSTAND ist immer EIN.

Bei der Programmierung der GRUNDEINSTELLUNGEN ist ein Du-Parameter der BUS-Vorrichtungen präsent:

Nach dem Loslassen der Taste F wird die Meldung no angezeigt, wenn keine BUS-Vorrichtung eingetragen ist.

Für eine neue Eintragung die Tasten + und - gleichzeitig 5 Se drücken. In dieser Zeit blinkt die Meldung num und nach Abschluss der BUS-Eintragung erscheint anstelle der Meldung no die Meldung . Nach dem Loslassen der Tasten + und - verschwindet die Meldung <sup>L</sup> und das Display zeigt den Betriebszustand der BUS-Vorrichtungen. Bei geschlossenem Tor in Ruhezustand ohne aktivierte/belegte BUS-Vorrichtung erscheint die Anzeige von Abb. 39.

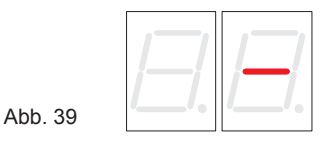

Nach erfolgter Eintragung sind KEINE BUS-Vorrichtungen vorhanden, erscheint die Meldung no auf dem Display.

Wurde eine Eintragung vorgenommen, sind die von der Zustandsanzeige der BUS-Vorrichtungen auf der Stufe Grundeinstellungen erkannten Vorrichtungen durch langes Drücken der Taste + zu prüfen, und das Display zeigt die Art der eingetragenen BUS-Vorrichtungen an.

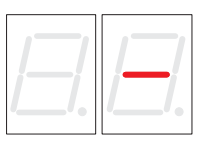

39 Auf Abb.

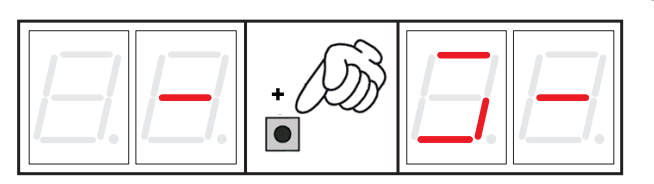

Abb. 40

dem oben abgebildeten Beispiel wird angezeigt, dass mindestens eines der nachstehenden BUS-Zubehörtypen eingetragen wurde:

#### FSW OP, FSW CL, FSW OPEN.

Die Taste + loslassen und die Taste F drücken, um mit der Programmierung der anderen Parameter weiterzufahren.

Das BUS-Kommunikationssystem verwendet eine Selbstdiagnosefunktion, durch die fehlerhafte Anschlüsse oder eine nicht korrekte Konfiguration des BUS-Zubehör gemeldet werden.

Bei einem KURZSCHLUSS an der BUS-Linie wird am Display die BLINKENDE Meldung ⊂⊂ angezeigt (siehe Abbildung 41). Zur Behebung des Problems die vorgenommenen Anschlusse kontrollieren (Abschnitt 11.4.3)

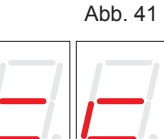

Die BLINKENDE Meldung Er (Abb. 42) erscheint in folgenden Fällen:

- wenn mehrere BUS-Fotozellenpaare die gleiche Adresse aufweisen.
- AUFRUF-Fehler.
- FAILSAFE-Fehler.

In letzterem Fall sind die an den installierten BUS-Fotozellen eingestellten Adressen zu prüfen (siehe Abschnitt 11.4.3).

Abb. 42

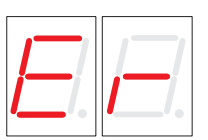

# 11.5.4 ERWEITERTE EINSTELLUNGEN

Zum Aufrufen der ERWEITERTEN EINSTELLUNGEN die Taste **F** anhaltend drücken und gleichzeitig auch die Taste + drücken:

- beim Loslassen der Taste + zeigt das Display den Namen der ersten Funktion.
- Werden die Tasten + und F losgelassen, wird der entsprechende Funktionswert angezeigt, der mit den Tasten + und - geändert werden kann.
- Wird die Taste **F** anhaltend gedrückt, zeigt das Display den Namen der nächsten Funktion an. Wenn man sie loslässt, wird der Wert angezeigt, der mithilfe der Tasten **+** und geändert werden kann.
- Bei der letzten Funktion angelangt, wird durch Drücken der Taste F die Programmierung beendet und das Display zeigt erneut den Zustand der Eingänge an.

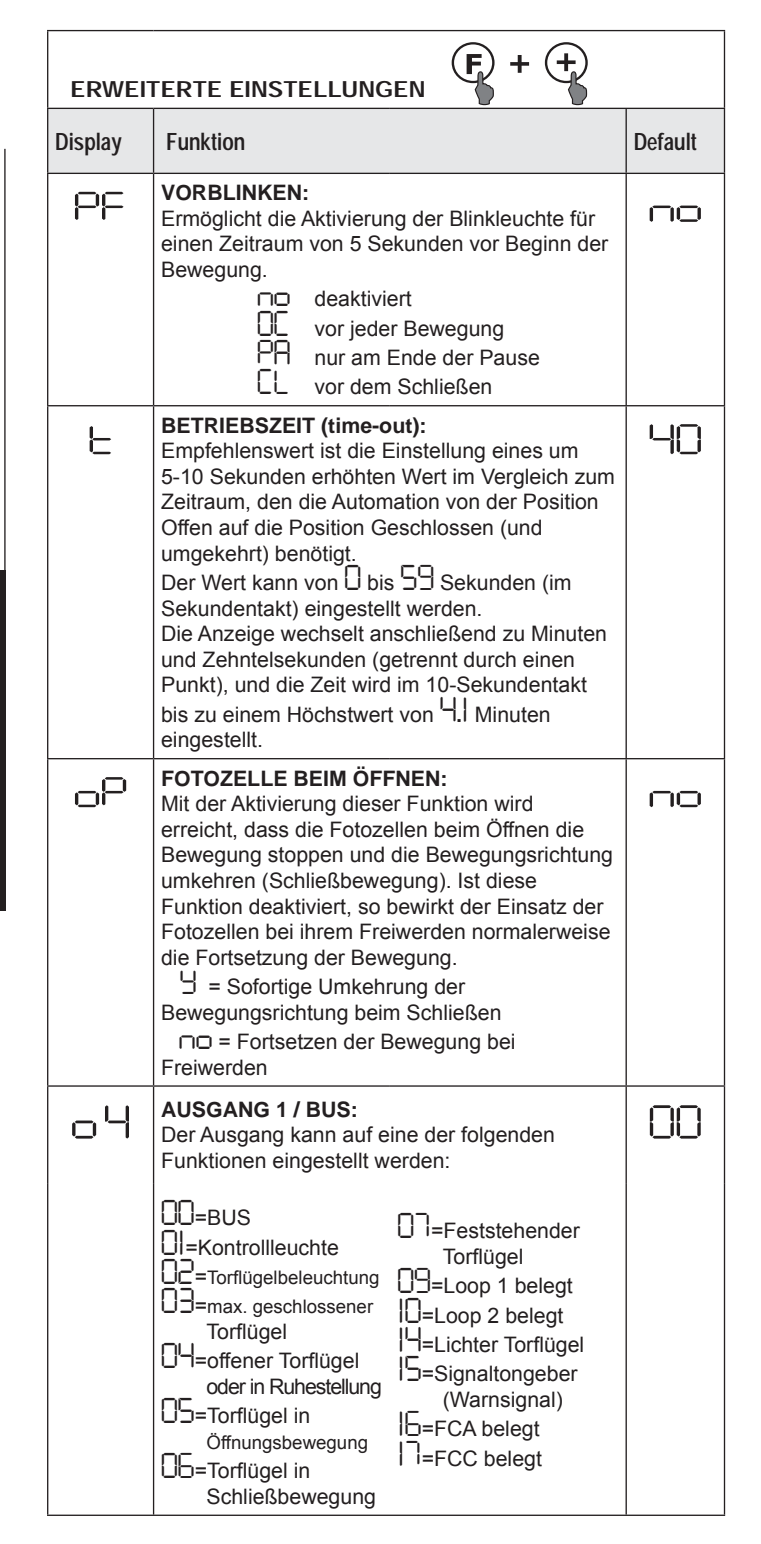

| Display | Funktion                                                                                                    | Default |
|---------|----------------------------------------------------------------------------------------------------|---------|
| РЧ      | POLARITÄT AUSGANG 1:<br>Diese Funktion ermöglicht die Einstellung der<br>Polarität des Ausgangs.<br>J = Polarität N.C. (Öffner)<br>□□ = Polarität N.O. (Schließer)<br>Hinweis: Wenn der Wert □□ (Failsafe) für<br>den Ausgang festgelegt ist, den Wert no<br>beibehalten.                                                                                                    | no      |
| AS      | SERVICE-ANFORDERUNG (kombiniert mit<br>den beiden nächsten Funktionen):<br>Wenn diese Funktion aktiviert ist, wird am Ende<br>des Count-Downs (einstellbar mit den beiden<br>nächsten Funktionen "Zyklusprogrammierung")<br>der Ausgang LAMP im Abstand von 30 Sekunden<br>4 Sekunden lang aktiviert (Service-Anforderung).<br>Diese Funktion kann zur Einstellung planmäßiger<br>Wartungsarbeiten dienen.<br>$\Box = Aktiviert$<br>$\Box = Deaktiviert$                                                                                                    |         |
| пс      | <b>ZYKLUSPROGRAMMIERUNG IN TAUSENDEN:</b><br>Mit dieser Funktion kann ein Count-Down der<br>Betriebszyklen der Anlage festgelegt werden. Der<br>Wert ist von 0 bis 99 (tausend Zyklen) einstellbar.<br>Der angezeigte Wert aktualisiert sich mit der<br>Abfolge der Zyklen und steht mit dem Wert ⊓<br>L<br>in Zusammenhang (99 Verminderungen von ⊓<br>entsprechen einer Verminderung von ⊓<br>).<br>Die Funktion kann in Kombination mit ⊓<br>eingesetzt werden, um die Nutzung der<br>Anlage zu überprüfen und um eine "Service-<br>Anforderung" in Anspruch zu nehmen. | 00      |
| nC      | ZYKLUSPROGRAMMIERUNG IN<br>HUNDERTTAUSENDEN:<br>Mit dieser Funktion kann ein Count-Down der<br>Betriebszyklen der Anlage festgelegt werden. Der<br>Wert ist von 0 bis 99 (hunderttausend Zyklen)<br>einstellbar. Der angezeigte Wert aktualisiert sich<br>mit der Abfolge der Zyklen und steht mit dem Wert<br>⊓⊏ in Zusammenhang. (1 Verminderung von<br>⊓∟ entspricht 99 Verminderungen von ⊓⊂). Die<br>Funktion kann in Kombination mit ⊓⊏ eingesetzt<br>werden, um die Nutzung der Anlage zu überprüfen<br>und um eine "ServiceAnforderung" in Anspruch zu<br>nehmen   | 01      |
| ЬΙ      | VERWEILDAUER LOOP 1Mit dieser Funktion kann die Verweildauer auf<br>Loop 1 festgelegt werden. Nach Ablauf dieses<br>Zeitraums erfolgt die Selbstkalibrierung der<br>Steuerkarte, und es wird die Meldung "Schleife<br>frei" (Dezimaltrenner der OFF-Einheiten)<br>angezeigt. Beim Einschalten der Steuerkarte<br>erfolgt eine automatische Rücksetzung.<br>$\Box = 5$ Minuten<br>$\Box = $ unendlich                                                                                                    | по      |
| Η2      | VERWEILDAUER LOOP 2Mit dieser Funktion kann die Verweildauer auf<br>Loop 2 festgelegt werden. Nach Ablauf dieses<br>Zeitraums erfolgt die Selbstkalibrierung der<br>Steuerkarte, und es wird die Meldung "Schleife<br>frei" (Dezimaltrenner der OFF-Einheiten)<br>angezeigt. Beim Einschalten der Steuerkarte<br>erfolgt eine automatische Rücksetzung.<br>$\Box$ = 5 Minuten<br>$\Box$ = unendlich                                                                                                    |         |
| SE      | <b>ZUSTAND DER AUTOMATION:</b><br>Beenden der Programmierung, Speichern der<br>Daten und zurück zur Zustandsanzeige des Tors<br>( <b>siehe Abschnitt 11.5.1</b> .).                                                                                                    |         |

# **11.5.5 EINSTELLUNG EINGEBAUTER LOOP DETECTOR**

Die Steuerkarte E850 ist mit einem integrierten Metalldetektor ausgerüstet, der die Fahrzeuge per Induktion erfasst.

#### Eigenschaften:

- galvanische Trennung zwischen der Elektronik des Detektors und der der Schleife
- automatische Ausrichtung des Systems sofort nach der Aktivierung
- ständiges Rücksetzen der Frequenzwanderungen
- Empfindlichkeit unabhängig von der Induktivität der Schleife
- Einstellung der Arbeitsfrequenz der Schleifen
- Meldung "Schleife belegt" mit LED-Anzeige
- Zustand der Schleifen adressierbar auf den Ausgang OUT 4

#### Anschluss:

Den Anschluss der Detektionsschleifen gemäß Abb. 28 vornehmen:

- Klemmen 1 - 2 für LOOP 1 = Schleife mit Öffnungsfunktion der Durchfahrt;

- Klemmen 3 - 4 für LOOP 2 = Schleife mit Schließfunktion und/ oder Sicherheitsfunktion beim Schließen.

Zur Aktivierung der Funktionen der angeschlossenen Schleifen die Grundeinstellungen aufrufen und die Parameter L | und L 2 auf 4 entsprechend den angeschlossenen Schleifen festlegen. Wenn nur eine Schleife installiert ist, nur den entsprechenden Programmierparameter aktivieren.

Der Betriebszustand des Loop Detectors wird <u>bei Anzeige des</u> Zustands der Automation (Parameter <u>5</u>) über die Dezimaltrenner (Punkte) des Displays angezeigt.

#### KALIBRIEREN

Wenn die Steuerkarte E850 mit Strom versorgt wird, zeigt das Display den Zustand der Automation an <u>und der integrierte Loop</u> Detector führt eine Kalibrierung der angeschlossenen Schleifen durch. Die Kalibrierung kann somit durchgeführt werden, indem die Stromversorgung zur Steuerkarte E850 für mindestens 5 Sekunden unterbrochen wird.

Die Kalibrierung wird am Display durch das Blinken der beiden Punkte von Abb. 43 angezeigt.

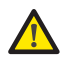

Wenn eine oder beide Magnetschleifen nicht installiert

sind, bleibt der Loop Detector in durchgehender Kalibrierung, <u>ohne dass dies zu</u> <u>Betriebsstörungen der Steuerkarte führt</u>. Während der Anzeige des Zustands der Automation blinken daher durchgehend eine oder mehrere Dezimaltrenner (Punkte).

Nach der Kalibrierung zeigen die Dezimaltrenner (Punkte) den Zustand der Schleifen an: Punkt EIN = Schleife BELEGT

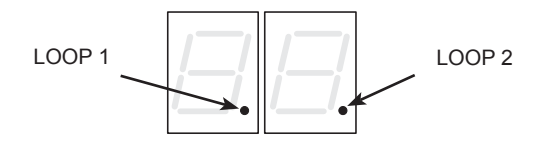

Punkt AUS = Schleife FREI Punkt BLINKSIGNAL = Schleife NICHT ANGESCHLOSSEN oder WIRD KALIBRIERT

#### EINSTELLUNG DER EMPFINDLICHKEIT

Mit der Einstellung der Empfindlichkeit wird die Änderung der Induktivität für jeden Kanal festgelegt, die ein Fahrzeug hervorrufen muss, um den entsprechenden Ausgang des Detectors zu aktivieren.

Die Einstellung der Empfindlichkeit erfolgt für jeden Kanal separat mithilfe der beiden Parameter 51 und 52 in den Grundeinstellungen. Siehe Abschnitt 11.5.1

#### EINSTELLUNG DER VERWEILDAUER

Die Verweildauer beginnt mit der Aktivierung der Schleife. Wenn die Schleife nach Ablauf dieses Zeitraums noch immer belegt ist, erfolgt eine neue automatische Kalibrierung. Durch diese wird bewirkt, dass die Schleife durch die Präsenz eines Metallkörpers nicht mehr belegt ist. Nach Abschluss der neuen Kalibrierung ist die Schleife "frei".

Die Verweildauer kann mithilfe der beiden Parameter H und H⊇ in den erweiterten Einstellungen eingestellt werden. Siehe Abschnitt 11.5.4

EINSTELLUNG DER BETRIEBSFREQUENZ und NEUER AUSGLEICH Die Betriebsfrequenz jedes Detektorkanals kann mithilfe der DIP-Schalter DS1 auf zwei Stufen eingestellt werden (siehe Abb.27)..

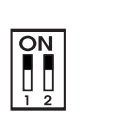

ON = Betriebsfrequenz Loop 1 NIEDRIG OFF= Betriebsfrequenz Loop 1 HOCH

DIP 2 ON = Betriebsfrequenz Loop 2 NIEDRIG OFF= Betriebsfrequenz Loop 1 HOCH

Nach Änderung eines dieser DIP wird eine neue Kalibrierung empfohlen. Werden zwei Schleifen verlegt, so sind unterschiedliche Betriebsfrequenzen für die Schleifen zu wählen.

#### HINWEISE ZUM VERLEGEN DER SCHLEIFEN

DIP 1

Die Schleife muss mindestens 15 cm von ortsfesten Metallgegenständen, mindestens 50 cm von in Bewegung befindlichen Metallgegenständen und höchstens 5 cm von der Oberfläche des fertigen Fussbodens entfernt sein.

Ein normales einpoliges Kabel mit Querschnitt 1,5mm<sup>2</sup> verwenden (wenn das Kabel direkt unterirdisch verlegt wird, muss es eine doppelte Isolierung aufweisen).

Am besten eine quadratische oder rechteckige Schleife legen und hierzu eine PVC-Kabelführung vorbereiten oder eine Trasse im Fussboden ausbilden (siehe Abb. 44; die Ecken sind auf 45° zu verlegen, um den Kabelbruch zu vermeiden). Beim Verlegen des Kabels die in der Tabelle angegebene Zahl an Wickelungen durchführen. Die beiden Kabelenden müssen von der Schleife bis zum Detektor miteinander verflochten werden (mindestens 20 Mal pro Meter). Keine Verbindungen am Kabel ausführen (Sollte dies notwendig sein, die Leiter verlöten und die Verbindungsstelle mit einer Schrumpfhülle versiegeln). Das Kabel von den Netzstromleitungen getrennt halten.

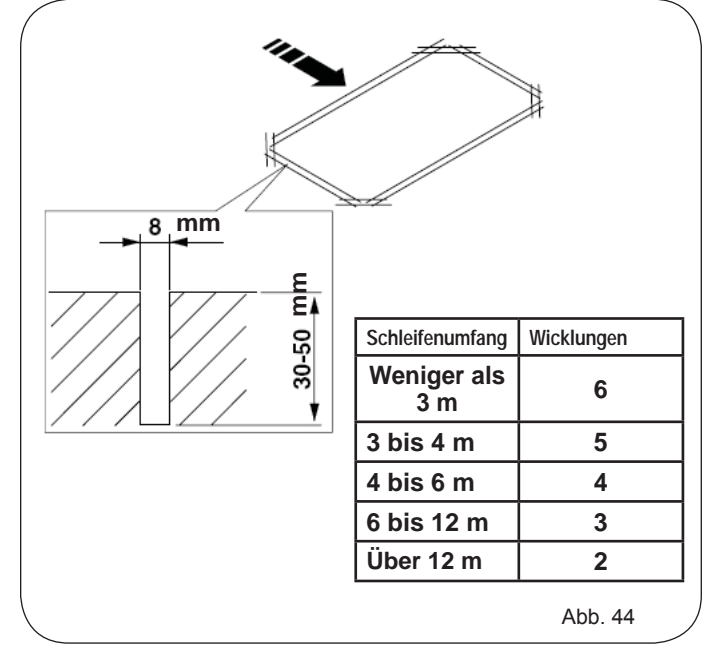

### 11.6 INBETRIEBNAHME STEUERKARTE E850 11.6.1 PRÜFUNG DER STEUERKARTEN-LEDs

Vor der definitiven Inbetriebnahme des elektronischen Steuergeräts E850 ist der Aktivierungszustand seiner LEDs zu kontrollieren. Diese LEDs zeigen den Zustand der Eingänge der Steuerkarte an, und sie sind sehr wichtig für die Bewegung der Automation:

LED EIN 🖲 GESCHLOSSENER Kontakt

LED AUS 🖸 : OFFENER Kontakt

#### In Abbildung 45 wird die Konfiguration der Standard-LEDs bei GESCHLOSSENER und öffnungsbereiter Automation gezeigt.

Bei den Eingängen FWS OP (DL5), STOP (DL4), FSW CL (DL3) und FCO FCC (DL8) handelt es sich um Sicherheitseingänge mit Öffnerkontakt (normalerweise geschlossen). Die entsprechenden LEDs müssen daher EIN sein.

Die **LEDs FCA** und **FCC** zeigen die Öffnerkontakte der Anschläge an. Wenn sie belegt sind, öffnen sie sich und schalten das entsprechende LED aus:

#### 11.8 EXPERTENEINSTELLUNGEN

Die Experteneinstellungen werden nur bei etwaigen individuellen Einstellungen der bereits eingespeicherten Betriebslogiken eingesetzt.

überprüfen.

### Vor Änderungen in dieser Ebene sicherstellen, dass die Art der Parameter, die geändert werden sollen, und ihr Einfluss auf die Automation bekannt sind.

FSW OP - DL5

FSW CL - DL3

CLOSE - DL2

OPEN - DL1

ROP - DL6

RCL - DL7 💽

Abb. 45

FCO FCC - DL8 🔘

STOP - DL4 🧶

Zum Aufrufen der EXPERTENEINSTELLUNGEN die Taste F anhaltend drücken und die Taste + für zirka 10 Sekunden drücken. Die Verwendung der Tasten F, + und - entspricht der der anderen beiden Programmierebenen.

### EXPERTENEINSTELLUNGEN F 🕂 10 Sek.

| Display    | Funktion                                                                                                    | Einstellung                         |
|------------|----------------------------------------------------------------------------------------------------|-------------------------------------|
| ПІ         | Ist diese Funktion aktiviert, erfolgt nach Ablauf der Pausenzeit das automatische                                                                                                    | ∃ = automatische Schließfunktion    |
| 0.         | Schließen.                                                                                                    | no = deaktiviert                    |
| כח         | Durch die Aktivierung dieser Funktion erfolgt der Betrieb mit zwei unterschiedlichen                                                                                                    | H = Betrieb mit 2 Eingängen         |
|            | Eingängen: OPEN zum Offnen und CLOSE zum Schließen.                                                                                                    | no = deaktiviert                    |
|            | Aktivierung der Erkennung der Stufen der <b>Eingänge OPEN und CLOSE (Befehl mit Selbsthaltung)</b> .<br>Die Steuerkarte erkennt die Stufe (wenn zum Beispiel OPEN aktiviert ist und STOP gedrückt wird | └ = Erkennung der Stufe             |
| UJ         | öffnet sich die Automation nach dem Loslassen von STOP weiter). Wenn 03 deaktiviert ist, sendet die                                                                                                    | no = Erkennung der Änderung des     |
|            | Steuerkarte einen Bewegungsbefehl nur bei einer Änderung des Eingangs.                                                                                                    | Zustands                            |
|            | Aktivierung der Öffnung mit TOTMANNBETRIEB (Befehl mit Selbsthaltung). Beim Loslassen                                                                                                    | <mark>∃</mark> = aktiviert          |
| UI         | der OPEN-Befehlseinrichtung wird der Betrieb blockiert                                                                                                    | no = deaktiviert                    |
| ОС         | Durch die Aktivierung dieser Funktion stoppt der <b>OPEN-Befehl</b> die Bewegung während des Öffnens.<br>Wenn für den Parameter 06 der Wert, no festgelegt ist, ist das System für das Öffnen bereit.  | Ⅎ = Blockiert beim Öffnen           |
| υb         | Wenn für den Parameter 06 der Wert in festgelegt ist, ist das System für das Schließen bereit.                                                                                                    | no = deaktiviert                    |
| 00         | Durch die Aktivierung dieser Funktion kehrt der <b>OPEN-Befehl</b> die Bewegung während des Öffnens um.                                                                                                | y = Kehrt beim Öffnen um            |
| Ub         | wenn für die Parameter 05 und 06 der wert no festgelegt ist, nat der OPEN-Befeni keine wirkung<br>während dem Öffnen.                                                                                  | no = deaktiviert                    |
| <b>C</b> D | Durch die Aktivierung dieser Funktion blockiert der <b>OPEN-Befehl</b> während der Pause den Betrieb.                                                                                                  |                                     |
| UI         | der Pausenzeit.                                                                                                    | no = deaktiviert                    |
| 00         | Durch die Aktivierung dieser Funktion bewirkt der <b>OPEN-Befehl</b> während der Pause das Schließen.                                                                                                  | Ⅎ = schließt in Pause               |
| 08         | Pausenzeit.                                                                                                    | no = deaktiviert                    |
| 00         | Durch die Aktivierung dieser Funktion blockiert der OPEN-Befehl während des Schließens                                                                                                    | <mark>∃</mark> = blockiert          |
| כט         | den Betrieb, ansonsten wird die Bewegungsrichtung umgekehrt.                                                                                                    | no = kehrt die Bewegungsrichtung um |
| П          | Aktivierung der Schließfunktion mit TOTMANNSCHALTUNG (Befehl mit Selbsthaltung). Bei                                                                                                    | <mark>∃</mark> = aktiviert          |
| ΙÜ         | Loslassen der CLOSE-Befehlseinrichtung wird der Betrieb blockiert.                                                                                                    | no = deaktiviert                    |
| 11         | Durch die Aktivierung dieser Funktion hat der CLOSE-Befehl Vorrang vor dem OPEN-Be-                                                                                                    | ∃ = aktiviert                       |
|            | fehl, andernfalls hat der OPEN-Befehl Vorrang vor dem CLOSE-Befehl.                                                                                                    | no = deaktiviert                    |
| сı         | Durch die Aktivierung dieser Funktion bewirkt die CLOSE-Befehlseinrichtung das Schließen,<br>wenn sie losgelassen wird                                                                                 | ∃ = schließt beim Loslassen         |
| IC         | Solange der <b>CLOSE-Befehl</b> aktiv ist, bleibt die Einheit in der Funktion Vorblinken beim Schließen.                                                                                               | no = schließt sofort                |

|                                 | FCO FCC - DL8 🔘 | FCC BELEGT |
|---------------------------------|-----------------|------------|
| Bei GESCHLOSSENER<br>Automation | ROP - DL6 🦲     |            |
|                                 | RCL - DL7 💭     |            |
| Bei GEÖFFNETER<br>Automation    | FCO FCC - DL8 🔘 | FCO BELEGT |
|                                 | ROP - DL6 🔘     |            |
|                                 | RCL - DL7 🧶     |            |

#### 11.6.2 PRÜFUNG DES BUS-ZUSTANDS

Diesen Abschnitt beachten, wenn wie in Abschnitt 11.4.3 beschrieben BUS-Fotozellen installiert wurden.

Nach Abschluss der Programmierung sicherstellen, dass die

Vor allem die angemessene Einstellung der Schubkraft der

Automation und die korrekte Auslösung der Sicherheitsvorrichtungen

Die Grundeinstellungen aufrufen und auf dem Display die Programmierungsparameter bu anzeigen.

Bei diesem Parameter wird durch die mittlere horizontale Linie bestätigt, dass die BUS-Fotozellenpaare nicht belegt sind. Eventuell die Taste + drücken, um die gemäß Abschnitt 11.5.3 eingetragenen Vorrichtungen zu prüfen.

11.7 PRÜFUNG DER AUTOMATION

Anlage einwandfrei funktioniert.

| - |
|---|
|   |

| Jienley  | Funktion                                                                                                    | Einstellung                           |
|----------|----------------------------------------------------------------------------------------------------|---------------------------------------|
| Jispiay  |                                                                                                    | Einstellung                           |
| רו       | Durch die Aktivierung dieser Funktion blockiert der <b>CLOSE-Befehl</b> während des Öffnens<br>den Betrieb, ansonsten bewirkt der <b>CLOSE-Befehl</b> die Umkehrung sofort oder nach | Sector Sector Sector                  |
|          | Abschluss des Öffnungsvorgangs (siehe auch Parameter $ \mathbf{H}\rangle$ )                                                                                                    | Bewegungsrichtung um                  |
|          | Durch die Aktivierung dieser Funktion und wenn der Wert no für den Parameter 13                                                                                                    | H = schließt nach Abschluss des       |
| 14       | festgelegt ist, bewirkt der CLOSE-Befehl das sofortige Schließen nach Abschluss des                                                                                                  | Öffnungsvorgangs                      |
|          | Öffnungsvorgangs (speichert CLOSE). Wenn der Wert no für die Parameter I i und I i festgelegt ist, bewirkt der CLOSE-Befehl das sofortige Schließen.                                 | no = schließt sofort                  |
|          | Durch die Aktivierung dieser Funktion bei durch einen STOP-Befehl blockiertem System                                                                                                 | └ = bewegt in die gegengesetzte       |
| 15       | bewirkt ein <b>nachfolgender OPEN-Befehl</b> die Bewegung in die gegengesetzte Richtung.                                                                                             | Richtung                              |
|          | Wenn für den Parameter I der Wert no festgelegt wurde, wird immer geschlossen.                                                                                                    | no = schließt immer                   |
| IC.      | SICHERHEITSVORRICHTUNGEN BEIM SCHLIESSEN die Bewegung und ermöglichen                                                                                                    | ∃ = schließt bei Freiwerden           |
| ю        | deren Wiederaufnahme bei Freiwerden, ansonsten kehren sie die Bewegungsrichtung sofort                                                                                               | no = sofortige Umkehrung der          |
|          | In Offnen um.                                                                                                    | H = schließt beim Freiwerden von      |
| רו       | Durch die Aktivierung dieser Funktion bewirkten die SICHERHEITSVORRICHTUNGEN                                                                                                    | FSW                                   |
|          |                                                                                                    | no = deaktiviert                      |
|          | Durch die Aktivierung dieser Funktion und wenn der Wert $\exists$ für den Parameter $\square$                                                                                        | H   = schließt nach Abschluss des     |
| 18       | festgelegt ist, wartet die Einheit den Abschluss des Öffnungszyklus ab, bevor der von den                                                                                            | Offnungsvorgangs                      |
|          | Durch die Aktivierung dieser Funktion beim Schließen blockiert LOOP2 die Bewegung und                                                                                                | Ho – deaktivien                       |
| 19       | ermöglicht deren Wiederaufnahme bei Freiwerden, ansonsten wird die Bewegungsrichtung                                                                                                 | □□ = sofortige Umkehrung der          |
|          | sofort in Offnen umgekehrt.                                                                                                    | Bewegungsrichtung                     |
| 20       | Durch die Aktivierung dieser Funktion bewirkt LOOP2 das Schließen bei Freiwerden (siehe                                                                                              | = schließt bei Freiwerden von LOOP2   |
|          |                                                                                                    | H = schließt nach Abschluss des       |
| 21       | festgelegt ist, wartet die Einheit den Abschluss des Öffnungsvorgangs ab bevor der von                                                                                               | Öffnungsvorgangs                      |
|          | LOOP2 gesendete Schießbefehl ausgeführt wird.                                                                                                    | no = deaktiviert                      |
| 22       | Durch die Aktivierung dieser Funktion haben die Befehle von LOOP1 Vorrang vor denen von                                                                                              |                                       |
|          | LOOP 1 howirkt das Öffnan und schließt nach Absohluss das Öffnungsvorgangs bei                                                                                                    |                                       |
| בכ       | Freiwerden (nützlich bei Fahrzeugrückfahrt mit nacheinander angebrachten Schleifen).                                                                                                 | LOOP1                                 |
|          | Wenn deaktiviert, erfolgt kein Schließvorgang bei Freiwerden von LOOP 1.                                                                                                    | no = deaktiviert                      |
| 24       | NICHT VERWENDET                                                                                                    | 1                                     |
|          | Funktion A.D.M.A.P.                                                                                                    | └ = aktiviert                         |
| כ"כ      | gemäß den französischen Normen.                                                                                                    | no = deaktiviert                      |
|          | Durch die Aktivierung dieser Funktion beim Schließen blockieren die                                                                                                    | H = blockiert und kehrt die Bewe-     |
| сb       | SICHERHEITSVORRICHTUNGEN BEIM SCHLIESSEN die Bewegung und bewirken deren<br>Umkehrung beim Freiwerden, ansonsten kehren sie die Bewegungsrichtung sofort um                          | gungsrichtung beim Freiwerden um.     |
| רכ       |                                                                                                    |                                       |
|          | VORBLINKEN:                                                                                                    | · · · · · · · · · · · · · · · · · · · |
| R I      | Ermöglicht das Einstellen der Vorblinkzeit im Sekundentakt von <b>00</b> bis maximal <b>10</b> Sekunden                                                                              | 05                                    |
|          | TIMEOUT BEWEGUNGSUMKEHRUNG BEIM SCHLIESSEN:                                                                                                    | H = kehrt die Bewegungsrichtung       |
| 82       | schlag beim Schließen wurde nicht erreicht) die Bewegung beim Schließen zu blockieren                                                                                                | um                                    |
|          | oder die Bewegungsrichtung umzukehren.                                                                                                    | no = blockiert                        |
| כם       | OFFNEN BEI INBETRIEBNAHME:<br>Durch die Aktivierung dieser Funktion wird hei der Wiederinbetriebnahme nach einem Stro-                                                               |                                       |
|          | mausfall ein Öffnungsvorgang bewirkt (nur wenn die Automation nicht geschlossen ist, FCC frei).                                                                                      | no = bleibt stehen                    |
| S۲       | ZUSTAND DER AUTOMATION:                                                                                                    |                                       |
| <u> </u> | Beenden der Programmierung, Speicherung der Daten und Zustandsanzeige des Tors<br>(siehe Abschnitt 11,5,1.)                                                                          |                                       |

#### 11.8.1. INDIVIDUELLE EINSTELLUNGEN DER BETRIEBSLOGIKEN

Die Programmierwerte der Experteneinstellungen variieren je nachdem, welche Betriebslogik bei den Grundeinstellungen gewählt wurde. Die Experteneinstellungen dienen zur individuellen Einstellung einer der wählbaren Betriebslogiken, sofern eine nicht standardisierte Anwendung nötig ist.

Um die Änderung eines oder mehrerer Parameter der Experteneinstellung zur persönlichen Einstellung der gewählten Betriebslogik wirksam zu machen, ist wie folgt vorzugehen:

Die für die individuellen Zwecke am besten geeignete Grundbetriebslogik wählen.

Die Experteneinstellungen aufrufen und den gewünschten Parameter ändern.

Die Experteneinstellungen und Grundeinstellungen beenden und die Betriebslogik Lu wählen.

Durch die Betriebslogik Lu werden alle in den Experteneinstellungen durchgeführten Änderungen wirksam.

### FAAC 11.9 TABELLE DER BETRIEBSLOGIKEN

A: Logik AUTOMATISCH (Tab. 1/a)

A1: Logik AUTOMATISCH 1 (Tab. 1/b)

Tab. 1/a

**EP:** Logik HALBAUTOMATISCH SCHRITTBETRIEB (Tab. 1/c) **E:** Logik HALBAUTOMATISCH (Tab. 1/d)

#### PE: Logik AUTOMATISCH FOTOZELLE (Tab. 1/e)

#### C: Logik TOTMANNSCHALTUNG (Tab. 1/f)

**CU:** Betriebslogik CUSTOM (nicht wählbare Betriebslogik; schaltet sich jedes Mal automatisch ein, wenn der Parameter LU aufgerufen und irgendein Parameter der Default-Einstellungen geändert wird).

| LOGIK "A"                                                                                           | IMPULSE                                                                                                    |                                                                                 |                                                                                                    |                                                                                                    |                                                                                                    |                                                                                                    |
|----------------------------------------------------------------------------------------------------|----------------------------------------------------------------------------------------------------|---------------------------------------------------------------------------------|----------------------------------------------------------------------------------------------------|----------------------------------------------------------------------------------------------------|----------------------------------------------------------------------------------------------------|----------------------------------------------------------------------------------------------------|
| AUTOMATIONSZUSTAND                                                                                  | OPEN A                                                                                                    | CLOSE                                                                           | STOP                                                                                                    | FSW OP                                                                                                    | FSW CL                                                                                                    | FSW CL/OP                                                                                                    |
| GESCHLOSSEN                                                                                         | Öffnet und schließt<br>nach Ablauf der<br>Pausenzeit                                                                                                  | Keine Wirkung                                                                   | Keine Wirkung<br>(OPEN gehemmt)                                                                                                    | Keine Wirkung<br>(OPEN gehemmt)                                                                                                   | Keine Wirkung                                                                                                    | Keine Wirkung<br>(OPEN gehemmt)                                                                                                    |
| BEIM ÖFFNEN                                                                                         | Keine Wirkung (1)                                                                                                    | Schließt das Tor                                                                | Blockiert<br>den Betrieb                                                                                                    | Siehe erweiterte<br>Einstellungen                                                                                                 | Keine Wirkung                                                                                                    | Blockiert und öffnet<br>bei Freiwerden<br>(speichert CLOSE)                                                                                                    |
| OFFEN IN PAUSE                                                                                      | Erneuter Ablauf der<br>Pausenzeit (1)                                                                                                    | Schließt das Tor                                                                | Blockiert<br>den Betrieb                                                                                                    | Keine Wirkung                                                                                                    | Erneuter Ablauf der<br>Pausenzeit (CLOSE<br>gehemmt)                                                                                                    | Erneuter Ablauf der<br>Pausenzeit<br>(CLOSE gehemmt)                                                                                                    |
| BEIM SCHLIESSEN                                                                                     | Öffnet das Tor wieder                                                                                                    | Keine Wirkung                                                                   | Blockiert<br>den Betrieb                                                                                                    | Keine Wirkung                                                                                                    | Kehrt die<br>Bewegungsrichtung<br>um und öffnet (siehe<br>Einstellungen 2.<br>Programmierstufe)                                                                                                    | Blockiert und öffnet<br>bei Freiwerden<br>(speichert CLOSE)                                                                                                    |
| GESPERRT                                                                                            | Schließt das Tor                                                                                                    | Schließt das Tor                                                                | Keine Wirkung<br>(OPEN/CLOSE<br>gehemmt)                                                                                            | Keine Wirkung<br>(OPEN gehemmt)                                                                                                   | Keine Wirkung<br>(OPEN gehemmt)                                                                                                    | Keine Wirkung<br>(OPEN/CLOSE<br>gehemmt)                                                                                                    |
| Tab. 1/b                                                                                            |                                                                                                    |                                                                                 |                                                                                                    |                                                                                                    |                                                                                                    |                                                                                                    |
|                                                                                                    | IMPULSE                                                                                                    |                                                                                 |                                                                                                    |                                                                                                    |                                                                                                    |                                                                                                    |
| LOGIK "A1"                                                                                          |                                                                                                    |                                                                                 | IMPU                                                                                                    | JLSE                                                                                                    |                                                                                                    |                                                                                                    |
| LOGIK "A1"<br>AUTOMATIONSZUSTAND                                                                    | OPEN A                                                                                                    | CLOSE                                                                           | IMPU<br>STOP                                                                                                    | JLSE<br>FSW OP                                                                                                    | FSW CL                                                                                                    | FSW CL/OP                                                                                                    |
| LOGIK "A1"<br>AUTOMATIONSZUSTAND<br>GESCHLOSSEN                                                     | OPEN A<br>Öffnet und schließt<br>nach Ablauf der<br>Pausenzeit                                                                                        | CLOSE<br>Keine Wirkung                                                          | IMPU<br>STOP<br>Keine Wirkung<br>(OPEN gehemmt)                                                                                     | JLSE<br>FSW OP<br>Keine Wirkung<br>(OPEN gehemmt)                                                                                 | FSW CL<br>Keine Wirkung                                                                                                    | FSW CL/OP<br>Keine Wirkung<br>(OPEN gehemmt)                                                                                                    |
| LOGIK "A1"<br>AUTOMATIONSZUSTAND<br>GESCHLOSSEN<br>BEIM ÖFFNEN                                      | OPEN A<br>Öffnet und schließt<br>nach Ablauf der<br>Pausenzeit<br>Keine Wirkung (1)                                                                   | CLOSE<br>Keine Wirkung<br>Schließt das Tor                                      | IMPL<br>STOP<br>Keine Wirkung<br>(OPEN gehemmt)<br>Blockiert<br>den Betrieb                                                         | JLSE<br>FSW OP<br>Keine Wirkung<br>(OPEN gehemmt)<br>siehe Einstellungen<br>2. Programmierstufe                                   | FSW CL<br>Keine Wirkung<br>Öffnet weiter und<br>schließt sofort                                                                                                    | FSW CL/OP<br>Keine Wirkung<br>(OPEN gehemmt)<br>Blockiert und öffnet<br>bei Freiwerden<br>(speichert CLOSE)                                                                                                    |
| LOGIK "A1"<br>AUTOMATIONSZUSTAND<br>GESCHLOSSEN<br>BEIM ÖFFNEN<br>OFFEN IN PAUSE                    | OPEN A<br>Öffnet und schließt<br>nach Ablauf der<br>Pausenzeit<br>Keine Wirkung (1)<br>Erneuter Ablauf der<br>Pausenzeit (1)                          | CLOSE<br>Keine Wirkung<br>Schließt das Tor<br>Schließt das Tor                  | IMPL<br>STOP<br>Keine Wirkung<br>(OPEN gehemmt)<br>Blockiert<br>den Betrieb<br>Blockiert<br>den Betrieb                             | JLSE<br>FSW OP<br>Keine Wirkung<br>(OPEN gehemmt)<br>siehe Einstellungen<br>2. Programmierstufe<br>Keine Wirkung                  | FSW CL<br>Keine Wirkung<br>Öffnet weiter und<br>schließt sofort<br>Blockiert den Betrieb<br>und schließt bei<br>Freiwerden sofort                                                                                                    | FSW CL/OP<br>Keine Wirkung<br>(OPEN gehemmt)<br>Blockiert und öffnet<br>bei Freiwerden<br>(speichert CLOSE)<br>Erneuter Ablauf der<br>Pausenzeit<br>(CLOSE gehemmt)                                                                |
| LOGIK "A1"<br>AUTOMATIONSZUSTAND<br>GESCHLOSSEN<br>BEIM ÖFFNEN<br>OFFEN IN PAUSE<br>BEIM SCHLIESSEN | OPEN A<br>Öffnet und schließt<br>nach Ablauf der<br>Pausenzeit<br>Keine Wirkung (1)<br>Erneuter Ablauf der<br>Pausenzeit (1)<br>Öffnet das Tor wieder | CLOSE<br>Keine Wirkung<br>Schließt das Tor<br>Schließt das Tor<br>Keine Wirkung | IMPU<br>STOP<br>Keine Wirkung<br>(OPEN gehemmt)<br>Blockiert<br>den Betrieb<br>Blockiert<br>den Betrieb<br>Blockiert<br>den Betrieb | JLSE<br>FSW OP<br>Keine Wirkung<br>(OPEN gehemmt)<br>siehe Einstellungen<br>2. Programmierstufe<br>Keine Wirkung<br>Keine Wirkung | FSW CL<br>Keine Wirkung<br>Öffnet weiter und<br>schließt sofort<br>Blockiert den Betrieb<br>und schließt bei<br>Freiwerden sofort<br>Kehrt die<br>Bewegungsrichtung<br>um und öffnet (siehe<br>Einstellungen 2.<br>Programmierstufe) | FSW CL/OP<br>Keine Wirkung<br>(OPEN gehemmt)<br>Blockiert und öffnet<br>bei Freiwerden<br>(speichert CLOSE)<br>Erneuter Ablauf der<br>Pausenzeit<br>(CLOSE gehemmt)<br>Blockiert und öffnet<br>bei Freiwerden<br>(speichert CLOSE) |

lab. 1/c

| LOGIK "EP"         |                                                                                      | IMPULSE          |                                          |                                            |                                                                                                 |                                                                                 |
|--------------------|--------------------------------------------------------------------------------------|------------------|------------------------------------------|--------------------------------------------|-------------------------------------------------------------------------------------------------|---------------------------------------------------------------------------------|
| AUTOMATIONSZUSTAND | OPEN A                                                                               | CLOSE            | STOP                                     | FSW OP                                     | FSW CL                                                                                          | FSW CL/OP                                                                       |
| GESCHLOSSEN        | Öffnet das Tor                                                                       | Keine Wirkung    | Keine Wirkung<br>(OPEN gehemmt)          | Keine Wirkung<br>(OPEN gehemmt)            | Keine Wirkung                                                                                   | Keine Wirkung<br>(OPEN gehemmt)                                                 |
| BEIM ÖFFNEN        | Blockiert den Betrieb<br>(1)                                                         | Schließt das Tor | Blockiert<br>den Betrieb                 | siehe Einstellungen<br>2. Programmierstufe | Keine Wirkung                                                                                   | Blockiert und öffnet<br>bei Freiwerden<br>(OPEN blockiert -<br>speichert CLOSE) |
| OFFEN IN PAUSE     | Schließt das Tor (1)                                                                 | Schließt das Tor | Keine Wirkung<br>(OPEN/CLOSE<br>gehemmt) | Keine Wirkung                              | Keine Wirkung<br>(CLOSE gehemmt)                                                                | Keine Wirkung<br>(OPEN/CLOSE<br>gehemmt)                                        |
| BEIM SCHLIESSEN    | Blockiert den Betrieb                                                                | Keine Wirkung    | Blockiert<br>den Betrieb                 | Keine Wirkung                              | Kehrt die<br>Bewegungsrichtung<br>um und öffnet (siehe<br>Einstellungen 2.<br>Programmierstufe) | Blockiert und öffnet<br>bei Freiwerden<br>(OPEN blockiert -<br>speichert CLOSE) |
| GESPERRT           | Setzt die Bewegung<br>in gegengesetzte<br>Richtung fort. Schließt<br>immer nach STOP | Schließt das Tor | Keine Wirkung<br>(OPEN/CLOSE<br>gehemmt) | Keine Wirkung<br>(OPEN gehemmt)            | Keine Wirkung<br>(OPEN gehemmt)                                                                 | Keine Wirkung<br>(OPEN blockiert -<br>speichert CLOSE)                          |

C In Klammern sind die Auswirkungen auf die anderen Eingänge mit aktivem Impuls angegeben

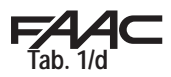

| LOGIK "E"          |                       | IMPULSE          |                                          |                                            |                                                                                                 |                                                                                  |
|--------------------|-----------------------|------------------|------------------------------------------|--------------------------------------------|-------------------------------------------------------------------------------------------------|----------------------------------------------------------------------------------|
| AUTOMATIONSZUSTAND | OPEN A                | CLOSE            | STOP                                     | FSW OP                                     | FSW CL                                                                                          | FSW CL/OP                                                                        |
| GESCHLOSSEN        | Öffnet das Tor        | Keine Wirkung    | Keine Wirkung<br>(OPEN gehemmt)          | Keine Wirkung<br>(OPEN gehemmt)            | Keine Wirkung                                                                                   | Keine Wirkung<br>(OPEN gehemmt)                                                  |
| BEIM ÖFFNEN        | Blockiert den Betrieb | Schließt das Tor | Blockiert<br>den Betrieb                 | siehe Einstellungen<br>2. Programmierstufe | Keine Wirkung                                                                                   | Blockiert und öffnet<br>bei Freiwerden<br>(OPEN blockiert -<br>speichert CLOSE). |
| OFFEN IN PAUSE     | Schließt das Tor      | Schließt das Tor | Keine Wirkung<br>(OPEN/CLOSE<br>gehemmt) | Keine Wirkung                              | Keine Wirkung<br>(CLOSE gehemmt)                                                                | Keine Wirkung<br>(OPEN/CLOSE<br>gehemmt)                                         |
| BEIM SCHLIESSEN    | Öffnet das Tor wieder | Keine Wirkung    | Blockiert<br>den Betrieb                 | Keine Wirkung                              | Kehrt die<br>Bewegungsrichtung<br>um und öffnet (siehe<br>Einstellungen 2.<br>Programmierstufe) | Blockiert und öffnet<br>bei Freiwerden<br>(OPEN blockiert -<br>speichert CLOSE). |
| GESPERRT           | Schließt das Tor      | Schließt das Tor | Keine Wirkung<br>(OPEN/CLOSE<br>gehemmt) | Keine Wirkung<br>(OPEN gehemmt)            | Keine Wirkung<br>(CLOSE gehemmt)                                                                | Keine Wirkung<br>(OPEN blockiert -<br>speichert CLOSEi)                          |

#### Tab. 1/e

| LOGIK "PE"         |                                                      | IMPULSE          |                                          |                                                         |                                                                                                 |                                                             |
|--------------------|------------------------------------------------------|------------------|------------------------------------------|---------------------------------------------------------|-------------------------------------------------------------------------------------------------|-------------------------------------------------------------|
| AUTOMATIONSZUSTAND | OPEN A                                               | CLOSE            | STOP                                     | FSW OP                                                  | FSW CL                                                                                          | FSW CL/OP                                                   |
| GESCHLOSSEN        | Öffnet und schließt<br>nach Ablauf der<br>Pausenzeit | Keine Wirkung    | Keine Wirkung<br>(OPEN gehemmt)          | Keine Wirkung<br>(OPEN gehemmt)                         | Keine Wirkung                                                                                   | Keine Wirkung<br>(OPEN gehemmt)                             |
| BEIM ÖFFNEN        | Keine Wirkung (1)                                    | Schließt das Tor | Blockiert<br>den Betrieb                 | Kehrt die<br>Bewegungsrichtung<br>sofort bei Freiwerden | Öffnet weiter und<br>schließt sofort                                                            | Blockiert und öffnet<br>bei Freiwerden<br>(speichert CLOSE) |
| OFFEN IN PAUSE     | Erneuter Ablauf der<br>Pausenzeit (1)                | Schließt das Tor | Blockiert<br>den Betrieb                 | Keine Wirkung                                           | Blockiert den Betrieb<br>und schließt bei<br>Freiwerden sofort                                  | Erneuter Ablauf der<br>Pausenzeit<br>(CLOSE gehemmt)        |
| BEIM SCHLIESSEN    | Öffnet das Tor wieder                                | Keine Wirkung    | Blockiert<br>den Betrieb                 | Keine Wirkung                                           | Kehrt die<br>Bewegungsrichtung<br>um und öffnet (siehe<br>Einstellungen 2.<br>Programmierstufe) | Blockiert und öffnet<br>bei Freiwerden<br>(speichert CLOSE) |
| GESPERRT           | Schließt das Tor                                     | Schließt das Tor | Keine Wirkung<br>(OPEN/CLOSE<br>gehemmt) | Keine Wirkung<br>(OPEN gehemmt)                         | Keine Wirkung<br>(OPEN gehemmt)                                                                 | Keine Wirkung<br>(OPEN/CLOSE<br>gehemmt)                    |

#### Tab. 1/f

| LOGIK "C"          |                | IMPULSE          |                                          |                                            |                                  |                                                                               |
|--------------------|----------------|------------------|------------------------------------------|--------------------------------------------|----------------------------------|-------------------------------------------------------------------------------|
| AUTOMATIONSZUSTAND | OPEN A         | CLOSE            | STOP                                     | FSW OP                                     | FSW CL                           | FSW CL/OP                                                                     |
| GESCHLOSSEN        | Öffnet das Tor | Keine Wirkung    | Keine Wirkung<br>(OPEN gehemmt)          | Keine Wirkung<br>(OPEN gehemmt)            | Keine Wirkung                    | Keine Wirkung<br>(OPEN gehemmt)                                               |
| BEIM ÖFFNEN        | Keine Wirkung  | Schließt das Tor | Blockiert<br>den Betrieb                 | siehe Einstellungen<br>2. Programmierstufe | Keine Wirkung                    | Blockiert und bei<br>Freiwerden siehe<br>Einstellungen 2.<br>Programmierstufe |
| OFFEN IN PAUSE     | Keine Wirkung  | Schließt das Tor | Keine Wirkung<br>(OPEN/CLOSE<br>gehemmt) | Keine Wirkung                              | Keine Wirkung<br>(CLOSE gehemmt) | Keine Wirkung<br>(OPEN/CLOSE<br>gehemmt)                                      |
| BEIM SCHLIESSEN    | Öffnet das Tor | Keine Wirkung    | Blockiert<br>den Betrieb                 | Keine Wirkung                              | Blockiert<br>den Betrieb         | Blockiert<br>den Betrieb                                                      |
| GESPERRT           | Öffnet das Tor | Schließt das Tor | Keine Wirkung<br>(OPEN/CLOSE<br>gehemmt) | Keine Wirkung<br>(OPEN gehemmt)            | Keine Wirkung<br>(CLOSE gehemmt) | Keine Wirkung<br>(OPEN/CLOSE<br>gehemmt)                                      |

➔ In Klammern sind die Auswirkungen auf die anderen Eingänge mit aktivem Impuls angegeben

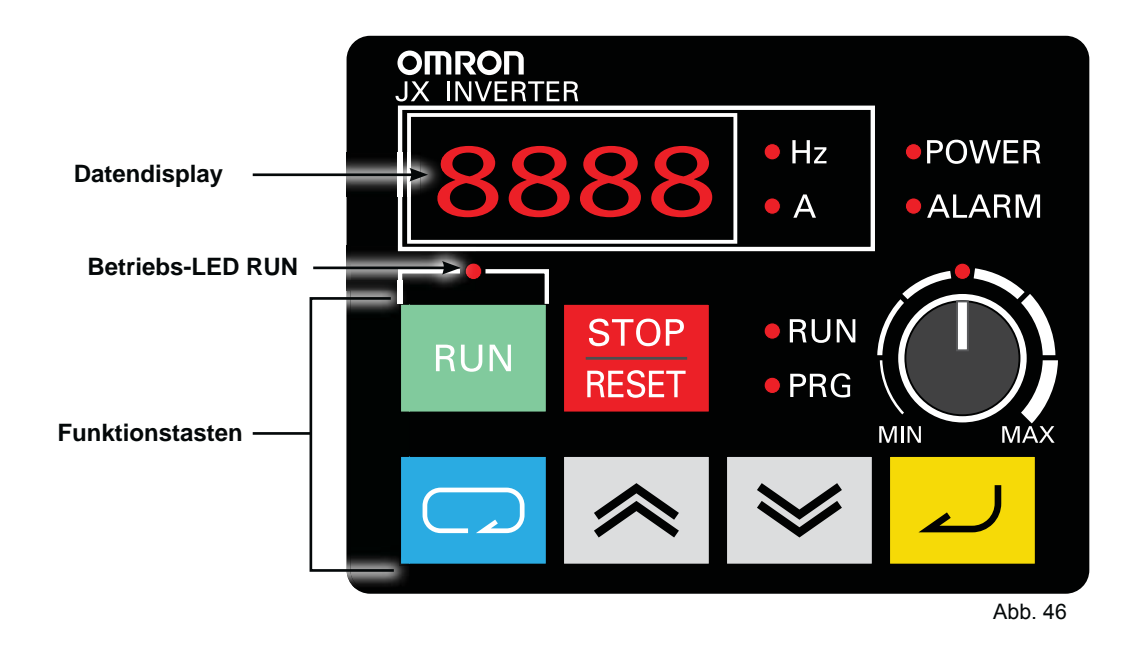

|               | Name                                   | Beschreibung                                                                                                    |
|---------------|----------------------------------------|----------------------------------------------------------------------------------------------------|
| ○POWER        | LED POWER                              | Leuchtet, wenn der Kontrollkreislauf mit Strom versorgt ist.                                                                                                    |
| ○ALARM        | LED ALARM                              | Leuchtet, wenn ein Fehler des Umrichters auftritt.                                                                                                    |
| ∘RUN          | LED RUN ((während einem<br>RUN-Befehl) | Leuchtet, wenn der Frequenzumrichter in Betrieb ist                                                                                                    |
| ○ PRG         | LED PROGRAM                            | Leuchtet, wenn der für jede Funktion eingestellte Wert auf dem Datendisplay ange-<br>zeigt wird. Blinkt bei Warning-Bedingung (wenn der eingestellte Wert nicht gültig ist).                                                              |
| 8888          | Datendisplay                           | Zeigt wichtige Daten wie der Frequenzsollwert, die Ausgangsspannung und die eingestellten Werte an                                                                                                    |
| ○ Hz<br>○ A   | LED Datendisplay                       | Leuchtet je nach Hinweis auf dem Datendisplay.<br>Hz: Frequenz A: Stromstärke                                                                                                    |
| 0             | Betriebs-LED RUN                       | Leuchtet, wenn der RUN-Befehl auf der Programmierkonsole eingestellt wird. (Die Taste RUN auf der Programmierkonsole ist betriebsbereit.)                                                                                                 |
| RUN           | RUN-Taste                              | Aktiviert den Frequenzumrichter. Nur dann betriebsbereit, wenn der Betrieb über<br>die Programmierkonsole gewählt wird. (Sicherstellen, dass das Betriebs-LED RUN<br>leuchtet.) Das Drehen vor/zurück hängt von der Einstellung "FUDH" ab |
| STOP<br>RESET | Taste STOP/RESET                       | Bremst die Geschwindigkeit und stoppt den Frequenzumrichter. Dient als Rücksetz-<br>Taste, wenn ein Fehler des Umrichters auftritt                                                                                                    |

FAAC

| FAA⊂        |                | FAAC                                                                                                    |
|-------------|----------------|----------------------------------------------------------------------------------------------------|
|             | Name           | Beschreibung                                                                                                    |
|             |                | zum Übergehen auf die Betriebsarten Monitor (d000), Grundbetrieb (F000) und<br>erweiterter Betrieb (A000, b000, C000, H000).<br>Mit dieser Taste kann auch die Anzeige wie folgt geändert werden.                                                                                                    |
|             | Taste Mode     | [Weitere Informationen]<br>Um von irgendeiner Funktion auf die Betriebsart "d001" überzugehen, die Taste<br>Mode 3 Sekunden lang drücken.                                                                                                    |
|             |                | $ \begin{array}{c} 581 \\ \hline 9 \\ \hline 9 $ |
|             | Enter-Taste    | Gibt die geänderten Daten ein und speichert sie.<br>(unbedingt die Enter-Taste drücken, um den eingestellten Wert zu ändern.)<br>Die Enter-Taste nicht drücken, wenn die Änderungen nicht gespeichert werden sollen;<br>z.B. wenn die Daten unvorhergesehen geändert werden                                                                                                    |
|             | Inkrementtaste | Zur Änderung der Betriebsart.<br>Erhöht außerdem den eingestellten Wert jeder Funktion.                                                                                                    |
| <b>&gt;</b> | Dekrementtaste | Zur Änderung der Betriebsart.<br>Verringert außerdem den eingestellten Wert jeder Funktion.                                                                                                    |

## 12.2 PROGRAMMIERUNG FREQUENZUMRICHTER

ACHTUNG: NUR DIE IN DIESEM ABSCHNITT ANGEGEBENEN PARAMETER ÄNDERN. Unsachgemäße Änderungen können zur Gefährdung von Personen, Gegenständen und dem C850-Motor führen.

Sämtliche Parameter des Frequenzumrichters wurden vom Hersteller während der Abnahmeprüfung mit Defaultwerten belegt.

Der Installateur kann nur einige Parameter des Frequenzumrichters einstellen:

- A020 = Abbremsungsgeschwindigkeit (Range Werte = 0-20Hz / Defaultwert=10)
- A021 = Laufgeschwindigkeit (Range Werte = 50-120Hz / Defaultwert=50)
- F002 = Beschleunigungszeit (Range Werte = 0.01-99.99 / Defaultwert=2.5)
- F003 = Verzögerungszeit (Range Werte = 0.01-99.99 / Defaultwert=2.5)

**PROGRAMMIERUNG DER ABBREMSUNGSGESCHWINDIGKEIT A020** Bei der Programmierung ist wie folgt vorzugehen:

- das Tor ist mit Strom versorgt und stillgesetzt; auf dem Frequenzumrichterdisplay wird 0.0 angezeigt;
- die BLAUE Taste drücken; auf dem Display wird die erste Parametergruppe d001 angezeigt;
- die GRAUE Taste drücken, bis die Parametergruppe
   A angezeigt wird;
- die BLAUE Taste drücken; auf dem Display wird ROOI angezeigt;
- eine der GRAUEN Tasten drücken, bis RO20 angezeigt wird;
- die BLAUE Taste drücken; auf dem Display wird der Wert des Parameters angezeigt;
- eine der GRAUEN Tasten drücken, bis der gewünschte Wert angezeigt wird;
- die GELBE Taste zur Bestätigung drücken;
- zum Beenden der Programmierung die BLAUE Taste 5 Sek. lang drücken; auf dem Display wird d001 angezeigt;
- zum Beenden die BLAUE Taste drücken; auf dem Display wird 0.0 angezeigt.

#### **PROGRAMMIERUNG LAUFGESCHWINDIGKEIT A021** Bei der Programmierung ist wie folgt vorzugehen:

- das Tor ist mit Strom versorgt und stillgesetzt; auf dem Frequenzumrichterdisplay wird 0.0 angezeigt;
- die BLAUE Taste drücken; auf dem Display wird die erste Parametergruppe dOOI angezeigt;
- die GRAUE Taste drücken, bis die Parametergruppe R angezeigt wird;
- die BLAUE Taste drücken; auf dem Display wird ROOI angezeigt;
- eine der GRAUEN Tasten drücken, bis RO21 angezeigt wird;
- die BLAUE Taste drücken; auf dem Display wird der Wert des Parameters angezeigt;

 eine der GRAUEN Tasten drücken, bis der gewünschte Wert angezeigt wird;

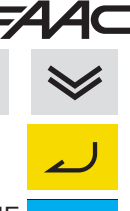

- die GELBE Taste zur Bestätigung drücken;.
- zum Beenden der Programmierung die BLAUE Taste 5 Sek. lang drücken; auf dem Display wird d001 angezeigt;
- zum Beenden die BLAUE Taste drücken; auf dem Display wird 0.0 angezeigt.

#### PROGRAMMIERUNG LAUFGESCHWINDIGKEIT F002

Bei der Programmierung ist wie folgt vorzugehen:

- das Tor ist mit Strom versorgt und stillgesetzt; auf dem Frequenzumrichterdisplay wird 0.0 angezeigt;
- die BLAUE Taste drücken; auf dem Display wird die erste Parametergruppe dOOI angezeigt;
- die GRAUE Taste drücken, bis die Parametergruppe
- die BLAUE Taste drücken; auf dem Display wird FOOI angezeigt;
- eine der GRAUEN Tasten drücken, bis FOD2 angezeigt wird;
- die BLAUE Taste drücken; auf dem Display wird der Wert des Parameters angezeigt;

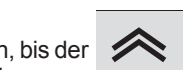

- eine der GRAUEN Tasten drücken, bis der gewünschte Wert angezeigt wird;
- die GELBE Taste zur Bestätigung drücken;
- zum Beenden der Programmierung die BLAUE Taste 5 Sek. lang drücken; auf dem Display wird d001 angezeigt;
- zum Beenden die BLAUE Taste drücken; auf dem Display wird 0.0 angezeigt.

#### **PROGRAMMIERUNG DER VERZÖGERUNGSZEIT F003** Bei der Programmierung ist wie folgt vorzugehen:

- das Tor ist mit Strom versorgt und stillgesetzt; auf dem Frequenzumrichterdisplay wird 0.0 angezeigt;
- die BLAUE Taste drücken; auf dem Display wird die erste Parametergruppe dOOI angezeigt;
- die GRAUE Taste drücken, bis die Parametergruppe
   Angezeigt wird;

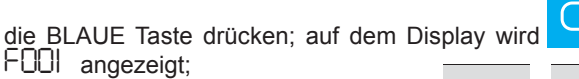

- eine der GRAUEN Tasten drücken, bis
   FOD3 angezeigt wird;
- die BLAUE Taste drücken; auf dem Display wird der Wert des Parameters angezeigt;
- eine der GRAUEN Tasten drücken, bis der gewünschte Wert angezeigt wird;

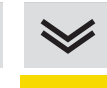

- die GELBE Taste zur Bestätigung drücken;
- zum Beenden der Programmierung die BLAUE Taste 5 Sek. lang drücken; auf dem Display wird d001 angezeigt
- zum Beenden die BLAUE Taste drücken; auf dem Display wird 0.0 angezeigt.

532015 - Rev.B

DEUTSCH

C850

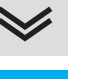

vird

tergruppe

| FA | A    |                           |       |       |
|----|------|---------------------------|-------|-------|
|    | 12.3 | DEFAULTWERTE DES FREQUENZ | UMRIC | HTERS |
|    |      |                           |       |       |

| Nummer | Beschreibung                              | Wert | Maßeinheit |
|--------|-------------------------------------------|------|------------|
| A001   | Auswahl des Frequenzsollwerts             | 02   |            |
| A002   | Auswahl des RUN-Befehls                   | 01   |            |
| A003   | Grundfrequenz                             | 50   | Hz         |
| A004   | Maximalfrequenz                           | 120  | Hz         |
| A005   | O/OI Auswahl                              | 02   |            |
| A011   | O-Startfrequenz                           | 0.00 | Hz         |
| A012   | O-Endfrequenz                             | 0.00 | Hz         |
| A013   | O-Startverhältnis                         | 0    | %          |
| A014   | O/OI-Endverhältnis                        | 100  | %          |
| A015   | Abtastung O, OI                           | 01   |            |
| A016   | Abtastung O, OI                           | 8    |            |
| A020   | Festfrequenzbefehl 0                      | 10.0 | Hz         |
| A021   | Festfrequenzbefehl 1                      | 50.0 | Hz         |
| A022   | Festfrequenzbefehl 2                      | 0.0  | Hz         |
| A023   | Festfrequenzbefehl 3                      | 0.0  | Hz         |
| A024   | Festfrequenzbefehl 4                      | 0.0  | Hz         |
| A025   | Festfrequenzbefehl 5                      | 0.0  | Hz         |
| A026   | Festfrequenzbefehl 6                      | 0.0  | Hz         |
| A027   | Festfrequenzbefehl 7                      | 0.0  | Hz         |
| A028   | Festfrequenzbefehl 8                      | 0.0  | Hz         |
| A029   | Festfrequenzbefehl 9                      | 0.0  | Hz         |
| A030   | Festfrequenzbefehl 10                     | 0.0  | Hz         |
| A031   | Festfrequenzbefehl 11                     | 0.0  | Hz         |
| A032   | Festfrequenzbefehl 12                     | 0.0  | Hz         |
| A033   | Festfrequenzbefehl 13                     | 0.0  | Hz         |
| A034   | Festfrequenzbefehl 14                     | 0.0  | Hz         |
| A035   | Festfrequenzbefehl 15                     | 0.0  | Hz         |
| A038   | Bewegungsfrequenz                         | 6.00 | Hz         |
| A039   | Auswahl Bewegungsanhalten                 | 00   |            |
| A041   | Auswahl Drehmomentverstärkung             | 00   |            |
| A042   | Spannung manuelle Drehmomentverstärkung   | 1.8  | %          |
| A043   | Frequenz manuelle Drehmomentverstärkung   | 10.0 | %          |
| A044   | V/f-Charakteristikauswahl                 | 00   |            |
| A045   | Verstärkung Ausgangsspannung              | 100  | %          |
| A051   | Auswahl DC-Bremsung                       | 00   |            |
| A052   | Frequenz DC-Bremsung                      | 0.5  | Hz         |
| A053   | Verzögerungszeit DC-Bremsung              | 0.0  | Sek.       |
| A054   | Leistung DC-Bremsung                      | 50   | %          |
| A055   | Zeit DC-Bremsung                          | 0.5  | Sek.       |
| A056   | Auswahl DC-Bremsmethode                   | 01   |            |
| A061   | Frequenzobergrenze                        | 0.0  | Hz         |
| A062   | Frequenzuntergrenze                       | 0.0  | Hz         |
| A063   | Ausblendfrequenz 1                        | 0.0  | Hz         |
| A064   | Breite des ausgeblendeten Frequenzbands 1 | 0.5  | Hz         |
| A065   | Ausblendfrequenz 2                        | 0.0  | Hz         |
| A066   | Breite des ausgeblendeten Frequenzbands 1 | 0.5  | Hz         |
| A067   | Ausblendfrequenz 3                        | 0.0  | Hz         |
| A068   | Breite des ausgeblendeten Frequenzbands 3 | 0.5  | Hz         |
| A071   | PID-Auswahl                               | 00   |            |
| A072   | PID-P-Verstärkung                         | 1.0  |            |
| A073   | PID-I-Verstärkung                         | 1.0  | Sek.       |
| A074   | PID-D-Verstärkung                         | 0.00 | Sek.       |

| Nummer | Beschreibung                                                                           | Wert  | Maßeinheit |
|--------|----------------------------------------------------------------------------------------|-------|------------|
| A075   | PID-Skala                                                                              | 1.00  | Mal        |
| A076   | PID-Istwert-Auswahl                                                                    | 00    |            |
| A077   | Umgekehrte PID-Funktion                                                                | 00    |            |
| A078   | PID-Ausgangsbegrenzungsfunktion                                                        | 0.0   | %          |
| A081   | AVR-Auswahl                                                                            | 02    |            |
| A082   | AVR-Spannungsauswahl                                                                   | 230   | V          |
| A085   | RUN-Betriebsartauswahl                                                                 | 00    |            |
| A086   | Reaktions-/Genauigkeitseinstellung für<br>Energiesparfunktion                          | 50.0  | %          |
| A092   | Beschleunigungszeit 2                                                                  | 10.00 | Sek.       |
| A093   | Verzögerungszeit 2                                                                     | 10.00 | Sek.       |
| A094   | Beschleunigungs-/Verzögerungszeitenumschaltung                                         | 00    |            |
| A095   | Umschaltfrequenz für Beschleunigungszeit                                               | 0.0   | Hz         |
| A096   | Umschaltfrequenz für Verzögerungszeit                                                  | 0.0   | Hz         |
| A097   | Auswahl Beschleunigungsmuster                                                          | 01    |            |
| A098   | Auswahl Verzögerungsmuster                                                             | 01    |            |
| A101   | O/OI-Startfrequenz                                                                     | 0.0   | Hz         |
| A102   | O/OI- Endfrequenz                                                                      | 0.0   | Hz         |
| A103   | O/OI-Startverhältnis                                                                   | 0     | %          |
| A104   | O/OI-Endverhältnis                                                                     | 100   | %          |
| A105   | OI-Startauswahl                                                                        | 01    |            |
| A141   | Einstellung Betriebsfrequenz Eingang A                                                 | 01    |            |
| A142   | Einstellung Betriebsfrequenz Eingang B                                                 | 02    |            |
| A143   | Auswahl Antrieb                                                                        | 00    |            |
| A145   | Betrag Frequenzaddition                                                                | 0.0   | Hz         |
| A146   | Richtung Frequenzaddition                                                              | 00    |            |
| A151   | VR-Startfrequenz                                                                       | 0.0   | Hz         |
| A152   | VR-Endfrequenz                                                                         | 0.0   | Hz         |
| A153   | VR- Startverhältnis                                                                    | 0     | %          |
| A154   | VR- Endverhältnis                                                                      | 100   | %          |
| A155   | VR-Startauswahl                                                                        | 01    |            |
| b001   | Auswahl wiederholen                                                                    | 00    |            |
| b002   | "Zulässige kurzzeitige<br>Spannungsausfalldauer"                                       | 0.3   | Sek.       |
| b003   | Wartezeit Wiederholungsversuch                                                         | 1.0   | Sek.       |
| b004   | "Kurzzeitiger Spannungsausfall /<br>Unterspannungsauslösung während Stopp-<br>Auswahl" | 00    |            |
| b005   | "Auswahl Wiederholungsversuche kurzzeiti-<br>ger Spanungsausfall"                      | 00    |            |
| b011   | Startfrequenz bei Neustart der aktiven<br>Frequenzanpassung                            | 00    |            |
| b012   | Wert für elektronischen Motorschutz                                                    | 7.10  | A          |
| b013   | Auswahl Charakteristik für elektronischen<br>Motorschutz                               | 01    |            |
| b021   | Auswahl Überlastungsgrenze                                                             | 00    |            |
| b022   | Schwellwert Überlastungsgrenze                                                         | 10.65 | A          |
| b023   | Parameter Überlastungsgrenze                                                           | 1.0   | Sek.       |
| b028   | Auswahl der Quelle für Überlastungsgrenze                                              | 00    |            |
| b029   | "Verzögerungsrate konstant bei Neustart der aktiven Frequenzanpassung"                 | 0.5   | Sek.       |
| b030   | Neustarteinstellung der aktiven Frequenzanpassung                                      | 7.10  | А          |
| b031   | Auswahl Software sperren                                                               | 01    |            |
| b050   | "Auswahl von Dauerbetriebsfunktion bei kurzzeitigem Spannungsausfall"                  | 00    |            |

F∕A∕⊂

| 74/    |                                                                                                   |       |           |
|--------|---------------------------------------------------------------------------------------------------|-------|-----------|
| Nummer | Beschreibung                                                                                      | Wert  | Maßeinhei |
| b051   | "Startspannung der Dauerbetriebsfunktion bei kurzzeitigem Spannungsausfall"                       | 0.0   | V         |
| b052   | "Schwellwert Verzögerungsstopp der<br>Dauerbetriebsfunktion bei kurzzeitigem<br>Spannungsausfall" | 0.0   | V         |
| b053   | "Verzögerungszeit der Dauerbetriebsfunktion bei kurzzeitigem Spannungsausfall"                    | 1.0   | Sek.      |
| b054   | "Verzögerungsstartbreite der<br>Dauerbetriebsfunktion bei kurzzeitigem<br>Spannungsausfall"       | 0.0   | Hz        |
| b055   | "Überspannungsschutz-Proportionalverstärkung<br>während der Verzögerung"                          | 0.2   |           |
| b056   | "Überspannungsschutz-Integrationszeit<br>während der Verzögerung"                                 | 0.2   | Sek.      |
| b080   | AM-Einstellung                                                                                    | 100   |           |
| b082   | Startfrequenz                                                                                     | 0.5   | Hz        |
| b083   | Taktfrequenz                                                                                      | 12.0  | KHz       |
| b084   | Auswahl Initialisierung                                                                           | 00    |           |
| b085   | Auswahl Initialisierungsparameter                                                                 | 01    |           |
| b086   | Frequenz-Konvertierungskoeffizient                                                                | 1.0   |           |
| b087   | Stopptasten-Auswahl                                                                               | 00    |           |
| b088   | Auswahl Stopp im Freilauf                                                                         | 00    |           |
| b089   | Auswahl Überwachungsanzeige                                                                       | 01    |           |
| b091   | Stoppauswahl                                                                                      | 00    |           |
| b092   | Kühllüftersteuerung                                                                               | 01    |           |
| b130   | Funktion LAD – Stopp bei Überspannung                                                             | 00    |           |
| b131   | Einstellung Schwellwert für Funktion LAD-<br>Stopp bei Überspannung                               | 380   | V         |
| b133   | "Überspannungsschutz - Funktionsauswahl während der Verzögerung"                                  | 01    |           |
| b134   | "Überspannungsschutz – Schwellwertein-<br>stellung während der Verzögerung"                       | 395   | V         |
| b140   | Funktion Überstromunterdrückung                                                                   | 01    |           |
| b150   | Automatische Taktfrequenzreduzierung                                                              | 00    |           |
| b151   |                                                                                                   | 00    |           |
| C001   | Auswahl Multifunktionseingang 1                                                                   | 00    |           |
| C002   | Auswahl Multifunktionseingang 2                                                                   | 01    |           |
| C003   | Auswahl Multifunktionseingang 3                                                                   | 02    |           |
| C004   | Auswahl Multifunktionseingang 4                                                                   | 18    |           |
| C005   | Auswahl Multifunktionseingang 5                                                                   | 12    |           |
| C011   | Betriebsartenwahl Multifunktionseingangs 1                                                        | 00    |           |
| C012   | Betriebsartenwahl Multifunktionseingangs 2                                                        | 00    |           |
| C013   | Betriebsartenwahl Multifunktionseingangs 3                                                        | 00    |           |
| C014   | Betriebsartenwahl Multifunktionseingangs 4                                                        | 00    |           |
| C015   | Betriebsartenwahl Multifunktionseingangs 5                                                        | 00    |           |
| C021   | Auswahl Multifunktionsausgang Klemme 11                                                           | 00    |           |
| C026   | Funktionsauswahl Relaisausgang (AL2, AL1)                                                         | 05    |           |
| C028   | AM-Auswahl                                                                                        | 00    |           |
| C031   | Kontaktauswahl Multifunktionsausgang<br>Klemme 11                                                 | 00    |           |
| C036   | Kontaktauswahl Relaisausgang (AL2, AL1)                                                           | 01    |           |
| C038   | Ausgangsbetriebsart Signal niedrige Last                                                          | 01    |           |
| C039   | Erfassungsgrenze niedrige Last                                                                    | 7.10  | A         |
| C041   | Schwellwert Überlastwarnung                                                                       | 7.10  | A         |
| C042   | Erkennungsfrequenz bei Beschleunigung                                                             | 0.0   | Hz        |
| C043   | Erkennungsfrequenz bei Verzögerung                                                                | 0.0   | Hz        |
| C044   | Schwellwert zu hohe PID-Abweichung                                                                | 3.0   | %         |
| C052   | PID-FB-Obergrenze                                                                                 | 100.0 | %         |

|         |                                                                | F     | AA         |
|---------|----------------------------------------------------------------|-------|------------|
| Nummer  | Beschreibung                                                   | Wert  | Maßeinheit |
| C053    | PID-FB-Untergrenze                                             | 0.0   | %          |
| C070    | Auswahl Antrieb/ModBus                                         | 02    |            |
| C071    | "Auswahl Kommunikationsgeschwindigkeit (Auswahl der Baudrate)" | 04    |            |
| C072    | Kommunikationsstationsnr. Auswahl                              | 1     |            |
| C074    | Auswahl Kommunikationsparität                                  | 01    |            |
| C075    | Auswahl Kommunikations-Stoppbit                                | 1     |            |
| C076    | Auswahl Kommunikationsfehler                                   | 02    |            |
| C077    | Zeitüberschreitung Kommunikationsfehler                        | 0.00  | Sek.       |
| C078    | Kommunikationswartezeit                                        | 0     | ms         |
| C081    | O-Einstellung                                                  | 100.0 | %          |
| C082    | OI-Einstellung                                                 | 100.0 | %          |
| C086    | AM-Offset-Einstellung                                          | 0.0   | V          |
| C091    | Nicht verwendet                                                | 00    |            |
| C101    | Auswahl hoch/runter                                            | 00    |            |
| C102    | Reset-Auswahl                                                  | 00    |            |
| C141    | Eingang Logikoperation Funktion A                              | 00    |            |
| C142    | Eingang Logikoperation Funktion B                              | 01    |            |
| C143    | Auswahl Logikoperator                                          | 00    |            |
| C144    | Einschaltverzögerung Ausgangsklemme 11                         | 0.0   | Sek.       |
| C145    | Ausschaltverzögerung Ausgangsklemme 11                         | 0.0   | Sek.       |
| C148    | Einschaltverzögerung Relaisausgang                             | 0.0   | Sek.       |
| C149    | Ausschaltverzögerung Relaisausgang                             | 0.0   | Sek.       |
| F001    | Einstellung/Überwachung<br>Ausgangsfrequenz                    | 80.0  | Hz         |
| F002    | Beschleunigungszeit 1                                          | 2.50  | Sek.       |
| F003    | Verzögerungszeit 1                                             | 2.50  | Sek.       |
| F004    | Manuelle Drehrichtungsauswahl                                  | 00    |            |
| H003    | Auswahl der Motorleistung                                      | 1.50  | Kw         |
| H004    | Auswahl der Anzahl der Motorpole                               | 4     | Pol(e)     |
| H006    | Stabilisierungsparameter                                       | 100   | %          |
| d001    | Überwachung Ausgangsfrequenz                                   | 0.0   | Hz         |
| d002    | Überwachung Ausgangsstrom                                      | 0.0   | A          |
| d003    | Überwachung Drehrichtung                                       | 0     |            |
| d004    | Überwachung PID-Istwert                                        | 0.00  |            |
| d005    | Überwachung Multifunktionseingang                              | 0     |            |
| d007    | Überwachung Ausgangsfrequenz (nach<br>Konvertierung)           | 0.00  |            |
| d013    |                                                                | 0     |            |
| d016    |                                                                | 1     |            |
| d017    |                                                                | 49    |            |
| d018    | Überwachung Kühlkörpertemperatur                               | 22.8  | С          |
| d080    | Überwachung Fehlerzahl                                         | 0     |            |
| d081    | Fehlerüberwachung 1 (letzter)                                  |       |            |
| d082    | Fehlerüberwachung 2                                            |       |            |
| d083    | Fehlerüberwachung 3                                            |       |            |
| -14.0.4 |                                                                | 0.0   | 0/         |

Übersetzung der Original-Anleitung

| 12.4 FEHLER F | REQUENZUMRICHTER        |                          |
|---------------|-------------------------|--------------------------|
| Fehlercodes   | Bezeichnung des Fehlers | Beschreibung des Fehlers |
| 8 05          | Überlast-Fehler         | Überlastung des Motors   |

#### Ursachen / Abhilfe:

FAAC

1. Der Torflügel ist zu schwer.

2. Hindernisse erschweren eine korrekte Bewegung des Torflügels.

| Fehlercodes | Bezeichnung des Fehlers | Beschreibung des Fehlers                                                                     |
|-------------|-------------------------|----------------------------------------------------------------------------------------------|
| εοη         | Überspannungsfehler     | Die Eingangsspannung ist zu hoch oder die Verzögerung ist zu<br>schnell.                     |
|             |                         | <ul> <li>Die generatorische Energie könnte den Frequenzumrichter<br/>beschädigen.</li> </ul> |

#### Ursachen / Abhilfe:

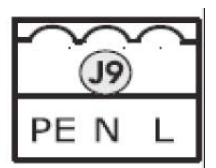

1. Überprüfen, ob die Klemmen L und N korrekt mit Spannung versorgt werden.

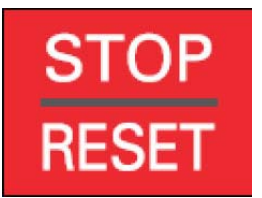

- 2. Die Taste STOP/RESET auf dem Frequenzumrichter drücken.
- 3. Die LAUFGESCHWINDIGKEIT (Frequenzumrichterparameter A021) kontrollieren und diese eventuell vermindern.
- 4. Den MINDESTANHALTEWEG kontrollieren (siehe Graphik 1, Abschnitt 6.2 EINSTELLEN DER ENDANSCHLÄGE) und den Anhalteweg eventuell über den Endanschlag erhöhen.
- 5. Den BREMSWEG kontrollieren (siehe Abschnitt 6.2 EINSTELLEN DER ENDANSCHLÄGE) und den Bremsweg eventuell über den Endanschlag erhöhen.
- 6. Die mit Parameter F003 eingestellte VERZÖGERUNG kontrollieren (siehe Abschnitt 6.2 EINSTELLEN DER ENDANSCHLÄGE, Punkt 13 und 14) und den Verzögerungswert eventuell erhöhen

ANM.: Bei anderen FEHLER-Anzeigen (10 Sek.) warten, bis der Frequenzumrichter den Normalbetrieb durch automatisches Rücksetzen wiederherstellt. Wenn die FEHLER-Meldung weiter dauert, die STOP/RESET-Taste drücken.

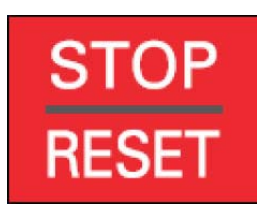

### 12.5 ZUBEHÖR/OPTIONAL 12.5.1 EXTERNE PROGRAMMIER-TASTATUR

Die externe Programmier-Tastatur wird als Optional zur Fernsteuerung der Parameter des Frequenzumrichters angeboten. Sie wird durch ein RJ45-Standardkabel (im Lieferumfang enthalten) angeschlossen.

Der Speicher der Tastatur ermöglicht die Speicherung von bis zu 4 individuellen Programmierungen, die für eine spätere Verwendung zur Verfügung stehen.

Die Tastatur ist mit einem LCD-Display ausgestattet (Abb. 47).

Eine komplette Funktionsbeschreibung ist in den entsprechenden Gebrauchsanweisungen zu finden.

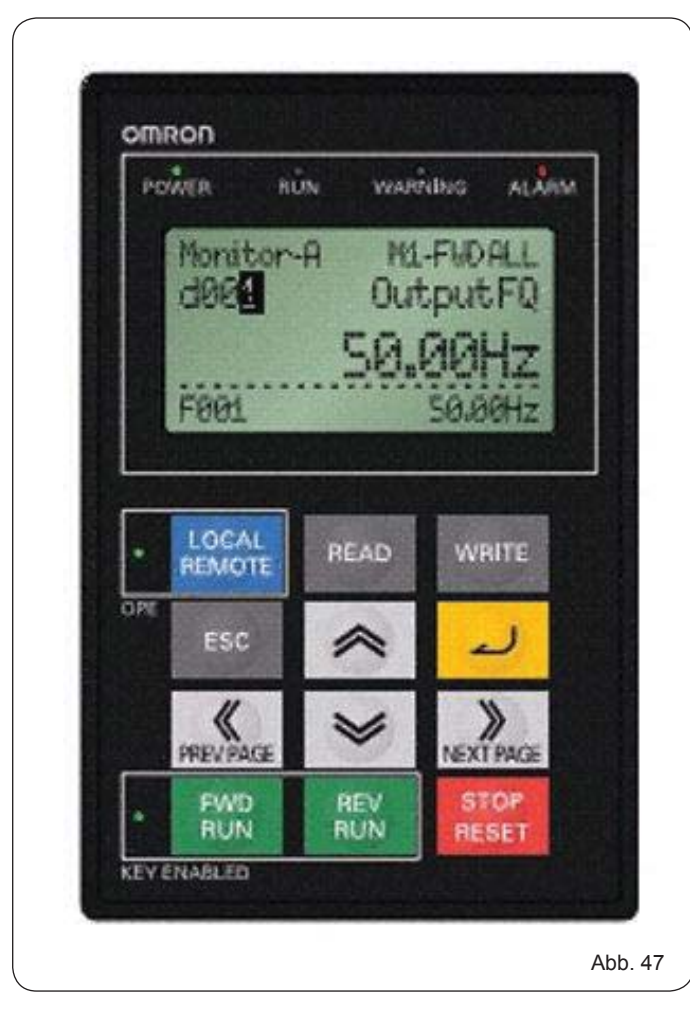

FAAC

### F⁄A∕A⊂

## ANLEITUNGEN FÜR DEN BENUTZER C850

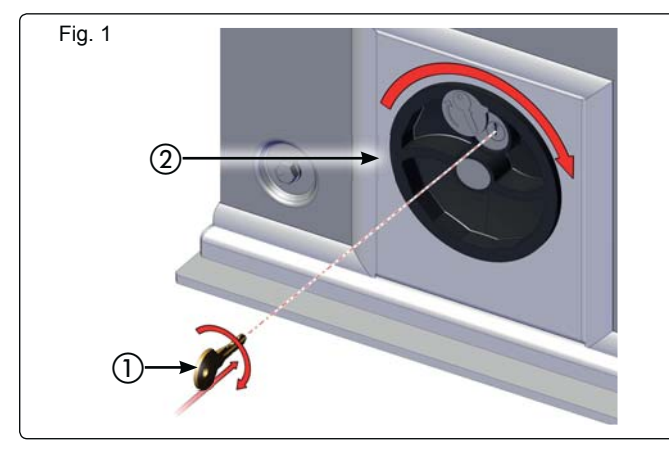

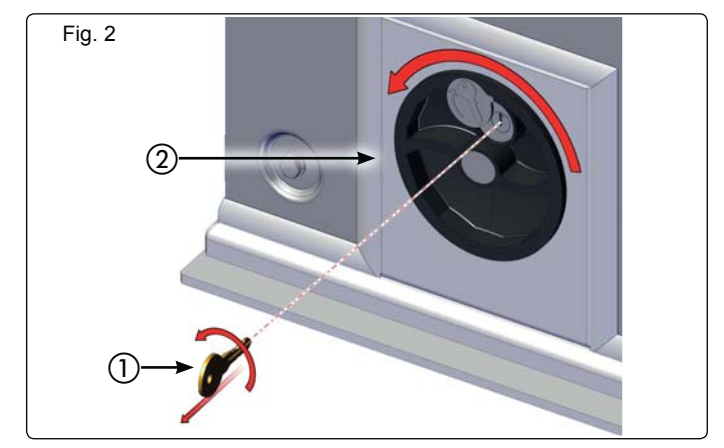

Die nachfolgenden Anleitungen sollten aufmerksam gelesen werden, bevor das Produkt eingesetzt wird, und für eventuelle zukünftige Bezugnahme sicher und unbeschädigt aufbewahrt werden.

#### ALLGEMEINE SICHERHEITSVORSCHRIFTEN

Die Automation C850 gewährleistet bei fachgerechter Installation und bestimmungsgemäßem Gebrauch ein hohes Sicherheitsniveau. Einige einfache Verhaltensweisen können darüber hinaus Unfälle und Schäden vermeiden:

- Personen und insbesondere Kindern sollte der Aufenthalt im Aktionsradius der Automation nicht gestattet werden. Auch Gegenstände sollten nicht in diesem Bereicht abgestellt werden. Dies gilt insbesondere während des Betriebs.
- Die Funksteuerung oder andere Geräte, die als Impulsgeber dienen können, sollten Kindern unzugänglich aufbewahrt werden, um zu verhindern, daß die Automation versehentlich gestartet wird.
- Die Automation ist kein Spielzeug für Kinder!
- Der Bewegung des Tors ist nicht absichtlich entgegenzuwirken.
  Es sollte vermieden werden, daß Zweige oder Sträucher die Bewegung des Tors behindern.
- Die Leuchtanzeigen sollten stets einsatzbereit und gut sichtbar sein.
- Das Tor sollte nicht manuell betätigt werden, bevor es entriegelt wird.
- Im Falle von Betriebsstörungen soll das Tor entriegelt werden, um die Zufahrt zu ermöglichen. Danach ist der Eingriff von qualifiziertem Fachpersonal abzuwarten.
- Nachdem die Anlage auf manuellen Betrieb umgestellt wurde, ist vor der Wiederherstellung des normalen Betriebs die Stromzufuhr zur Anlage zu unterbrechen.
- Auf den Bestandteilen des Automationssystems dürfen keinesfalls Veränderungen vorgenommen werden.
- Der Betreiber sollte keinerlei Reparaturarbeiten oder sonstige direkte Eingriffe selbst vornehmen. Diesbezüglich sollte er sich ausschließlich an qualifiziertes Fachpersonal wenden.
- Die Funktionstüchtigkeit der Automation, der Sicherheitsvorrichtungen und des Erdungsanschlusses sollte mindestens halbjährlich durch qualifiziertes Fachpersonal überprüft werden.

#### BESCHREIBUNG

Die Automation C850 eignet sich in idealer Weise für die Steuerung von Zufahrtsbereichen von Fahrzeugen mit einer mittleren Durchfahrtshäufigkeit.

Bei der Automation C850 für Schiebetore handelt es sich um einen elektromechanischen Antrieb, der die Bewegung, je nach Tor, über ein Zahnstangen- oder Kettengetriebe auf den Schiebeflügel überträgt.

Der Betrieb des Schiebetors wird über ein elektronisches Steuergerät gesteuert, das im Inneren des Antriebs untergebracht ist.

Empfängt das Gerät bei geschlossenem Tor einen Öffnungsimpuls über die Funksteuerung oder jede andere geeignete Vorrichtung, wird der Motor eingeschaltet, bis die Öffnungsposition erreicht ist. Wurde der Automatikbetrieb eingestellt, schließt das Tor automatisch nach einer eingestellten Pausenzeit.

Wurde der halbautomatische Betrieb eingestellt, muß ein zweiter Impuls gegeben werden, um das Tor erneut zu schließen. Ein Öffnungsimpuls, der während der erneuten Schließungsphase gegeben wird, führt stets zur Umkehr der Bewegung.

Durch einen Stoppimpuls (soweit vorgesehen) wird die Bewegung stets gestoppt.

Die Leuchtsignale zeigen die jeweils ablaufende Bewegung des Torsan. Hinsichtlich des genauen Verhaltens des Schiebetors in den verschiedenen Betriebslogiken ist auf den Installateur Bezug zu nehmen.

Auf den Automationen befinden sich Vorrichtungen zur Hinderniserfassung und/oder Sicherheitsvorrichtungen (Photozellen, Leisten), die die Schließung des Tors verhindern, soweit sich ein Hindernis im von ihnen überwachten Bereich befindet.

Das System gewährleistet bei abgeschaltetem Motor die mechanische Verriegelung, somit muß kein Schloß installiert werden. Die manuelle Öffnung ist daher lediglich nach Schaltung des

entsprechenden Entriegelungssystems möglich.

Ein benutzerfreundliches manuelles Entriegelungssystem ermöglicht die Bewegung des Tors im Falle eines Stromausfalls oder bei Betriebsstörungen.

#### MANUELLER BETRIEB

#### Wenn das Tor manuell bewegt werden soll, ist die Stromzufuhr zu unterbrechen. Durch Bedienen des Drehgriffs wird jede Motorbewegung verhindert.

Zur Entriegelung des Getriebemotors ist folgendermaßen vorzugehen:

- 1. Den mitgelieferten Schlüssel stecken und im Uhrzeigersinn drehen, wie in Abb.1 Bez.1 gezeigt
- 2. Das Entriegelungssystem im Uhrzeigersinn bis zum mechanischen Anschlag drehen, Abb.1 Bez.2.
- 3. Manuell die Bewegungen der Öffnung oder der Schließung ausführen.

#### WIEDERHERSTELLUNG DES NORMALEN BETRIEBS

Zur Wiederherstellung des normalen Betriebs ist folgendermaßen vorzugehen:

- 1. Das Entriegelungssystem im Gegenuhrzeigersinn bis zum Anschlag drehen, Abb.2 Bez.2.
- 2. Den Schlüssel im Gegenuhrzeigersinn drehen und vom Schloß abnehmen, Abb.2 Bez.1.

#### Wenn man den Drehgriff der Entriegelungsvorrichtung im Uhrzeigersinn dreht, ist keine Motorbewegung möglich. Der Antrieb kann unabhängig von der Position des Tors gesperrt oder entriegelt werden.

#### INSTANDHALTUNG

Die Funktionstüchtigkeit der Anlage und insbesondere der Sicherheits- und Entriegelungsvorrichtungen sind alle sechs Monate zu prüfen.

#### REPARATUREN

Für eventuell erforderliche Reparaturarbeiten sollte man sich an autorisierte Reparaturwerkstätte wenden.

#### VERFÜGBARE ZUBEHÖRTEILE

In Bezug auf die verfügbaren Zubehörteile wird auf den Katalog verwiesen.

WARTUNGSPROGRAMM

| eur<br>le<br>ler Anlage |                     |              |       | Beschreibung der Arbeiten | Unterschriften |
|-------------------------|---------------------|--------------|-------|---------------------------|----------------|
| ummer<br>tiondatum      | //Inbetr            | iebnahme     | Datum |                           |                |
|                         | :                   | -            |       |                           | Techniker      |
|                         | Konfiguration der A | nlage        |       |                           |                |
|                         | MODELL              | SERIENNUMMER |       |                           | Kunde          |
| utrieb                  | FAAC C850           |              |       |                           | Techniker      |
| herheits-<br>ichtung 1  |                     |              |       |                           | Kunde          |
| herheits-               |                     |              |       |                           |                |
| ichtung 2               |                     |              |       |                           | Techniker      |
| ellenpaar 1             |                     |              |       |                           | Kunde          |
| ellenpaar 2             |                     |              |       |                           |                |
| vorrichtung             |                     |              |       |                           | Techniker      |
| vorrichtung             |                     |              |       |                           | Kunde          |
| steuerung               |                     |              |       |                           | Techniker      |
| kleuchte                |                     |              |       |                           | Kunde          |
| nstige<br>richtung      |                     |              |       |                           |                |

Angabe der Restgefahren und der voraussehbaren unsachgemäßen Anwendung

|      | <br> |
|------|------|
|      |      |
| <br> | <br> |
|      |      |
| <br> | <br> |
|      |      |
|      |      |
|      |      |
|      |      |
| <br> | <br> |
|      |      |
| <br> | <br> |
|      |      |
|      |      |
|      |      |
|      |      |
| <br> | <br> |
|      |      |
| <br> | <br> |
|      |      |
|      |      |
|      |      |
|      |      |
| <br> | <br> |
|      |      |
| <br> | <br> |
|      |      |
|      |      |
|      |      |
|      |      |
| <br> |      |
|      |      |
| <br> | <br> |
|      |      |
|      |      |
|      |      |
|      |      |
| <br> | <br> |
|      |      |
| <br> | <br> |
|      |      |
| <br> | <br> |
|      |      |
|      |      |
| <br> | <br> |
|      |      |
| <br> | <br> |
|      |      |
| <br> | <br> |
|      |      |
|      |      |

#### **SEDE - HEADQUARTERS**

#### FAAC S.p.A.

Via Calari, 10 40069 Zola Predosa (BO) - ITALY Tel. +39 051 61724 - Fax +39 051 758518 www.faac.it - www.faacgroup.com

#### **ASSISTENZA IN ITALIA**

#### SEDE

tel. +39 051 6172501 www.faac.it/ita/assistenza

FIRENZE

tel. +39 055 301194 filiale.firenze@faacgroup.com

#### **SUBSIDIARIES**

#### AUSTRIA

FAAC GMBH Salzburg - Austria tel. +43 662 8533950 www.faac.at

FAAC TUBULAR MOTORS tel. +49 30 56796645 faactm.info@faacgroup.com www.faac.at

#### AUSTRALIA

FAAC AUSTRALIA PTY LTD Homebush, Sydney - Australia tel. +61 2 87565644 www.faac.com.au

#### BENELUX

FAAC BENELUX NV/SA Brugge - Belgium tel. +32 50 320202 www.faacbenelux.com

FAAC TUBULAR MOTORS tel. +31 475 406014 faactm.info@faacgroup.com www.faacbenelux.com

#### CHINA

FAAC SHANGHAI Shanghai - China tel. +86 21 68182970 www.faacgroup.cn

#### FRANCE

FAAC FRANCE Saint Priest, Lyon - France tel. +33 4 72218700 www.faac.fr

FAAC FRANCE - AGENCE PARIS Massy, Paris - France tel. +33 1 69191620 www.faac.fr

FAAC FRANCE - DEPARTEMENT VOLETS Saint Denis de Pile - Bordeaux - France tel. +33 5 57551890 www.faac.fr

#### MILANO

tel +39 02 66011163 filiale.milano@faacgroup.com

PADOVA

tel +39 049 8700541 filiale.padova@faacgroup.com

#### GERMANY

FAAC GMBH Freilassing - Germany tel. +49 8654 49810 www.faac.de

FAAC TUBULAR MOTORS tel. +49 30 5679 6645 faactm.info@faacgroup.com www.faac.de

#### INDIA

FAAC INDIA PVT. LTD Noida, Delhi - India tel. +91 120 3934100/4199 www.faacindia.com

#### IRELAND

NATIONAL AUTOMATION LIMITED Boyle,Co. Roscommon - Ireland tel. +353 071 9663893 www.faac.ie

#### MIDDLE EAST

FAAC MIDDLE EAST FZE Dubai Silicon Oasis free zone tel. +971 4 372 4187 www.faac.ae

#### NORDIC REGIONS

FAAC NORDIC AB Perstorp - Sweden tel. +46 435 779500 www.faac.se

#### POLAND

FAAC POLSKA SP.ZO.O Warszawa - Poland tel. +48 22 8141422 www.faac.pl

#### RUSSIA

FAAC RUSSIA LLC Moscow - Russia tel. +7 495 646 24 29 www.faac.ru

#### ROMA

tel +39 06 41206137 filiale.roma@faacgroup.com

#### TORINO

tel +39 011 6813997 filiale.torino@faacgroup.com

#### **SPAIN**

CLEM, S.A.U. S. S. de los Reyes, Madrid - Spain tel. +34 091 358 1110 www.faac.

#### SWITZERLAND

FAAC AG Altdorf - Switzerland tel. +41 41 8713440 www.faac.ch

#### TURKEY

FAAC OTOMATİK GEÇİS SİSTEMLERİ SAN. VE TİC. LTD. ŞTİ. Çağlayan, Kağıthane, İstanbul - Turkey tel.+90 (0)212 – 3431311 www.faac.com.tr

#### UNITED KINGDOM

FAAC UK LTD. Basingstoke, Hampshire - UK tel. +44 1256 318100 www.faac.co.uk

#### <u>U.S.A.</u>

FAAC INTERNATIONAL INC Rockledge, Florida - U.S.A. tel. +1 904 4488952 www.faacusa.com

FAAC INTERNATIONAL INC Fullerton, California - U.S.A. tel. +1 714 446 9800 www.faacusa.com

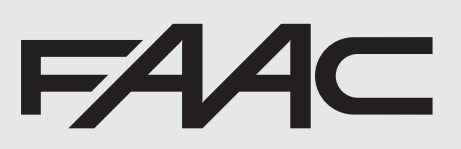

532015 - Rev.B